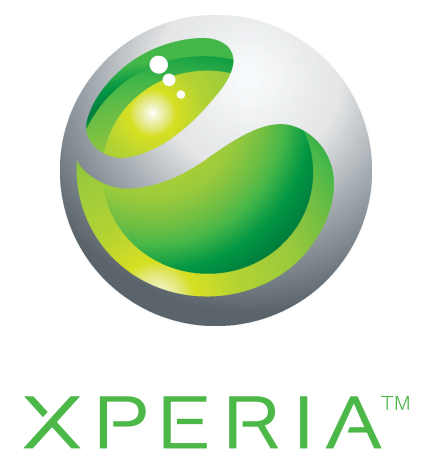

# PLAY Guía del usuario ampliada

Sony Ericsson make.believe

## Contenido

| Información importante6                                            |  |  |
|--------------------------------------------------------------------|--|--|
| Android™ – ¿Qué y por qué?7                                        |  |  |
| Aplicaciones7                                                      |  |  |
| Inicio8                                                            |  |  |
| Montaje8                                                           |  |  |
| Encender el teléfono9                                              |  |  |
| Bloqueo de la pantalla9                                            |  |  |
| Guía de configuración9                                             |  |  |
| Cuentas y servicios10                                              |  |  |
| Conocer el teléfono11                                              |  |  |
| Visión general del teléfono11                                      |  |  |
| Usar las teclas12                                                  |  |  |
| Carga de la batería12                                              |  |  |
| Usar la pantalla táctil13                                          |  |  |
| Pantalla Inicio14                                                  |  |  |
| Acceso y uso de aplicaciones16                                     |  |  |
| Estados y notificaciones18                                         |  |  |
| Menú de ajustes del teléfono19                                     |  |  |
| Escribir un texto20                                                |  |  |
| Configure del volumen21                                            |  |  |
| Personalizar su teléfono22                                         |  |  |
| Batería24                                                          |  |  |
| Memoria25                                                          |  |  |
| Manos libres portátil estéreo26                                    |  |  |
| Ajustes de mensajería e Internet26                                 |  |  |
| Desactivar todos los tráficos de datos27                           |  |  |
| Roaming de datos27                                                 |  |  |
| Configuración de red28                                             |  |  |
| Juegos29                                                           |  |  |
| Acceso a juegos Sony PlayStation® mediante PlayStation® Pocket. 29 |  |  |
| Reproducir juegos29                                                |  |  |
| Realización de llamadas31                                          |  |  |
| Llamadas de emergencia31                                           |  |  |
| Control de llamadas31                                              |  |  |
| Buzón de voz32                                                     |  |  |
| Varias Ilamadas32                                                  |  |  |
| Llamadas de conferencia33                                          |  |  |
| Configuración de llamadas34                                        |  |  |

| Contactos                                                                                                    | 35                                                                                                    |
|----------------------------------------------------------------------------------------------------|----------------------------------------------------------------------------------------------------|
| Abrir Contactos por primera vez                                                                                                    | 35                                                                                                    |
| Introducir contactos en el teléfono                                                                                                    | 35                                                                                                    |
| Contactos visión general de la pantalla                                                                                                    | 36                                                                                                    |
| Gestionar contactos                                                                                                    | 37                                                                                                    |
| Comunicarse con sus contactos                                                                                                    | 38                                                                                                    |
| Compartir contactos                                                                                                    | 39                                                                                                    |
| Respaldo de contactos                                                                                                    | 39                                                                                                    |
| Mensajería                                                                                                    | 40                                                                                                    |
| Cómo usar mensajes de texto y multimedia                                                                                                    | 40                                                                                                    |
| Opciones de mensajes de texto y multimedia                                                                                                    | 41                                                                                                    |
| Email                                                                                                    | 42                                                                                                    |
| Usar email                                                                                                    | 42                                                                                                    |
| Utilizar cuentas de email                                                                                                    | 44                                                                                                    |
| Gmail™ y otros servicios de Google™                                                                                                    | 45                                                                                                    |
| Google Talk™                                                                                                    | 46                                                                                                    |
| Sony Fricsson Timescape™                                                                                                    | 47                                                                                                    |
| Visualización principal Timescape™                                                                                                    |                                                                                                    |
| Widget de Timescape™                                                                                                    |                                                                                                    |
| Usar Timescape™                                                                                                    | 47                                                                                                    |
| Configuración de Timescape™                                                                                                    | 49                                                                                                    |
|                                                                                                    |                                                                                                    |
| Android Market <sup>™</sup>                                                                                                    | 50                                                                                                    |
| Android Market <sup>™</sup><br>Opciones de pago                                                                                                    | <b>50</b>                                                                                                |
| Android Market <sup>™</sup><br>Opciones de pago<br>Descargar de Android Market <sup>™</sup>                                                                                                    | <b>50</b><br>50                                                                                          |
| Android Market <sup>™</sup><br>Opciones de pago<br>Descargar de Android Market <sup>™</sup><br>Borrar los datos de su aplicación                                                                                                    | <b>50</b><br>50<br>50                                                                                    |
| Android Market <sup>™</sup><br>Opciones de pago<br>Descargar de Android Market <sup>™</sup><br>Borrar los datos de su aplicación<br>Permisos                                                                                                    | <b>50</b><br>50<br>51<br>51                                                                              |
| Android Market <sup>™</sup><br>Opciones de pago<br>Descargar de Android Market <sup>™</sup><br>Borrar los datos de su aplicación<br>Permisos<br>Instalar aplicaciones de fuentes desconocidas                                                                                                    | <b>50</b><br>50<br>51<br>51<br>52                                                                        |
| Android Market <sup>™</sup><br>Opciones de pago<br>Descargar de Android Market <sup>™</sup><br>Borrar los datos de su aplicación<br>Permisos<br>Instalar aplicaciones de fuentes desconocidas<br>Organización.                                                                                                    | 50<br>50<br>51<br>51<br>51<br>52<br>52                                                                   |
| Android Market <sup>™</sup>                                                                                                    | 50<br>50<br>51<br>51<br>52<br>52<br>53                                                                   |
| Android Market <sup>™</sup><br>Opciones de pago<br>Descargar de Android Market <sup>™</sup><br>Borrar los datos de su aplicación<br>Permisos<br>Instalar aplicaciones de fuentes desconocidas<br>Organización<br>Calendario<br>Despertador                                                                                                    | 50<br>50<br>51<br>51<br>52<br>52<br>53<br>53<br>54                                                       |
| Android Market <sup>™</sup> Opciones de pago Descargar de Android Market <sup>™</sup> Borrar los datos de su aplicación Permisos Instalar aplicaciones de fuentes desconocidas Organización Calendario Despertador Sincronización                                                                                                    | 50<br>50<br>51<br>51<br>52<br>53<br>53<br>54<br>54                                                       |
| <ul> <li>Android Market<sup>™</sup></li> <li>Opciones de pago</li> <li>Descargar de Android Market<sup>™</sup></li> <li>Borrar los datos de su aplicación</li> <li>Permisos</li> <li>Instalar aplicaciones de fuentes desconocidas</li> <li>Organización</li> <li>Calendario</li> <li>Despertador</li> </ul> Sincronización                                                                                                    | 50<br>51<br>51<br>52<br>52<br>53<br>53<br>54<br>54<br>56                                                 |
| <ul> <li>Android Market<sup>™</sup></li> <li>Opciones de pago</li> <li>Descargar de Android Market<sup>™</sup></li> <li>Borrar los datos de su aplicación</li> <li>Permisos</li> <li>Instalar aplicaciones de fuentes desconocidas</li> <li>Organización</li> <li>Calendario</li> <li>Despertador</li> <li>Sincronización</li> <li>Servicio de sincronización Google Sync<sup>™</sup></li> <li>Sincronización de su email corporativo, calendario y contactos</li> </ul>                                                                                                    | 50<br>50<br>51<br>51<br>52<br>53<br>53<br>54<br>56<br>56                                                 |
| <ul> <li>Android Market<sup>™</sup></li> <li>Opciones de pago</li> <li>Descargar de Android Market<sup>™</sup></li> <li>Borrar los datos de su aplicación</li> <li>Permisos</li> <li>Instalar aplicaciones de fuentes desconocidas</li> <li>Organización</li> <li>Calendario</li> <li>Despertador</li> <li>Sincronización</li> <li>Sincronización Google Sync<sup>™</sup></li> <li>Sincronización de su email corporativo, calendario y contactos</li> <li>Sincronizar y almacenar sus contactos</li> </ul>                                                                                | 50<br>50<br>51<br>51<br>52<br>53<br>53<br>54<br>56<br>56<br>56<br>57                                     |
| <ul> <li>Android Market<sup>™</sup></li> <li>Opciones de pago</li> <li>Descargar de Android Market<sup>™</sup></li> <li>Borrar los datos de su aplicación</li> <li>Permisos</li> <li>Instalar aplicaciones de fuentes desconocidas</li> <li>Organización</li> <li>Calendario</li> <li>Despertador</li> <li>Sincronización</li> <li>Servicio de sincronización Google Sync<sup>™</sup></li> <li>Sincronización de su email corporativo, calendario y contactos</li> <li>Sincronizar y almacenar sus contactos</li> </ul>                                                                    | 50<br>51<br>51<br>52<br>53<br>53<br>54<br>56<br>56<br>56<br>57<br>59                                     |
| <ul> <li>Android Market<sup>™</sup></li> <li>Opciones de pago</li> <li>Descargar de Android Market<sup>™</sup></li> <li>Borrar los datos de su aplicación</li> <li>Permisos</li> <li>Instalar aplicaciones de fuentes desconocidas</li> <li>Organización</li> <li>Calendario</li> <li>Despertador</li> <li>Sincronización</li> <li>Servicio de sincronización Google Sync<sup>™</sup></li> <li>Sincronización de su email corporativo, calendario y contactos</li> <li>Sincronizar y almacenar sus contactos</li> <li>Wi-Fi™</li> </ul>                                                    | 50<br>50<br>51<br>51<br>52<br>53<br>53<br>54<br>56<br>56<br>56<br>57<br>59<br>59                         |
| <ul> <li>Android Market<sup>™</sup></li> <li>Opciones de pago</li> <li>Descargar de Android Market<sup>™</sup></li> <li>Borrar los datos de su aplicación</li> <li>Permisos</li> <li>Instalar aplicaciones de fuentes desconocidas</li> <li>Organización</li> <li>Calendario</li> <li>Despertador</li> <li>Sincronización</li> <li>Sincronización de su email corporativo, calendario y contactos</li> <li>Sincronizar y almacenar sus contactos</li> <li>Wi-Fi™</li> <li>Redes privadas virtuales (VPN)</li> </ul>                                                                        | 50<br>50<br>51<br>51<br>52<br>53<br>53<br>54<br>56<br>56<br>56<br>57<br>59<br>59<br>59                   |
| <ul> <li>Android Market<sup>™</sup></li> <li>Opciones de pago</li> <li>Descargar de Android Market<sup>™</sup></li> <li>Borrar los datos de su aplicación</li> <li>Permisos</li> <li>Instalar aplicaciones de fuentes desconocidas</li> <li>Organización</li> <li>Calendario</li> <li>Despertador</li> <li>Sincronización</li> <li>Servicio de sincronización Google Sync<sup>™</sup></li> <li>Sincronización de su email corporativo, calendario y contactos</li> <li>Sincronizar y almacenar sus contactos</li> <li>Wi-Fi<sup>™</sup></li> <li>Redes privadas virtuales (VPN)</li> </ul> | 50<br>50<br>51<br>51<br>52<br>53<br>53<br>54<br>56<br>56<br>56<br>56<br>57<br>59<br>63<br>63             |
| <ul> <li>Android Market<sup>™</sup></li> <li>Opciones de pago</li> <li>Descargar de Android Market<sup>™</sup></li> <li>Borrar los datos de su aplicación</li> <li>Permisos</li> <li>Instalar aplicaciones de fuentes desconocidas</li> <li>Organización</li> <li>Calendario</li> <li>Despertador</li> <li>Sincronización</li> <li>Sincronización de su email corporativo, calendario y contactos</li> <li>Sincronizar y almacenar sus contactos</li> <li>Conectar a redes inalámbricas</li> <li>Wi-Fi™</li> <li>Redes privadas virtuales (VPN)</li> </ul>                                 | 50<br>50<br>51<br>51<br>52<br>53<br>53<br>53<br>53<br>54<br>56<br>56<br>56<br>57<br>59<br>63<br>63<br>65 |
| <ul> <li>Android Market<sup>™</sup></li></ul>                                                                                                    | 50<br>51<br>51<br>52<br>53<br>53<br>53<br>53<br>54<br>56<br>56<br>56<br>57<br>59<br>63<br>65<br>65<br>65 |
| <ul> <li>Android Market<sup>™</sup></li></ul>                                                                                                    | 50<br>51<br>51<br>51<br>52<br>53<br>53<br>53<br>54<br>56<br>56<br>56<br>57<br>59<br>63<br>65<br>65<br>65 |

| Administración de favoritos                                 | 66  |
|-------------------------------------------------------------|-----|
| Administración de texto e imágenes                          | 67  |
| Varias ventanas                                             | 67  |
| Descargar de la Web                                         | 68  |
| Ajustes del explorador                                      | 68  |
| Música                                                      | 69  |
| Copiar archivos de medio a su tarjeta de memoria            | 69  |
| Usar el reproductor de música                               | 69  |
| Tecnología TrackID™                                         | 72  |
| Tomar fotografías y grabar videos                           | 74  |
| Visor y controles de la cámara                              | 74  |
| Usar la cámara                                              | 74  |
| Ver sus fotografías y videos en la galería                  | 79  |
| Trabajar con álbumes                                        | 79  |
| Trabajar con fotografías                                    | 81  |
| Tecnología inalámbrica Bluetooth™                           | 85  |
| Nombre del teléfono                                         | 85  |
| Asociación con otro dispositivo Bluetooth™                  | 85  |
| Enviar y recibir elementos usando la tecnología Bluetooth™  | 86  |
| Conexión del teléfono a una computadora                     | 88  |
| Para transferir y administrar contenido usando un cable USB |     |
| Modos de conexión USB                                       | 88  |
| PC Companion                                                |     |
| Media Go™                                                   | 89  |
| Servicios de ubicación                                      | 91  |
| Usar GPS                                                    | 91  |
| Google Maps™                                                | 91  |
| Obtener direcciones                                         | 92  |
| Bloqueo y protección del teléfono                           | 93  |
| Número IMEI                                                 | 93  |
| Protección de la tarjeta SIM                                | 93  |
| Configurar un bloqueo de pantalla                           | 94  |
| Para actualizar el teléfono                                 | 96  |
| Para actualizar el teléfono de manera inalámbrica           | 96  |
| Actualizar un teléfono usando un cable USB                  | 96  |
| Visión general de los ajustes del teléfono                  | 97  |
| Visión general de íconos                                    |     |
| Íconos de estado.                                           |     |
| Iconos de notificación                                      |     |
| Visión general de las aplicaciones                          | 100 |
|                                                             |     |

| Ayuda al usuario                                               | .102 |
|----------------------------------------------------------------|------|
| Solución de problemas                                          | .103 |
| Mi teléfono no funciona como debería                           | .103 |
| Restablecer el teléfono                                        | .103 |
| No puedo cargar el teléfono                                    | .103 |
| No aparecen íconos de carga de batería cuando el teléfono      |      |
| comienza a cargarse                                            | .103 |
| El rendimiento de la batería es bajo                           | .103 |
| Cuando uso un cable USB no puedo transferir contenido entre mi |      |
| teléfono y la computadora                                      | .104 |
| No puedo usar servicios basados en Internet                    | .104 |
| Mensajes de error                                              | .104 |
| Información legal                                              | .105 |
| Índice                                                         | .106 |

## Información importante

Lea el folleto Información importante antes de usar el teléfono móvil.

Algunos de los servicios y funciones descritos en esta Guía del usuario no son admitidos en todos los países o regiones por todas las redes o proveedores de servicios en todas las áreas. Sin limitación alguna, esto se aplica al Número de emergencia internacional 112 de GSM. Comuníquese con su operador de red o proveedor de servicios para determinar la disponibilidad de algún servicio o función específicos y si se cobra en forma adicional por su acceso o uso.

## Android<sup>™</sup> – ¿Qué y por qué?

Un teléfono Android<sup>™</sup> puede realizar muchas de las mismas funciones de una computadora. No obstante, puede ajustarlo para que se adapte mejor a sus necesidades, para recibir la información que desea y divertirse al mismo tiempo. Puede agregar y eliminar aplicaciones o puede mejorarlas para aumentar la funcionalidad. En Android Market<sup>™</sup>, puede descargar una amplia gama de aplicaciones y juegos desde una colección que crece constantemente. Además, en su teléfono Android<sup>™</sup> puede integrar aplicaciones con sus datos personales y cuentas en línea. Por ejemplo, puede respaldar los contactos de su teléfono, acceder a sus diferentes cuentas de email y calendarios desde un sólo lugar, hacer un seguimientos de sus compromisos y participar de todas las redes sociales que quiera.

Los teléfonos Android<sup>™</sup> se encuentran en evolución constante. Cuando hay una nueva versión de software disponible y su teléfono admite este nuevo software, puede actualizar su teléfono para obtener nuevas funciones y las últimas mejoras.

Su teléfono Android™ cuenta con servicios de Google™ precargados. Para aprovechar al máximo los servicios de Google™ que se brindan, debe tener una cuenta de Google™ e ingresar a la misma cuando inicia su teléfono por primera vez. Para usar muchas de las funciones de Android™, también debe contar con acceso a Internet.

## Aplicaciones

Una aplicación es un programa del teléfono que lo ayuda a realizar una tarea. Por ejemplo, existen aplicaciones para realizar llamadas, tomar fotografías y descargar más aplicaciones.

## Inicio

## Montaje

Retirar la tapa de la batería

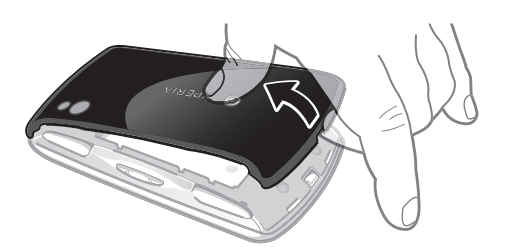

- Inserte con firmeza la punta del dedo o de un objeto delgado en la apertura de la parte inferior del teléfono, entre éste y la tapa de la batería. Luego levante la tapa lentamente pero con firmeza.
- No use objetos filosos ya que pueden dañar partes del teléfono.
- Es posible que deba oprimir con firmeza cuando esté retirando la cubierta.
- Cuando retira la cubierta, no se puede acceder a la tarjeta de memoria. Esto le permite impedir la pérdida de datos. No se podrá acceder a la tarjeta de memoria nuevamente cuando reemplace la cubierta. Asegúrese de que la cubierta esté correctamente adjunta.

Para insertar la tarjeta SIM y la tarjeta de memoria

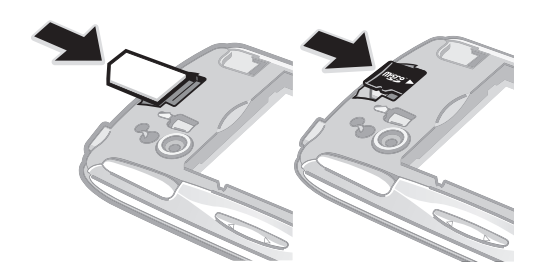

• Quite la tapa de la batería, luego inserte la tarjeta SIM y la tarjeta de memoria en las ranuras que corresponde.

## Retirar la tarjeta de memoria

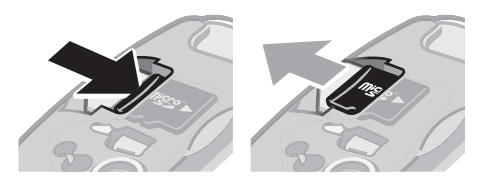

• Retire la tapa de la batería y luego oprima el borde de la tarjeta de memoria y desconéctela. Tire la tarjeta hacia afuera para retirarla.

## Encender el teléfono

Para encender el teléfono

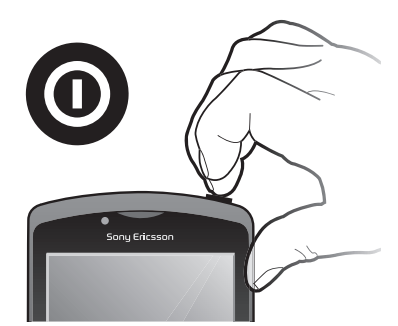

- 1 Mantenga oprimida la tecla encender <u>o</u> en la parte superior del teléfono hasta que vibre.
- 2 Si se oscurece su pantalla, oprima nu oprima brevemente para activar la pantalla.
- 3 Para desbloquear la pantalla, arrastre 💼 hacia la derecha por la pantalla.
- 4 Ingrese el PIN de su tarjeta SIM cuando se le indique, y seleccione Aceptar.
- El PIN de su tarjeta SIM se provee inicialmente por el operador de red, pero puede cambiarlo posteriormente desde el menú Configuración. Si se equivoca al ingresar el PIN de la tarjeta SIM y desea corregirlo, oprima .

#### Para apagar el teléfono

- 1 Mantenga oprimida <u>o</u> hasta que se abra el menú de opciones.
- 2 En el menú de opciones, toque suavemente Apagar.
- 3 Toque suavemente Aceptar.

## Bloqueo de la pantalla

Cuando su teléfono está encendido y se deja inactivo por un periodo de tiempo establecido, se oscurece la pantalla para ahorrar energía de la batería y se bloquea automáticamente. Este bloqueo de la pantalla evita las acciones no deseadas en la pantalla táctil cuando no lo está usando.

## Activar de la pantalla

Desbloquear la pantalla

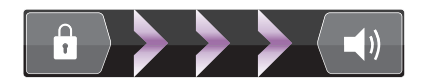

• Arrastre el ícono de 💼 hacia la derecha por la pantalla.

## Bloquear la pantalla manualmente

Cuando la pantalla esté activa, oprima brevemente la tecla 
 O

## Guía de configuración

La primera vez que inicie el teléfono, una guía de configuración le explica funciones básicas del teléfono y lo ayuda a ingresar ajustes esenciales. Configure su teléfono para que funcione como usted lo necesita. Importe viejos contactos, seleccione el idioma de su teléfono, optimice sus configuraciones de conexión a la red inalámbrica y mucho más.

La guía de instalación cubre lo siguiente:

Ajustes básicos del teléfono tales como idioma, Internet, hora y fecha.

- Ajustes Wi-Fi®: aceleran su conexión y reducen los costos de transferencia de datos.
- Configuración de aplicaciones: lo ayuda con la configuración de email, cuentas de servicios en línea y transferencias de contactos.
   También puede referirse a los capítulos respectivos en la Guía de usuario en el teléfono, también disponible en www.sonyericsson.com/support, para más ayuda con lo siguiente:
- Información sobre las teclas duras de su teléfono
- Escritura de texto
- Wi-Fi®
- Sony Ericsson Sync
- Antes de importar los contactos a través de una cuenta de sincronización, primero necesita configurar la cuenta de sincronización y respaldar sus viejos contactos en ella. Si no desea sincronizar los contactos existentes guardados en su tarjeta de memoria o tarjeta SIM, entonces debe importar estos contactos de la tarjeta de memoria o tarjeta SIM a su nuevo teléfono antes de configurar la cuenta de sincronización.
- Si lo desea, puede saltear algunos pasos y acceder a la guía de configuración posteriormente desde la pantalla de aplicaciones o cambiar las configuraciones desde el menú Configuración.

#### Acceder a la guía de configuración

- Desde su Pantalla Inicio, toque suavemente
- 2 Toque suavemente Asisten configurac.

## Cuentas y servicios

Acceda a sus cuentas de servicios en línea desde su teléfono y aproveche los beneficios de una amplia gama de servicios. Combine servicios y obtenga aún más. Por ejemplo, recopile contactos de sus cuentas de Google™ y Facebook™ e intégrelos en su directorio, de esta manera tendrá todo en un único lugar.

Puede acceder a servicios en línea desde su teléfono, así como también desde una computadora. Cuando se registra por primera vez, se crea una cuenta con su nombre de usuario, contraseña, configuración e información personal. La próxima vez que ingresa, obtiene una vista personalizada.

## Cuenta de Google™

Una cuenta de Google™ es clave para su teléfono Android™. Use Gmail™ para enviar emails, Google Talk™ para chatear con amigos y Android Market™ para descargas aplicaciones.

## Cuenta de Sony Ericsson

Almacene los contactos de su teléfono en un servidor Sony Ericsson seguro y siempre tendrá un respaldo en línea. También puede almacenar el calendario de su teléfono y favoritos de Internet en su cuenta de Sony Ericsson.

## **Cuenta Exchange Active Sync**

Sincronice su teléfono con su cuenta corporativa Exchange Active Sync. De esta manera, lleva su email laboral, contactos y eventos del calendario con usted en todo momento.

## Cuenta de Facebook™

Facebook™ lo conecta con amigos, familiares y colegas de todo el mundo. Conéctese ahora para compartir su mundo con otras personas.

## Conocer el teléfono

## Visión general del teléfono

- 1 Botones de direcciones
- 2 Menú de juego
- 3 Teclado táctil
- 4 Botón 🛆
- 5 Botón 🔲
- 6 Botón 🔿
- 7 Botón 🗙
- 8 Tecla Seleccionar
- 9 Tecla Comenzar
- 10 Apertura del micrófono principal
- 11 Sensor de luz/Sensor de proximidad
- 12 Auricular
- 13 Cámara delantera
- 14 Conector del audífono de 3,5 mm
- 15 Pantalla táctil
- 16 Conector para el cargador/cable USB
- 17 Tecla Atrás
- 18 Tecla Inicio
- 19 Tecla Menú
- 20 Tecla Buscar
- 21 Tecla Encender/Bloqueo de pantalla/LED de notificación
- 22 Apertura del micrófono secundario
- 23 Flash LED de la cámara
- 24 Disparo izquierdo
- 25 Lente de la cámara
- 26 Tecla de volumen
- 27 Disparo derecho
- 28 Soporte para la correa
- 29 Auriculares

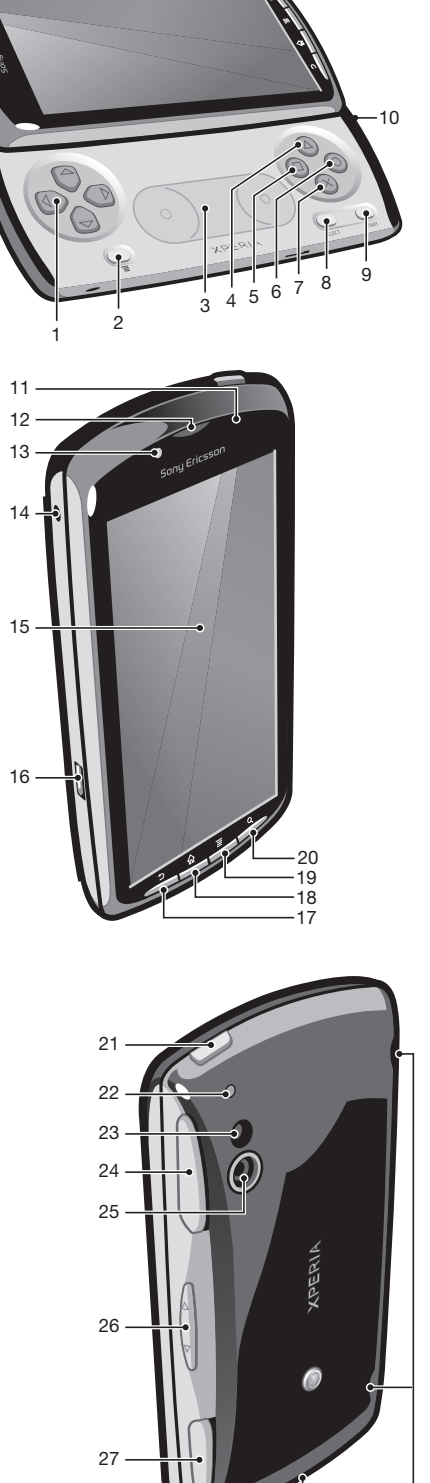

28 29

## Usar las teclas

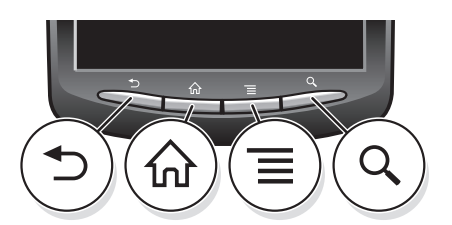

| ◆ | Atrás  | • | Vuelva a la pantalla anterior<br>Cierra el teclado en pantalla, un cuadro de diálogo, un menú de opciones o el panel de<br>notificaciones  |
|---|--------|---|----------------------------------------------------------------------------------------------------|
| 仚 | Inicio | • | Vaya a la Pantalla Inicio desde cualquier aplicación o pantalla<br>Abra una ventana que muestre las aplicaciones que utilizó recientemente |
|   | Menú   | ۰ | Abra la lista de opciones disponible en la pantalla o aplicación actual                                                                    |
| Q | Buscar | • | Atajos para la búsqueda de Google™                                                                                                    |

## Carga de la batería

La batería del teléfono está parcialmente cargada al comprarlo. El ícono de la batería puede tardar unos minutos en aparecer en la pantalla cuando conecta el teléfono a una fuente de alimentación. Puede usar el teléfono mientras lo está cargando.

La batería comenzará a descargarse un poco después de haberse cargado completamente. Luego, se cargará nuevamente después de un cierto tiempo. Esto tiene como objetivo extender la vida útil de la batería y, como consecuencia, el estado de la carga puede mostrar un nivel inferior a 100%.

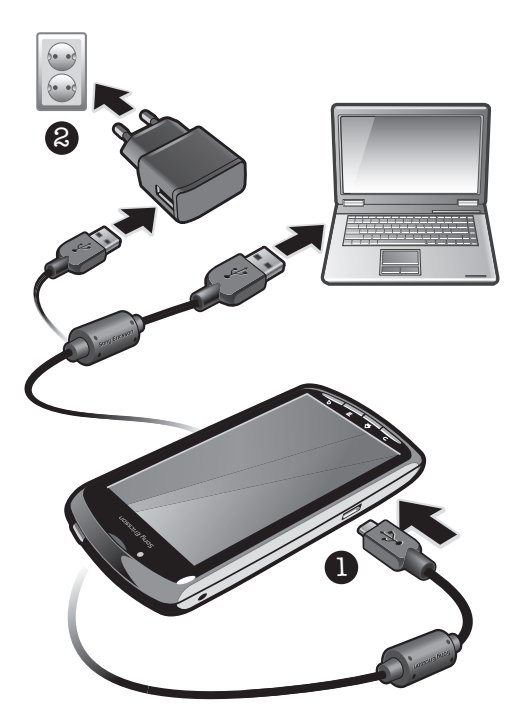

## Cargar el teléfono con el adaptador de corriente

Conecte el teléfono a una toma de corriente con el cable USB y el adaptador de corriente.

## Cargar el teléfono a través de un equipo

 Conecte el teléfono al puerto USB de un equipo con el cable USB que se incluye con el kit del teléfono.

## Usar la pantalla táctil

Cuando su teléfono está encendido y se deja inactivo por un periodo de tiempo establecido, se oscurece la pantalla para ahorrar energía de la batería y se bloquea automáticamente. Este bloqueo de la pantalla evita las acciones no deseadas en la pantalla táctil cuando no lo está usando. También puede establecer bloqueos personales para proteger su suscripción y asegurarse de que sólo usted puede acceder al contenido en el teléfono.

La pantalla de su teléfono es de vidrio. No toque la pantalla si el vidrio está trizado o roto. No intente reparar una pantalla dañada usted mismo. Las pantallas de vidrio son sensibles a golpes y choques mecánicos. Los casos de falta de cuidado no están cubiertos bajo el servicio de garantía de Sony Ericsson.

## Abrir o resaltar un elemento

Toque el elemento.

## Marcar o desmarcar opciones

Toque la casilla de verificación correspondiente o, en algunos casos, el lado derecho de la opción de la lista para marcar o desmarcar una opción.

| $\checkmark$ | Casilla de verificación marcada    |
|--------------|------------------------------------|
|              | Casilla de verificación no marcada |
| $\bigcirc$   | Opción de la lista marcada         |

Opción de la lista no marcada

## Zoom

Existen dos maneras de hacer zoom. Las opciones de zoom disponibles dependen de la aplicación que esté usando.

## Para usar el zoom

- Cuando se encuentre disponible, toque suavemente o para acercar o alejar.
   Es posible que deba arrastrar el dedo sobre la pantalla (en cualquier dirección) para que aparezcan los íconos del zoom.
- Toque algún área de la pantalla con dos dedos y júntelos para alejar o expándalos para acercar. Repita los movimientos correspondientes para continuar acercado o alejando.
- Cuando usa dos dedos sobre la pantalla para hacer zoom, sólo es posible hacerlo si ambos dedos se encuentran dentro del área de zoom. Por ejemplo, si desea acercar una fotografía, asegúrese de que ambos dedos se encuentren dentro del área del marco de la fotografía.

## Desplazamiento

Desplácese moviendo sus dedos hacia arriba y hacia abajo en la pantalla. En algunas páginas Web también puede desplazarse hacia los costados.

Arrastrar o mover el dedo en la pantalla no activará ninguna función.

## Desplazarse

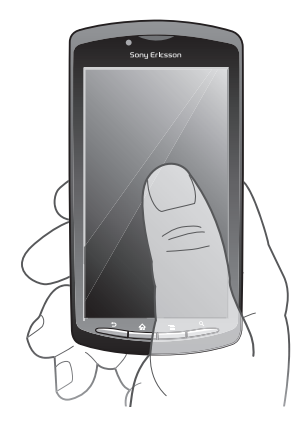

- Arrastre un dedo en la dirección en la que desea desplazarse en la pantalla.
- Para desplazarse con más rapidez, pase rápidamente un dedo hacia el lugar de la pantalla donde desea ir.

Pasar rápidamente

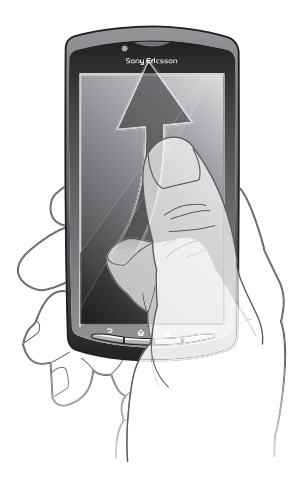

Para desplazarse con más rapidez, pase rápidamente un dedo hacia el lugar de la pantalla donde desea ir. Puede esperar a que el movimiento de desplazamiento se detenga por sí solo o puede detenerlo de inmediato tocando la pantalla.

## Sensores

El teléfono tiene un sensor de luz y otro de proximidad. El sensor de luz detecta el nivel de luz ambiental y ajusta el brillo de la pantalla respectivamente. El sensor de proximidad desactiva la pantalla táctil cuando su rostro toca la pantalla. Esto evita que active involuntariamente las funciones del teléfono durante una llamada.

## **Pantalla Inicio**

La Pantalla Inicio de su teléfono es como el escritorio en una computadora. Es su gateway a las funciones principales de su teléfono. Puede personalizar su Pantalla Inicio con widgets, atajos, papel tapiz u otros elementos. La Pantalla Inicio supera el ancho de pantalla habitual, por esta razón debe pasar rápidamente hacia la izquierda o hacia la derecha para ver el contenido en una de las cuatro extensiones de la pantalla.

muestra en qué parte de la Pantalla Inicio se encuentra.

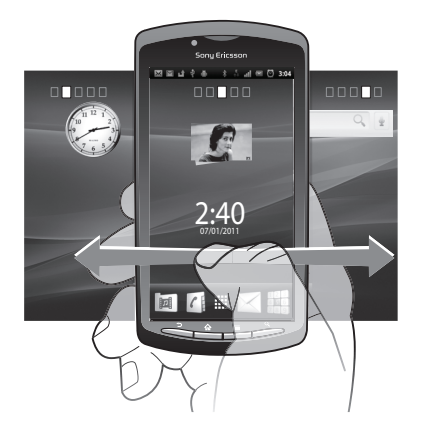

Los elementos de la barra que se encuentra en la parte inferior de la pantalla siempre están disponibles para acceder rápidamente.

## Para ir a la pantalla de inicio

• Oprima 介.

#### Para buscar la pantalla de inicio

• Pase rápidamente a la derecha o a la izquierda.

#### Para obtener una visión general de todos los widgets en una pantalla

- Toque cualquier área de su Pantalla Inicio, incluyendo una de las cuatro extensiones de Pantalla Inicio. Todos los widgets contenidos en las diferentes áreas de su Pantalla Inicio ahora se muestran en una vista.
- Cuando todos los widgets de Pantalla Inicio se combinan en una vista, toque suavemente cualquier widget para ir al área de la Pantalla Inicio que contiene ese widget.

## Widgets

Los widgets son pequeñas aplicaciones que puede utilizar directamente en su Pantalla Inicio. Por ejemplo, el widget **Reproductor de música** le permite comenzar a reproducir música directamente y el widget Sony Ericsson Timescape<sup>™</sup> le muestra los mensajes entrantes.

#### Para agregar widgets a la pantalla Inicio

- 1 Desde su Pantalla Inicio, oprima
- 2 Toque suavemente Agregar > Controles.
- 3 Toque suavemente un widget.

## Volver a organizar su pantalla de inicio

Cambie la apariencia de su pantalla de inicio y los accesos desde la misma. Por ejemplo, cambio el fondo, mueva elementos, cree carpetas y agregue atajos a contactos, favoritos y más.

Reemplace los elementos de la parte inferior de su pantalla de inicio con los elemento a los que accede con más frecuencia.

## Para agregar un atajo a la pantalla de inicio

- 1 Desde su Pantalla Inicio, oprima
- 2 Toque suavemente Agregar > Accesos directos.
- 3 Busque y seleccione un atajo.
- Agregue atajos de aplicaciones directamente desde la pantalla de inicio, tocando y manteniendo oprimida la aplicación.

## Agregar una carpeta a la pantalla Inicio

- 1 Desde su Pantalla Inicio, oprima
- 2 Toque suavemente **Agregar** > **Carpetas**.
- 3 Ingrese un nombre para la carpeta, seleccione un ícono y toque suavemente Listo.

## Para agregar elementos a una carpeta

• Toque y mantenga oprimido un elemento hasta que se agrande y el teléfono vibre; luego arrastre el elemento hacia la carpeta.

## Para cambiar el nombre de una carpeta

- 1 Toque suavemente la carpeta para abrirla.
- 2 Toque y mantenga oprimida la barra de título de la carpeta para mostrar el campo de **Nombre de carpeta**.
- 3 Ingrese en nuevo nombre de la carpeta y toque suavemente Listo.

## Para mover un elemento en la pantalla de inicio

- 1 Oprima 🏠 para abrir su Pantalla Inicio.
- 2 Toque y mantenga oprimido un elemento hasta que se agrande y el teléfono vibre; luego arrastre el elemento hacia la nueva ubicación.
- Y Suelte un elemento en la parte superior de otro elemento para crear una carpeta.

## Para eliminar un elemento de la pantalla de inicio

• Toque y mantenga oprimido un elemento hasta que se agrande y el teléfono vibre; luego arrastre el elemento hacia m.

## Cambio del fondo de su pantalla de inicio

Personalice su Pantalla Inicio con los papeles tapices. Puede usar animaciones o una fotografía que haya tomado. Ir a Android Market<sup>™</sup> y a otras fuentes para descargar, por ejemplo, papeles tapices interactivos que cambian con el paso de las horas del día.

## Para cambiar el papel tapiz de su pantalla de inicio

- 1 Desde su Pantalla Inicio, oprima
- 2 Toque suavemente Papel tapiz, luego seleccione el papel tapiz.

## Acceso y uso de aplicaciones

Abra las aplicaciones desde los atajos de su Pantalla Inicio o desde la pantalla de aplicación.

## Pantalla de aplicación

La pantalla de aplicación que abre desde su Pantalla Inicio contiene las aplicaciones que vienen instaladas con su teléfono, así como también las aplicaciones que usted descarga.

La pantalla de aplicación supera el ancho de pantalla habitual, de esta manera debe pasar rápidamente hacia la izquierda y la derecha para ver todo el contenido.

## Para abrir la pantalla de aplicación

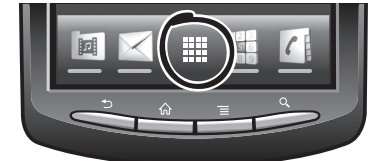

Desde su Pantalla Inicio, toque suavemente ......

#### Para buscar la pantalla de aplicación

• Abra la pantalla de aplicación y luego pase rápidamente a la derecha o a la izquierda.

#### Para crear un atajo para una aplicación en la pantalla de inicio

- 1 Desde su Pantalla Inicio, toque suavemente
- 2 Toque y mantenga oprimida una aplicación hasta que aparezca en su Pantalla Inicio, luego arrástrela a la ubicación deseada.

## Abrir y cerrar aplicaciones

#### Para abrir una aplicación

 Desde su Pantalla Inicio o desde la pantalla de aplicación, toque suavemente la aplicación.

#### Para cerrar una aplicación

- Oprima .
- Algunas aplicaciones se ponen en pausa cuando oprime para salir, mientras que otras aplicaciones pueden continuar ejecutándose en el fondo. En el primer caso, la próxima vez que abra la aplicación, puede volver a continuar desde donde dejó.

## Ventana de aplicaciones usadas recientemente

Puede ver las aplicaciones usadas recientemente y acceder a ellas desde esta ventana.

#### Para abrir la ventana de aplicaciones utilizadas recientemente

Mantenga oprimida 🏠.

## Menú de aplicaciones

Puede abrir un menú en cualquier momento cuando esté usando una aplicación oprimiendo la tecla en su teléfono. El menú se verá diferente dependiendo de la aplicación que esté usando.

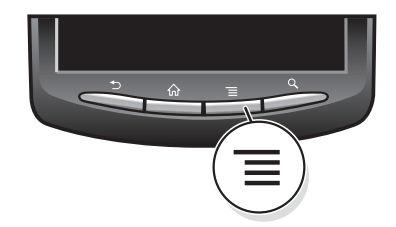

## Abrir un menú en una aplicación

- Mientras use aplicación, oprima \_\_\_\_\_.
- Un menú no está disponible en todas las aplicaciones.

## Volver a organizar su pantalla de aplicación

Mueva las aplicaciones en la pantalla de aplicación según sus preferencias.

## Para ordenar sus aplicaciones en la pantalla de aplicación

- 1 Abra la pantalla de aplicación y luego toque suavemente 📜.
- 2 Seleccione una opción para ordenar.

## Para mover una aplicación en la pantalla de aplicación

- 1 Abra la pantalla de aplicación y luego toque suavemente -
- 2 Toque y mantenga oprimido un elemento hasta que se agrande y el teléfono vibre; luego arrastre el elemento hacia la nueva ubicación.
- 3 Toque suavemente 🔛 para salir del modo de edición.

## Estados y notificaciones

La barra de estado que se encuentra en la parte superior de su pantalla muestra lo que está sucediendo en su teléfono. A la izquierda obtienen notificaciones cuando hay algo nuevo o en curso. Por ejemplo, las notificaciones de calendario y mensajes nuevos aparecen aquí. El lado derecho muestra la intensidad de la señal, el estado de la batería y otro tipo de información.

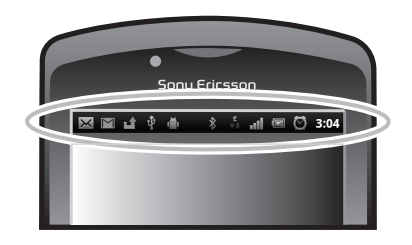

Una luz de notificación también le brinda información sobre el estado de la batería y otras notificaciones. Por ejemplo, una luz verde intermitente significa que hay un mensaje nuevo o una llamada perdida.

Es posible que la luz de notificación no funcione cuando el nivel de batería es bajo.

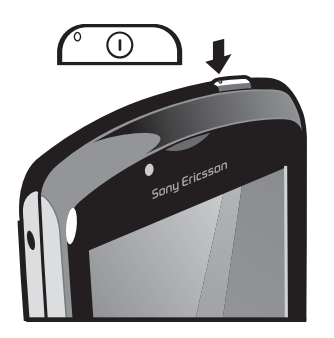

## Revisión de notificaciones y actividades en curso

Puede arrastrar la barra de estado hacia abajo para abrir el panel de notificaciones y obtener más información. Por ejemplo, puede abrir un nuevo mensaje o ver un evento del calendario desde el panel de notificaciones. Además, puede abrir aplicaciones que se están ejecutando, como el reproductor de música.

Para abrir el panel de notificaciones

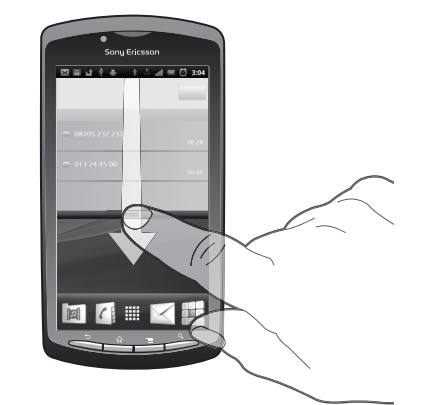

• Arrastre la barra de estado hacia abajo.

## Para cerrar el panel de notificación

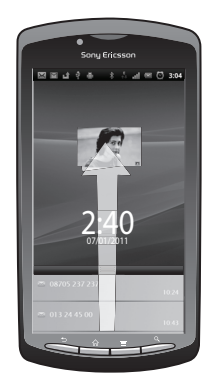

• Arrastre hacia arriba la ficha de la parte inferior del panel de notificación.

## Abrir una aplicación que se está ejecutando desde el panel de notificación

• Desde el panel de notificación, toque suavemente el ícono de la aplicación que se está ejecutando para abrirla.

## Borrar el Panel de notificación

• En el Panel de notificación, puntee Borrar.

## Menú de ajustes del teléfono

Vea y cambio los ajustes de su teléfono desde el menú de ajustes.

## Acceder a la configuración del teléfono

- 1 Desde su Pantalla Inicio, toque suavemente .....
- 2 Toque suavemente Configuración.

## Escribir un texto

## Usar el teclado

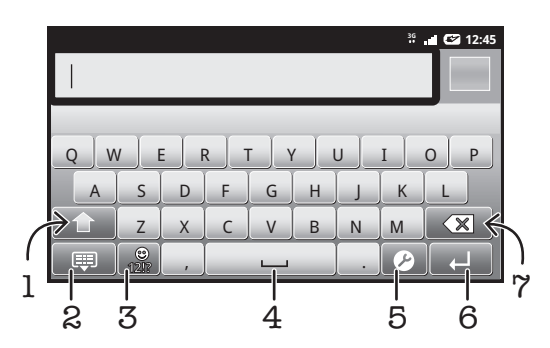

- 1 Cambiar entre mayúsculas y minúsculas y activar Bloq Mayús. Para algunos idiomas, esta tecla se utiliza para acceder a otros caracteres del idioma
- 2 Cerrar la vista del teclado
- 3 Mostrar números y símbolos. Tocar y mantener oprimido para mostrar los emoticones
- 4 Ingresar un espacio
- 5 Abrir el menú de ajustes de escritura para cambiar, por ejemplo, los **Idiomas de escritura** o los ajustes de escritura rápida
- 6 Ingresar un retorno de carro o confirmar el método de escritura
- 7 Eliminar un carácter anterior al cursor

## Mostrar el teclado y escribir texto

Toque suavemente un campo de entrada de texto.

## Para ocultar el teclado

#### Usar el teclado horizontal

- Cuando escriba un texto, ponga el teléfono de lado.
- En el caso que el teclado sea compatible con esta función, el modo horizontal debe ser compatible con la aplicación que está usando y los ajustes de orientación de la pantalla deben estar configurados en automático.

## Para escribir texto

- Para escribir un carácter visible en el teclado, toque suavemente el carácter.
- Para escribir la variante de un carácter, toque y mantenga oprimido un carácter del teclado habitual para ver una lista de opciones disponibles y luego seleccione uno de la lista. Por ejemplo, para escribir "é", toque y mantenga oprimida la "e" hasta que aparezcan las opciones, luego, continúe oprimiendo el teclado, arrastre a y seleccione "é".

#### Para alternar entre mayúsculas y minúsculas

## Para activar el bloqueo de mayúsculas

🔹 Antes de escribir una palabra, toque suavemente 🚹 o 🚹 hasta que aparezca 🏠.

## Escribir números o símbolos

 Cuando escriba texto, toque suavemente . Aparece un teclado con números y símbolos.

## Insertar un emoticón

- 1 Cuando escribe texto, toque y mantenga oprimido
- 2 Seleccione un emoticón.

## Eliminar caracteres

• Toque suavemente para ubicar al cursor al lado del carácter que desea eliminar, luego toque suavemente 🕢.

## Para ingresar un retorno de carro

• Cuando escribe un texto, toque suavemente 🚚 para ingresar un retorno de carro.

## Para editar texto

- 1 Cuando escriba texto, toque y mantenga oprimido el campo de texto hasta que aparezca el menú Editar texto.
- 2 Seleccione una opción.

## Ajustes del teclado

Puede seleccionar los ajustes para el teclado, como el idioma de escritura y la predicción automática.

## Acceder a los ajustes del teclado

Cuando escriba texto, toque suavemente 
 Si seleccionó más de un idioma de escritura, toque y mantenga oprimido en lugar de 

## Para cambiar el idioma de escritura

- 1 Cuando escriba un texto, toque suavemente 
  o toque y mantenga oprimido
  o,
  si ya ha seleccionado más de un idioma de escritura.
- 2 Toque suavemente **Idiomas de escritura** y seleccione los idiomas que desea usar para escribir.
- Si seleccionó más de un idioma de entrada, toque suavemente para alternar entre los idiomas de escritura seleccionados.

## Ajustes de escritura rápida

Mientras escribe un texto, puede acceder a un menú **Ajustes de texto rápido** que lo ayuda a configurar opciones para la predicción de escritura. Por ejemplo, puede decidir cómo desea que el teléfono presente opciones de palabras y corrija palabras mientras escribe, o bien puede activar la aplicación de método de escritura para recordar las palabras nuevas que escribe.

## Cambiar los ajustes de escritura rápida

- 1 Cuando escriba texto, toque suavemente y mantenga oprimido 🖉 o toque y mantenga oprimido 🍙.
- 2 Toque suavemente Ajustes de texto rápido.
- 3 Seleccione los ajustes que desee.

## Configure del volumen

Puede configurar el volumen del timbre para las llamadas telefónicas y notificaciones así como la reproducción de video y música.

## Para ajustar el volumen del timbre con la tecla de volumen

• Oprima la tecla de volumen hacia arriba o hacia abajo.

## Configurar el volumen del reproductor de medios con la tecla de volumen

 Mientras escucha música o mira un video, oprima la tecla de volumen hacia arriba o hacia abajo.

## Configurar el teléfono a modo silencioso o vibración

- 1 Desde Pantalla Inicio, toque suavemente
- 2 Busque y toque suavemente **Configuración** > **Sonido**.
- 3 Marque la casilla de verificación Modo silencioso.
- 4 Seleccione Vibrar y elija una opción.

## Personalizar su teléfono

Adapte el teléfono a sus necesidades mediante la configuración, por ejemplo, de su timbre personal, el idioma del teléfono y sus ajustes de privacidad.

## Hora y fecha

Puede cambiar la fecha y hora del teléfono.

## Ajustar manualmente la fecha

- 1 Desde Pantalla Inicio, toque suavemente .....
- 2 Busque y toque suavemente **Configuración** > **Fecha y hora**.
- 3 Desmarque la casilla de verificación Automático si está marcada.
- 4 Toque suavemente **Establecer fecha**.
- 5 Toque suavemente  $+ \circ$ para ajustar la fecha.
- 6 Toque suavemente **Establecer**.

## Ajustar manualmente la hora

- 1 Desde Pantalla Inicio, toque suavemente
- 2 Busque y toque suavemente Configuración > Fecha y hora.
- 3 Desmarque la casilla de verificación Automático si está marcada.
- 4 Toque suavemente **Establecer la hora**.
- 5 Toque suavemente  $+ \circ$ para ajustar la hora y los minutos.
- 6 Toque suavemente AM para cambiar a PM o viceversa.
- 7 Toque suavemente Establecer.
- Si desea usar AM y PM, debe desmarcar Usar formato de 24 hrs.

## Para ajustar la zona horaria

- 1 Desde Pantalla Inicio, toque suavemente .....
- 2 Busque y toque suavemente **Configuración** > **Fecha y hora**.
- 3 Desmarque la casilla de verificación **Automático** si está marcada.
- 4 Toque suavemente Seleccionar zona horaria.
- 5 Seleccione una opción.

## Para ajustar el formato de la fecha

- 1 Desde su Pantalla Inicio, toque suavemente .....
- 2 Busque y toque suavemente Configuración > Fecha y hora > Sel. el formato de fecha.
- 3 Seleccione una opción.

## Ajustes del timbre

## Para ajustar un timbre del teléfono

- Desde su Pantalla Inicio, toque suavemente .....
- 2 Busque y toque suavemente Configuración > Sonido > Tono de llamada del tel..
- 3 Seleccione un timbre.

## Para activar tonos táctiles

- 1 Desde su Pantalla Inicio, toque suavemente .....
- 2 Busque y toque suavemente **Configuración** > **Sonido**.
- 3 Marque las casillas de verificación de Tonos audibles y Selección audible.

## Para seleccionar un timbre de notificación

- 1 Desde su Pantalla Inicio, toque suavemente .....
- 2 Busque y toque suavemente Configuración > Sonido > Tono de llam. de notific.
- 3 Seleccione un timbre.

## Para configurar una alarma vibrante

- 1 Desde su Pantalla Inicio, toque suavemente
- 2 Busque y toque suavemente **Configuración** > **Sonido**.
- 3 Seleccione Vibrar y elija una opción.

## Ajustes de la pantalla

## Para ajustar el brillo de la pantalla

- 1 Desde su Pantalla Inicio, toque suavemente
- 2 Busque y toque suavemente Configuración > Mostrar > Brillo.
- 3 Para disminuir el brillo de la pantalla, arrastre el control deslizante hacia la izquierda. Para agrandarlo, arrastre el deslizador hacia la derecha.
- 4 Toque suavemente **Aceptar**.
- El nivel de brillo afecta el rendimiento de su batería. Para obtener consejos sobre cómo mejorar el rendimiento de la batería, consulte *Rendimiento de la batería* en la página 24.

## Para ajustar la pantalla en vibrar

- 1 Desde su Pantalla Inicio, toque suavemente .....
- 2 Busque y toque suavemente Configuración > Sonido.
- 3 Marque la casilla de verificación **Comentarios hápticos**. La pantalla ahora vibra cuando toca suavemente las teclas y ciertas aplicaciones.

## Para ajustar el tiempo de inactividad antes de que se apague la pantalla

- 1 Desde su Pantalla Inicio, toque suavemente III.
- 2 Busque y toque suavemente Configuración > Mostrar > Tiempo de espera de la pant..
- 3 Seleccione una opción.
- + Para apagar la pantalla rápidamente, oprima la tecla de encendido \_ brevemente.

## Dejar la pantalla encendida mientras se carga el teléfono

- 1 Desde Pantalla Inicio, toque suavemente
- 2 Busque y toque suavemente Configuración > Aplicaciones > Desarrollo.
- 3 Marque la casilla de verificación **Permanecer activo**.

## Idioma del teléfono

Puede seleccionar un idioma para usar en el teléfono.

## Para cambiar el idioma del teléfono

- 1 Desde su Pantalla Inicio, toque suavemente .....
- 2 Busque y toque suavemente Configuración > Idioma y teclado > Seleccionar idioma.
- 3 Seleccione una opción.
- Si elije el idioma incorrecto y no puede leer los textos del menú, busque y toque suavemente el ícono de **Configuración**. Luego seleccione la entrada al lado de A y seleccione la primera entrada en el siguiente menú. Luego puede seleccionar el idioma que desee.

## Modo avión

En modo avión, se apagan la red y los transceptores de radio de su teléfono para evitar interferencias con equipos delicados. Sin embargo, puede seguir reproduciendo juegos, escuchando música o mirando videos y otros contenidos, siempre que todo este contenido

esté guardado en su tarjeta de memoria. También puede recibir notificaciones mediante alarmas, si éstas se encuentran activadas.

Encender el modo avión reduce el consumo de las baterías.

#### Para activar el modo avión

- 1 Desde su Pantalla Inicio, toque suavemente
- 2 Busque y toque suavemente Configuración > Redes inalám. y redes.
- 3 Marque la casilla de verificación Modo de avión.
- También puede seleccionar Modo de avión desde el menú Opciones de teléfono. Para acceder al menú Opciones de teléfono, mantenga oprimida la tecla encender \_\_\_\_\_.

## Batería

Su teléfono Android™ lo mantiene conectado y actualizado donde vaya. Esto afecta el tiempo de duración de la batería de su teléfono. A continuación se encuentran algunos consejos sobre cómo prolongar la duración de la batería aún estando conectado y actualizado.

## Rendimiento de la batería

Tiempo de espera es un término común en lo que respecta al rendimiento de la batería y se refiere al tiempo durante el cual el teléfono se encuentra conectado a la red y no se usa. Cuanto mayor es el tiempo que su teléfono está en modo de espera, más dura la batería.

Los siguientes consejos lo ayudarán a mejorar el rendimiento de la batería:

- Cargue el teléfono con frecuencia. Esto no afectará la duración de la batería.
- Descargar datos de Internet consume mucha energía. Cuando no está usando Internet, puede ahorrar energía desactivando todas las conexiones de datos de las redes móviles. Puede hacerlo desde Configuración inalámbrica y de red. Este ajuste no impide que su teléfono transmita datos mediante otras redes inalámbricas.
- Apague el GPS, Bluetooth™ y Wi-Fi® cuando no necesite estas funciones. Puede activarlas y desactivarlas más fácilmente agregando el widget de control de energía a su Pantalla Inicio. No es necesario que desactive el servicio 3G.
- Establezca sus aplicaciones de sincronización (para sincronizar su email, calendario y contactos) para que se sincronicen de manera manual. También puede sincronizar automáticamente, pero aumente los intervalos.
- Consulte el uso de la batería en el menú del teléfono para ver qué aplicaciones son las que consumen más energía. Su batería consume más energía cuando utiliza las aplicaciones de transmisión de video y música, como por ejemplo YouTube™. Algunas aplicaciones de Android Market<sup>™</sup> también consumen más energía.
- Cierre y salga de las aplicaciones que no utiliza debido a que la multitarea afecta el rendimiento de la batería.
- Baje el nivel de brillo de la pantalla.
- Apague su teléfono o utilice Modo de avión si se encuentra en un área sin cobertura de red. De lo contrario, su teléfono buscará redes disponibles varias veces y esto consume energía.
- Utilice un dispositivo manos libres para escuchar música. Esto consume menos energía de la batería que cuando escucha música a través del altavoz del teléfono.
- Para obtener mayor información sobre cómo maximizar el rendimiento de su batería, visite *www.sonyericsson.com/support*.

## Para acceder al menú de uso de la batería

- 1 Desde Pantalla Inicio, toque suavemente .....
- 2 Busque y toque suavemente Configuración > Acerca del teléfono > Uso de la batería para ver cuáles de las aplicaciones instaladas son las que consumen más energía.

## Para agregar el widget de Cambio de estado a su pantalla de Inicio

- 1 Desde su Pantalla Inicio, oprima \_\_\_\_\_.
- 2 Toque suavemente **Agregar** > **Controles**.
- 3 Seleccione el widget **Interruptor de estado**. Ahora puede activar y desactivar todas sus conexiones de datos más fácilmente.

## Para agregar el widget de Control de energía a su pantalla de Inicio

- 1 Desde su Pantalla Inicio, oprima
- 2 Toque suavemente Agregar > Controles.
- 3 Seleccione el widget **Control de energía**. Ahora puede activar y desactivar Wi-Fi™, Bluetooth y GPS más fácilmente.

## Estado de la batería LED

| Verde            | La batería está totalmente cargada                                                               |
|------------------|--------------------------------------------------------------------------------------------------|
| Rojo parpadeante | El nivel de la batería está bajo                                                                 |
| Naranja          | La batería se está cargando. El nivel de la batería se encuentra entre bajo y totalmente cargado |

## Revisar el nivel de la batería

- 1 Desde Pantalla Inicio, toque suavemente .....
- 2 Busque y toque suavemente Configuración > Acerca del teléfono > Estado.

## Memoria

Puede guardar contenido en una tarjeta de memoria y en la memoria del teléfono. La música, los videoclips y las fotografías se guardan en la tarjeta de memoria mientras que las aplicaciones, los contactos y los mensajes se guardan en la memoria del teléfono.

## Tarjeta de memoria

Es posible que tenga que comprar una tarjeta de memoria por separado.

El teléfono admite una tarjeta de memoria microSD<sup>™</sup> que se utiliza para contenido de medios. Este tipo de tarjeta también puede usarse como tarjeta de memoria portátil con otros dispositivos compatibles.

Sin una tarjeta de memoria, no puede usar la cámara ni puede reproducir o descargar archivos de música y videoclips.

## Formatear la tarjeta de memoria

Puede formatear la tarjeta de memoria de su teléfono, por ejemplo para liberar espacio en la memoria. Esto significa que borra todos los datos que se encuentran en la tarjeta.

Todo el contenido de la tarjeta de memoria se borra cuando la formatea. Antes de formatear la tarjeta de memoria, asegúrese de haber realizado copias de respaldo de todo lo que desea guardar. Para respaldar su contenido, puede copiarlo en su computadora. Para obtener más información, consulte el capítulo *Conexión del teléfono a una computadora* en la página 88.

## Para formatear la tarjeta de memoria

- 1 Desde su Pantalla Inicio, toque suavemente
- 2 Busque y toque suavemente Configuración > Espacio de almacenamiento > Desmontar la tarjeta SD.
- 3 Después de retirar la tarjeta de memoria, toque suavemente Borrar la tarjeta SD.

## Manos libres portátil estéreo

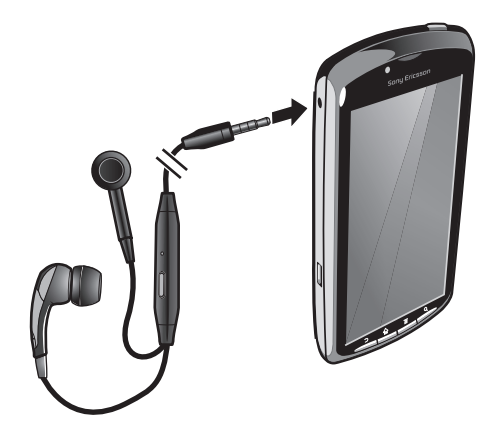

#### Para usar un manos libres

- 1 Conecte un manos libres portátil.
- 2 Para contestar una llamada, oprima la tecla de control de llamadas. Si está escuchando música, ésta se detendrá cuando reciba una llamada y se reanudará cuando la llamada finalice.
- 3 Para finalizar una llamada, oprima la tecla de control de llamadas.
- Si su teléfono no incluye un manos libres portátil, puede adquirir uno por separado.

## Ajustes de mensajería e Internet

Para enviar mensajes de texto y multimedia y acceder a Internet, debe tener una conexión de datos móviles 2G/3G y los ajustes correctos. Existen diferentes formas de lograr estos ajustes:

- Para la mayoría de las redes y operadores de teléfonos móviles, los ajustes de mensajería y de Internet vienen instalados previamente en el teléfono. Entonces, puede comenzar a usar Internet y enviar mensajes inmediatamente.
- En algunos casos, tendrá la opción de descargar ajustes de mensajería y de Internet la primera vez que encienda el teléfono. También es posible descargar estos ajustes más adelante desde el menú Configuración.
- Puede agregar y cambiar manualmente los ajustes de Internet y de red en el teléfono en cualquier momento. Comuníquese con su operador de red para obtener información detallada sobre sus ajustes de Internet y de mensajería.

## Descargar configuración de mensajería e Internet

- 1 Desde su Pantalla Inicio, toque suavemente
- 2 Busque y toque suavemente Configuración > Sony Ericsson > Descarga de ajustes.

## Para ver el Nombre punto de acceso (APN) actual

- 1 Desde Pantalla Inicio, toque suavemente .....
- 2 Busque y toque suavemente Configuración > Redes inalám. y redes > Redes de celulares.
- 3 Toque suavemente Nombres puntos acceso.
- Si tiene varias conexiones disponibles, la conexión de red activa se indicará mediante un botón marcado a la derecha.

#### Para configurar los ajustes de Internet manualmente

- 1 Desde Pantalla Inicio, toque suavemente .....
- 2 Busque y toque suavemente Configuración > Redes inalám. y redes > Redes de celulares > Nombres puntos acceso.
- 3 Oprima \_\_\_\_.
- 4 Toque suavemente **APN nuevo** ①.
- 5 Toque suavemente **Nombre** y escriba el nombre del perfil de red que desea crear.
- 6 Toque suavemente **APN** y escriba el nombre del punto de acceso.
- 7 Toque e ingrese toda otra información requerida por su operador de red.
- 8 Oprima 🚞 y toque suavemente Guardar 💾.
- Comuníquese con su operador de red para obtener información detallada sobre sus ajustes de red.

#### Restablecer los ajustes de Internet predeterminados

- 1 Desde Pantalla Inicio, toque suavemente
- 2 Toque suavemente Configuración > Redes inalám. y redes > Redes de celulares > Nombres punto de acceso.
- 3 Oprima
- 4 Toque suavemente Restabl. a valores predet.

## Información de uso

Por motivos de calidad, Sony Ericsson reúne informes de errores y estadísticas anónimas relacionadas con el uso de su teléfono. La información que se reúne no incluye datos personales. Por defecto, la opción de envío de información de uso no se encuentra activada. Sin embargo, puede elegir activarla si así lo desea.

#### Para enviar información de uso

- 1 Desde su Pantalla Inicio, toque suavemente .....
- 2 Busque y toque suavemente Configuración > Sony Ericsson > Información de uso.
- 3 Marque la casilla de verificación **Enviar infor. de uso**.

## Desactivar todos los tráficos de datos

Puede desactivar todas las conexiones de datos en las redes 2G/3G con el teléfono para evitar descarga de datos y sincronizaciones no deseados. Comuníquese con su operador de red para obtener información detallada sobre su plan de suscripción y costos de tráfico de datos.

## Desactivar todos los tráficos de datos

- 1 Desde su Pantalla Inicio, toque suavemente .....
- 2 Busque y toque suavemente Configuración > Redes inalám. y redes > Redes de celulares.
- 3 Desmarque la casilla de verificación Datos habilitados.

## Roaming de datos

Según su operador de red, puede ser posible permitir conexiones de datos móviles mediante 2G/3G fuera de su red local (roaming). Tenga en cuenta que pueden aplicarse cargos por la transmisión de datos. Para obtener más información, comuníquese con su operador de red.

En ocasiones, las aplicaciones pueden utilizar la conexión a Internet de su red local sin ninguna notificación; por ejemplo, al enviar solicitudes de búsqueda y sincronización. Se pueden aplicar cargos adicionales por el roaming de datos. Consúltele a su proveedor de servicio.

## Activación de la función de roaming de datos

- 1 Desde Pantalla Inicio, toque suavemente
- 2 Busque y toque suavemente Configuración > Redes inalám. y redes > Redes de celulares.
- 3 Marque la casilla de verificación Roaming de datos.
- No puede activar el roaming de datos cuando las conexiones de datos se han desactivado

## Configuración de red

Su teléfono alterna automáticamente entre redes según la disponibilidad. Algunos operadores de red le permiten alternar redes manualmente, por ejemplo, si viaja al exterior y desea usar una red en particular.

## Usar sólo redes GSM

- 1 Desde Pantalla Inicio, toque suavemente
- 2 Busque y toque suavemente Configuración > Redes inalám. y redes > Redes de celulares.
- 3 Toque suavemente **Modo de red**.
- 4 Seleccione **GSM solamente**.

## Para seleccionar otra red manualmente

- 1 Desde Pantalla Inicio, toque suavemente .....
- 2 Busque y toque suavemente Configuración > Redes inalám. y redes > Redes de celulares > Operadores de red.
- 3 Toque suavemente **Modo de búsqueda**.
- 4 Cuando aparece una ventana emergente, toque suavemente **Seleccionar manual**.
- 5 Seleccione una red.
- Si selecciona una red manualmente, el teléfono no buscará otra red, aunque salga del alcance de la red seleccionada manualmente.

## Activación de la selección de red automática

- 1 Desde Pantalla Inicio, toque suavemente .....
- 2 Busque y toque suavemente Configuración > Redes inalám. y redes > Redes de celulares > Operadores de red.
- 3 Toque suavemente **Modo de búsqueda**.
- 4 Toque suavemente Selección automática.

## Juegos

## Acceso a juegos Sony PlayStation® mediante PlayStation® Pocket

Convierta su teléfono en una máquina de juego mediante el inicio de PlayStation® Pocket. Con la aplicación PlayStation® Pocket, puede reproducir todos los tipos de juegos y obtener una descripción general de su actividad de juego reciente.

#### Para iniciar PlayStation® Pocket

- Desde su Pantalla Inicio, toque suavemente IIII y luego busque y toque suavemente PlayStation® Pocket.
- Desde su Pantalla Inicio, deslice el teclado del juego. PlayStation® Pocket se inicia automáticamente.
- Si desea no iniciar PlayStation® Pocket cuando desliza el teclado del juego, puede desactivar esta opción en el menú de PlayStation® Pocket.

## **Reproducir juegos**

Acceda a PlayStation® Pocket en su teléfono para reproducir juegos y ver el contenido de sus juegos. PlayStation® Pocket permite que encuentre fácilmente juegos específicos y muestra sus actividades de juego recientes.

Cuando reproduce un juego, puede ponerlo en pausa en cualquier momento para acceder a otras funciones del teléfono, por ejemplo, para realizar una llamada. Si alguien lo llama mientras está reproduciendo un juego, el juego se pone en pausa automáticamente para que pueda contestar la llamada. Si recibe una llamada durante un juego, aparece una notificación. Si lo desea, puede poner en pausa el juego y leer el mensaje.

- Las Guías del usuario para juegos individuales se encuentran dentro de cada juego. Revise cada juego para obtener instrucciones específicas.
- Si pone en pausa un juego y lo deja en pausa, la pantalla se desactiva durante un momento para ahorrar energía. Cierre el teclado del juego y deslícelo nuevamente para reiniciar el juego.

## Usar las teclas de juegos

Deslice el teclado de su juego para acceder a las siguientes teclas:

- Botones de direcciones. Use los botones para buscar hacia la izquierda, derecha, arriba o abajo
- $\odot$   $\odot$  La función de esta tecla es específica del juego
- $\Delta$  La función de esta tecla es específica del juego
- O La función de esta tecla es específica del juego
- X La función de esta tecla es específica del juego
- La función de esta tecla es específica del juego
- Tecla Menú
- 🕞 🔿 Teclas Seleccionar y Comenzar.

La tecla Seleccionar se encuentra a la izquierda; la tecla Comenzar se encuentra a la derecha

Tecla de disparo izquierda. Mejora la experiencia de juego (específica del juego)

Tecla de disparo derecha. Mejora la experiencia de juego (específica del juego)

Todos los botones y teclas mencionadas anteriormente se utilizan de diferentes maneras en distintos juegos. Refiérase a la información específica del juego para obtener más información sobre las funciones de los botones y teclas de un juego particular.

## Para iniciar un juego

- 1 En PlayStation® Pocket, use los botones de direcciones 4 para buscar el juego que desea reproducir.
- 2 Oprima  $\mathbf{X}$  para seleccionar un juego.

## Para poner en pausa un juego

- 1 Oprima la tecla comenzar en el teclado del juego.
- 2 El juego se pone en pausa y aparece un menú con diferentes opciones. Oprima la tecla comenzar nuevamente para reanudar el juego.

## Para abandonar un juego

- 1 Oprima la tecla del menú  $\bigcirc$  en el teclado del juego.
- 2 Toque suavemente una opción.

## Realización de llamadas

## Llamadas de emergencia

El teléfono admite los números de emergencia internacionales, por ejemplo 112 ó 911. Estos números pueden utilizarse normalmente para realizar llamadas de emergencia en cualquier país, tenga o no insertada la tarjeta SIM, si está dentro del alcance de una red.

## Para realizar una llamada de emergencia

- 1 Desde su Pantalla Inicio, toque suavemente Teléfono.
- 2 Escriba el número de emergencia y toque suavemente Llamar. Para eliminar un número, toque X.
- Puede realizar llamadas de emergencia cuando la tarjeta SIM no estaba insertada.

## Para realizar una llamada de emergencia cuando la tarjeta SIM está bloqueada

- 1 Toque suavemente Llam de emergencia.
- 2 Escriba el número de emergencia y toque suavemente Llamar. Para eliminar un número, toque X.

## **Control de llamadas**

## Para realizar una llamada

- 1 Desde su Pantalla Inicio, toque suavemente 🖬.
- 2 Escriba el número del destinatario y toque suavemente Llamar. Para eliminar un número, toque X.

## Para finalizar una llamada

• Toque suavemente Finalizar llamada.

## Para realizar una llamada internacional

- 1 Desde su Pantalla Inicio, toque suavemente Teléfono.
- 2 Toque y mantenga oprimido el 0 hasta que aparezca un signo "+".
- 3 Escriba el código de país, el código de área (sin el primer cero) y el número telefónico; luego toque suavemente **Llamar**.

## Para contestar una llamada

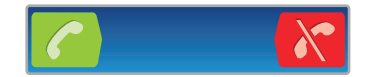

- Arrastre 🌈 hacia la derecha por la pantalla.
- Si utiliza auriculares comunes sin micrófono, tiene que desconectarlos para poder contestar la llamada.

## Para rechazar una llamada

• Arrastre 😽 hacia la izquierda por la pantalla.

## Configurar el volumen del altavoz durante una llamada

• Oprima la tecla de volumen hacia arriba o hacia abajo.

## Para activar el altavoz durante una llamada

• Toque suavemente Altavoz.

## Para silenciar el micrófono durante una llamada

Toque suavemente Silenciar.

## Activar la pantalla durante una llamada

• Oprima **众**.

## Para ingresar números durante una llamada

- 1 Durante la llamada, toque suavemente **Teclado tele**. Aparece un teclado.
- 2 Ingrese los números.

## Silenciar el timbre de una llamada entrante

• Al recibir la llamada, oprima la tecla de volumen.

## Llamadas recientes

En el registro de llamadas, puede ver las llamadas perdidas 📫, recibidas 🜪 y marcadas 🥕 recientemente.

## Para ver sus llamadas perdidas

- 1 Si ha perdido una llamada, aparecerá en la barra de estado. Arrastre la barra de estado hacia abajo.
- 2 Toque suavemente Llamada perdida.

## Para llamar a un número de su registro de llamadas

- 1 Desde Pantalla Inicio, toque suavemente **Teléfono** > **Regist. Ilam.**.
- 2 Si desea llamar a un número directamente, toque 
  junto al número. Si desea editar un número antes de llamar, toque y mantenga oprimido el número deseado y luego seleccione una opción.

## Para agregar un número del registro de llamadas a sus contactos

- 1 Desde su Pantalla Inicio, toque suavemente Teléfono > Regist. Ilam.
- 2 Toque y mantenga oprimido el número y luego toque suavemente **Añadir a** contactos.
- 3 Toque suavemente el contacto que desea o toque suavemente **Crear nuevo** contacto.
- 4 Edite los detalles del contacto y toque suavemente Finalizado.

## Buzón de voz

Si la suscripción incluye un servicio de buzón de voz, las personas que llaman pueden dejar mensajes de voz cuando no pueda contestar las llamadas. El número del servicio de buzón de voz habitualmente está guardado en la tarjeta SIM. De lo contrario, puede obtener el número de su proveedor de servicios e ingresarlo manualmente.

## Para escribir su número del servicio de mensajería de voz

- 1 Desde Pantalla Inicio, toque suavemente .....
- 2 Busque y toque suavemente Configuración > Config. de llamada > Configuración de mensajería de voz > Número de mensajería de voz.
- 3 Escriba su número del servicio de mensajería de voz.
- 4 Toque suavemente Acept.

## Para llamar al servicio de mensajería de voz

- 1 Desde su Pantalla Inicio, toque suavemente **Teléfono**.
- 2 Toque y mantenga oprimido el 1.

## Varias Ilamadas

Si activó el servicio de llamada en espera, puede manejar varias llamadas al mismo tiempo. Si este servicio está activo, se le notificará mediante un bip cuando reciba otra llamada.

#### Activación o desactivación de la llamada en espera

- 1 Desde Pantalla Inicio, toque suavemente .....
- 2 Busque y toque suavemente Configuración > Config. de llamada > Configuración adicional.
- 3 Para activar o desactivar la llamada en espera, toque suavemente Llamada en espera.

#### Para rechazar una segunda llamada

Cuando escuche varios sonidos durante una llamada, toque suavemente **Ocupado**.

#### Para contestar una segunda llamada y finalizar la llamada en curso

 Cuando escuche varios sonidos durante una llamada, toque suavemente Fin llam actual y responder.

#### Contestar una segunda llamada y poner la llamada en curso en espera

• Cuando escuche varios bips durante una llamada, toque **Respuesta**.

#### Para realizar una segunda llamada

- 1 Durante una llamada en curso, toque suavemente Teclado tele.
- 2 Escriba el número del destinatario y toque suavemente Llamar.
- 3 La primera llamada queda retenida.
- ➡ El mismo procedimiento se aplica a las siguientes llamadas.

#### Para alternar entre varias llamadas

• Para cambiar a otra llamada y poner la llamada actual en espera, toque suavemente el número o el contacto deseado.

#### Para finalizar la llamada en curso y volver a la próxima llamada en espera

• Toque suavemente Finalizar llamada.

## Llamadas de conferencia

Con una llamada de conferencia o entre varias personas, puede mantener una conversación colectiva con dos o más personas.

## Para realizar una llamada de conferencia

- 1 Durante una llamada en curso, toque suavemente **Teclado tele**. El primer participante queda retenido.
- 2 Marque el número del segundo participante y toque suavemente Llamar.
- 3 Luego de que el segundo participante contesta, toque suavemente 4.

## Tener una conversación privada con un participante de una llamada

- 1 Durante una llamada de conferencia en curso, por ejemplo, toque suavemente el botón que indica el número de participantes. Por ejemplo, toque suavemente 3 participantes si hay tres participantes en la llamada.
- 2 Toque suavemente el nombre del participante con el que quiere hablar en privado.
- 3 Para finalizar la conversación privada y volver a la llamada de conferencia, toque suavemente 4.

#### Desconectar a un participante de una llamada

- 1 Durante una llamada de conferencia en curso, por ejemplo, toque suavemente el botón que indica el número de participantes. Por ejemplo, toque suavemente 3 participantes si hay tres participantes.
- 2 Toque suavemente Callado del participante que desea desconectar.

Para finalizar una llamada de conferencia

• Durante la llamada de conferencia, toque suavemente **Fin llamada de conferencia**.

## Configuración de llamadas

## **Desviar Ilamadas**

Puede reenviar llamadas; por ejemplo, a otro número telefónico o a un servicio de contestación.

#### Para reenviar llamadas

- 1 Desde Pantalla Inicio, toque suavemente .....
- 2 Busque y toque suavemente Configuración > Config. de llamada > Desvío de llamada.
- 3 Seleccione una opción.
- 4 Escriba número al que desea reenviar las llamadas y toque suavemente Habilitar.

#### Para desactivar el desvío de llamadas

- 1 Desde Pantalla Inicio, toque suavemente .....
- 2 Busque y toque suavemente Configuración > Config. de llamada > Desvío de llamada.
- 3 Seleccione una opción.
- 4 Toque suavemente **Desact.**

## Cómo mostrar u ocultar su número telefónico

Puede optar por mostrar u ocultar su número telefónico en los dispositivos de los destinatarios de las llamadas cuando los llama.

#### Para mostrar u ocultar su número telefónico

- 1 Desde Pantalla Inicio, toque suavemente .....
- 2 Busque y toque suavemente Configuración > Config. de llamada > Configuración adicional > ID de emisor.
- 3 Seleccione una opción.

## Números de marcación fija

Si recibió un código PIN2 de su proveedor de servicio, puede usar una lista de Números de marcación fija (FDN) para restringir las llamadas entrantes y salientes.

## Para activar o desactivar la marcación fija

- 1 Desde Pantalla Inicio, toque suavemente .....
- 2 Busque y toque suavemente Configuración > Config. de llamada > Números marcación fija.
- 3 Toque suavemente Activar marcación fija o Desact marc fija.
- 4 Escriba su PIN2 y toque suavemente **Acept.**.

#### Acceso a la lista de destinatarios de llamadas aceptadas

- 1 Desde Pantalla Inicio, toque suavemente
- 2 Busque y toque suavemente Configuración > Config. de llamada > Números marcación fija > Números marcación fija.

## Contactos

Utilizar la aplicación de contactos para almacenar y administrar todos sus contactos. Mantener sus números telefónicos, direcciones de correo electrónico, información de cumpleaños y otros datos en un sólo lugar. **Contactos** Mostrar toda la comunicación con un contacto en particular. Sólo toque suavemente el contacto para acceder a su información en una descripción general fácil.

Puede agregar contactos en su teléfono sincronizándolos en su cuenta de sincronización de Sony Ericsson, cuenta de Google™, cuenta de Microsoft<sup>®</sup> Exchange ActiveSync<sup>®</sup> u otras cuentas que admitan la sincronización de contactos. **Contactos** intenta automáticamente unir las nuevas direcciones con los contactos existentes, para crear una única entrada. También puede administrar este proceso manualmente.

## Abrir Contactos por primera vez

La primera vez que abre la aplicación Contactos, obtendrá indicios para comenzar a agregar contactos a su teléfono. Es un buen momento para elegir el método que más le convenga para su situación y configuración. Puede leer más sobre importar contactos aquíwww.sonyericsson.com/support/contacts.

## Introducir contactos en el teléfono

Existen diferentes métodos para pasar sus contactos existentes y otros datos a su nuevo teléfono:

(C)

Sincronice su teléfono con contactos ya almacenados con un servicio de sincronización en línea, como Sony Ericsson Sync o Google Sync™.

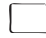

Importar contactos desde una tarjeta SIM. Puede que no se transfiera toda la información desde un teléfono a otro utilizando este método debido a la memoria limitada en la tarjeta SIM.

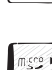

Importar contactos desde una tarjeta de memoria.

Use una conexión Bluetooth™.

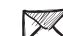

Envíe contactos a través de servicios de mensajería, como SMS, MMS o email.

El método de sincronización en línea es la más efectiva para la mayoría de los usuarios. De esta manera, siempre tendrá un respaldo en línea.

## Para ver sus contactos

 En su Pantalla Inicio, toque suavemente IIII, luego toque suavemente 1. Sus contactos se encuentran en esta lista.

## Sincronizar los contactos del teléfono con una cuenta de sincronización

- 1 En su Pantalla Inicio, toque suavemente III, luego toque suavemente 71.
- 2 Oprima \_\_\_\_\_ y luego toque suavemente Ajustes > Cuentas y sincronizac.
- Para configurar una cuenta de sincronización, toque suavemente Agregar cuenta y siga las instrucciones en pantalla. Si ya ha configurado una cuenta de sincronización y desea sincronizar con esa cuenta, toque suavemente sobre la cuenta, oprima , y luego toque suavemente Sincronizar ahora.

## Importar contactos desde una tarjeta SIM

- 1 En su Pantalla Inicio, toque suavemente IIII, luego toque suavemente 7
- 2 Oprima \_\_\_\_\_ y luego toque suavemente Impor contactos > Tarjeta SIM.
- 3 Si ha configurado una cuenta de sincronización, puede elegir agregar los contactos de la tarjeta SIM de esa cuenta. O puede elegir sólo usar estos contactos en el teléfono. Seleccione la opción que desee.
- 4 Para importar un contacto, busque y toque suavemente el contacto. Para importar todos los contactos, oprima = y luego toque suavemente **Importar todos**.

## Importar contactos de una tarjeta de memoria

- 1 En su Pantalla Inicio, toque suavemente III, luego toque suavemente 7.
- 2 Oprima \_\_\_\_\_ y luego toque suavemente Impor contactos > Tarjeta de memoria.
- 3 Si ha configurado una cuenta de sincronización, puede agregar los contactos de la tarjeta de memoria importados de esa cuenta. O puede elegir sólo usar los contactos importados en el teléfono. Seleccione la opción que desee.
- 4 Si tiene más de un archivo vCard en la tarjeta SD, aparece una lista mostrando los diferentes grupos de los contactos del teléfono, con las fechas correspondiente de cuando fueron creados. Seleccione el lote que desea importar.

## Para recibir datos de contactos enviados utilizando tecnología Bluetooth™

- 1 Asegúrese de que la función Bluetooth<sup>™</sup> esté activada y de que su teléfono esté configurado como visible. Si no, no puede recibir datos de otros dispositivos.
- 2 Cuando se le solicite confirmar si desea recibir un archivo, toque suavemente **Aceptar**.
- 3 Arrastre hacia abajo el panel de notificación y toque suavemente el archivo que recibió para importar datos de contactos.

## Para recibir contactos enviados usando un servicio de mensajería

- 1 Cuando reciba un nuevo mensaje de texto, mensaje multimedia o mensaje de email, abra el mensaje.
- 2 Los datos de contactos recibidos aparecen como datos adjuntos de vCard. Toque suavemente o toque y mantenga oprimido el archivo de vCard para abrir un menú y poder guardar los datos de contactos.

## Contactos visión general de la pantalla

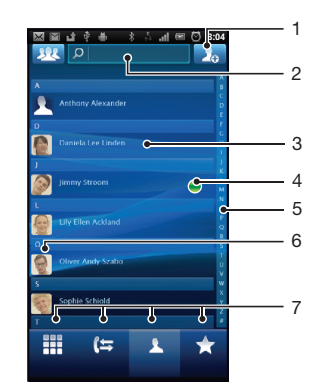

- 1 Toque suavemente para crear un contacto
- 2 Campo de búsqueda de contacto
- 3 Tocar un contacto para ver sus detalles
- 4 El ícono muestra el estado del contacto en los servicios de mensajería instantánea
- 5 Índice alfabético para buscar contactos
- 6 Toque suavemente la miniatura de un contacto para acceder al menú rápido de contactos
# **Gestionar contactos**

Cree, edite y sincronice sus contactos en unos pocos y sencillos pasos. Seleccione mostrar solamente los contactos que desea usar en el teléfono. Si sincroniza sus contactos con más de una cuenta, puede unir los contactos en su teléfono pare evitar la duplicación.

Algunos servicios de sincronización, por ejemplo algunos servicios de redes sociales, no permiten editar la información de contacto.

### Para seleccionar los contactos que desea mostrar

- 1 En su Pantalla Inicio, toque suavemente III, luego toque suavemente 1
- 2 Toque suavemente
- 3 En la lista que aparece, marcar y desmarcar las opciones deseadas. Si ha sincronizado los contactos con una cuenta, la cuenta aparece en la lista. Puede tocar suavemente la cuenta para expandir las opciones de la lista. Al finalizar, toque suavemente **Acept**.

### Agregado de un contacto

- 1 En su Pantalla Inicio, toque suavemente III, luego toque suavemente 👔
- Toque suavemente
- 3 Si ha sincronizado sus contactos con una o más de una cuenta, seleccione la cuenta a la que desea agregar este contacto o toque suavemente Teléfono de contacto si sólo desea usar este contacto en su teléfono.
- 4 Escriba o seleccione la información que desea para el contacto.
- 5 Al finalizar, toque suavemente **Listo**.
- Si agrega un signo más y el código de país antes del número de teléfono de un contacto, puede usar el número para hacer llamadas desde otros países.

### Para editar un contacto

- 1 En Pantalla Inicio, toque suavemente III, luego toque suavemente 7.
- 2 Toque y mantenga oprimido el contacto que desea editar y luego toque suavemente Editar contacto.
- 3 Edite la información deseada. Al finalizar, toque suavemente Listo.

### Asociar una imagen a un contacto

- 1 En su Pantalla Inicio, toque suavemente III, luego toque suavemente 7.
- 2 Toque y mantenga oprimido el contacto que desea editar y luego toque suavemente Editar contacto.
- 3 Toque suavemente **x** y seleccione el método que desee para agregar la imagen del contacto.
- 4 Cuando haya agregado la imagen, toque suavemente Listo.
- + También puede agregarle una imagen a un contacto directamente desde la aplicación Galería.

### Para ver su comunicación con un contacto

- 1 En Pantalla Inicio, toque suavemente III, luego toque suavemente 7.
- 2 Toque suavemente el contacto que desea ver.
- 3 Para ver su comunicación con el contacto para diferentes medios, toque suavemente o pase rápidamente los elementos de filtro en la parte inferior de la pantalla.

### Suprimir contactos

- 1 En Pantalla Inicio, toque suavemente III, luego toque suavemente 7
- 2 Oprima y, luego, toque suavemente **Supr contactos**.
- 3 Marque los contactos que desea eliminar o toque suavemente **Marcar todos** si desea eliminar todos los contactos.
- 4 Toque suavemente Suprimir > Acept..

### Editar información de contacto sobre usted

- 1 En Pantalla Inicio, toque suavemente IIII, luego toque suavemente 7.
- 2 Toque y mantenga **Mi Numero** en la parte superior de la lista de contactos y luego toque suavemente **Editar contacto**.
- 3 Ingrese la nueva información o realice los cambios que desee.
- 4 Al finalizar, toque suavemente **Listo**.

### Evitar entradas múltiples en sus contactos

Si sincroniza sus contactos con una nueva cuenta o importa la información de contacto de otras maneras, puede terminar teniendo entradas duplicadas en sus contactos. Si eso sucede, puede unir dichos duplicados para crear una entrada única. Y si une entradas por error, puede separarlas nuevamente.

### Para unir contactos

- 1 En Pantalla Inicio, toque suavemente IIII, luego toque suavemente 7.
- 2 Toque y mantenga oprimido el contacto que desea unir con otro contacto, luego toque suavemente **Unirse a contactos**.
- 3 De la lista que aparece, toque suavemente el contacto cuya información desea unir con el primer contacto, luego toque suavemente Acept. para confirmar. La información del segundo contacto se agrega al primer contacto y el segundo contacto ya no se muestra en la lista de Contactos.

### Para separar contactos unidos

- 1 Desde Pantalla Inicio, toque suavemente 7.
- 2 Toque y mantenga oprimido el contacto unidos que desea editar, luego toque suavemente **Editar contacto**.
- 3 Oprima 🗮 y, luego, toque suavemente Separar.
- 4 Toque suavemente **Acept.**.

### Favoritos

Puede marcar un contacto como favorito. La ficha **Favoritos** le ofrece acceso rápido a sus contactos marcados. En **Favoritos**, también puede encontrar una lista de contactos con los que se comunica con más frecuencia.

### Para marcar o desmarcar un contacto como favorito

- 1 En Pantalla Inicio, toque suavemente III, luego toque suavemente 7
- 2 Toque suavemente el contacto que desea agregar a sus favoritos o retirar de allí.
- Toque suavemente 3

# Comunicarse con sus contactos

### Para buscar un contacto

- 1 En su Pantalla Inicio, toque suavemente IIII, luego toque suavemente 7
- 2 Escriba las primeras letras del nombre del contacto en el campo de Buscar. Aparecerán todos los contactos que empiecen con esas letras.

## Menú rápido de contactos

Toque suavemente la miniatura de un contacto para ver las opciones de comunicación rápida de un contacto en particular. Las opciones incluyen llamar al contacto, enviar un mensaje de texto o multimedia y comenzar un chat usando **Talk**.

Para que aparezca una aplicación como una opción en el menú rápido de contactos, debe configurar la aplicación en su teléfono. Por ejemplo, debe iniciar la aplicación Gmail™ y escribir sus detalles de inicio de sesión antes de que pueda usarla en el menú rápido de contactos.

# **Compartir contactos**

### Para enviar su tarjeta de negocios

- 1 En su Pantalla Inicio, toque suavemente IIII, luego toque suavemente 👔
- 2 Toque suavemente **Mi Numero**.
- 3 Oprima \_\_\_\_\_ y luego toque suavemente Enviar contacto > Acept.
- 4 Seleccione un método de transferencia disponible y siga las instrucciones en pantalla.

### Para enviar un contacto

- 1 En su Pantalla Inicio, toque suavemente IIII, luego toque suavemente 🕧
- 2 Toque suavemente el contacto cuyos detalles que desea enviar.
- 3 Oprima y luego toque suavemente Enviar contacto > Acept..
- 4 Seleccione un método de transferencia disponible y siga las instrucciones en pantalla.

### Enviar varios contactos de una vez

- 1 En su Pantalla Inicio, toque suavemente III, luego toque suavemente 7.
- 2 Oprima y, luego, toque suavemente Enviar contactos.
- 3 Marque los contactos que desea eliminar o selecciónelos todos si desea enviar todos los contactos.
- 4 Toque suavemente Enviar, luego toque suavemente Acept. para confirmar.
- 5 Seleccione un método de transferencia disponible y siga las instrucciones en pantalla.

# Respaldo de contactos

Puede usar la tarjeta de memoria y la tarjeta SIM para respaldar los contactos.

### Exportar todos los contactos a la tarjeta de memoria

- 1 En su Pantalla Inicio, toque suavemente IIII, luego toque suavemente 7
- 2 Oprima \_\_\_\_\_ y luego toque suavemente Contac copia seg > Tarjeta de memoria.
- 3 Toque suavemente Acept.

### Exportar contactos a la tarjeta SIM

- 1 En su Pantalla Inicio, toque suavemente ...., luego toque suavemente 7.
- Oprima y luego toque suavemente Contac copia seg > Tarjeta SIM.
- 3 Marque los contactos que desea exportar o toque suavemente **Marcar todos** si desea exportar todos sus contactos.
- 4 Toque suavemente Respaldar.
- 5 Seleccione **Añadir contactos** si desea agregar los contactos a los contactos existentes en su tarjeta SIM o seleccione **Reemplazar todos contactos** si desea reemplazar los contactos existentes en su tarjeta SIM.
- Cuando exporta contactos a la tarjeta SIM, es posible que no se exporte toda la información. Esto se debe a las limitaciones de memoria que tienen las tarjetas SIM.

# Mensajería

# Cómo usar mensajes de texto y multimedia

Puede enviar y recibir mensajes de texto desde el teléfono utilizando SMS (Servicio de mensajes cortos). Si la suscripción incluye MMS (Servicio de mensajería multimedia), también puede enviar y recibir mensajes que contengan archivos de medios, por ejemplo, imágenes y videos. Un solo mensaje de texto puede contener hasta 160 caracteres. Si excede los 160 caracteres, todos sus mensajes únicos se vinculan y se envían juntos. Se le cobra por cada uno de los mensajes de 160 caracteres enviados. Cuando visualiza sus mensajes, aparecen como conversaciones, lo que significa que los mensajes para y de una persona en particular están agrupados.

Para enviar mensajes multimedia, debe establecer los ajustes de MMS en su teléfono. Consulte *Ajustes de mensajería e Internet* en la página 26.

### Para crear y enviar un mensaje

- 2 Toque suavemente Mensaje nuevo.
- 3 Toque suavemente Escribir mensaje y escriba su mensaje.
- 4 Para agregar un destinatario, toque suavemente **Agregar destinatario** y luego seleccione un contacto o escriba manualmente el nombre completo.
- 5 Si desea agregar un archivo de medios, toque suavemente **M** y seleccione una opción.
- 6 Si desea agregar o eliminar destinatarios antes de enviar el mensaje, oprima . Para agregar un destinatario, toque **Agregar destinatario**. Para eliminar un destinatario, toque suavemente **Editar destinatarios** y toque suavemente **x** al lado de un campo de destinatario. Al finalizar, toque suavemente **Listo**.
- 7 Toque Env. para enviar el mensaje.
- Si cierra un mensaje antes de enviarlo, se guardará como borrador. La conversación se etiquetará con la palabra **Borrador**.

### Para leer un mensaje recibido

- 1 En su Pantalla Inicio, toque suavemente III, luego busque y toque suavemente X.
- 2 Toque suavemente la conversación deseada.
- 3 Si el mensaje todavía no se descargó, toque suavemente y mantenga oprimido el mensaje, luego toque suavemente **Descargar mensaje**.
- Cuando reciba un mensaje de texto o multimedia, aparecerá 🔀 en la barra de estado. Para leer el mensaje, también puede arrastrar la barra de estado hacia abajo y tocar suavemente el mensaje recibido cuando la barra de estado esté abierta.

### Para responder a un mensaje

- 1 En su Pantalla Inicio, toque suavemente ..., luego toque suavemente Mensajería.
- 2 Toque suavemente la conversación deseada.
- 3 Escriba su respuesta y toque suavemente Env..

### Para reenviar un mensaje

- 1 En su Pantalla Inicio, toque suavemente III, luego toque suavemente Mensajería.
- 2 Toque suavemente la conversación deseada.
- 3 Toque y mantenga oprimido el mensaje que desea reenviar, luego toque suavemente **Reenviar mensaje**.
- 4 Seleccione un destinatario de la lista o toque suavemente **Nueva conversación** para agregar un destinatario que no figura en la lista.
- 5 Edite el mensaje y toque suavemente Env..

### Para eliminar un mensaje

- 1 En su Pantalla Inicio, toque suavemente ..., luego toque suavemente Mensajería.
- 2 Toque suavemente la conversación deseada.
- 3 Toque y mantenga oprimido el mensaje que desea eliminar, luego toque suavemente Eliminar mensaje > Sí.

### Para eliminar una conversación

- 1 En su Pantalla Inicio, toque suavemente IIII, luego toque suavemente Mensajería.
- 2 Oprima y, luego, toque suavemente Eliminar varios.
- 3 Marque las casillas de las conversaciones que desea eliminar, luego toque suavemente **Eliminar**.

### Para guardar el número de un remitente en los contactos

- 1 En su Pantalla Inicio, toque suavemente ..., luego toque suavemente Mensajería.
- 2 Toque suavemente sobre una conversación.
- 3 Toque suavemente el número del remitente en el extremo superior de la pantalla.
- 4 Toque suavemente
- 5 Seleccione un contacto existente, o toque suavemente S si desea crear un nuevo contacto.
- 6 Edite la información de contacto y toque suavemente Finalizado.

### Para llamar al remitente de un mensaje

- 1 En su Pantalla Inicio, toque suavemente III, luego toque suavemente Mensajería.
- 2 Toque suavemente sobre una conversación.
- 3 Toque el destinatario en la parte superior de la pantalla.
- 4 Si el destinatario está guardado en sus contactos, toque suavemente el número telefónico al que desea llamar. Si no ha guardado el destinatario en sus contactos, toque suavemente

### Para guardar un archivo que se encuentra en un mensaje

- 1 En su Pantalla Inicio, toque suavemente ..., luego toque suavemente Mensajería.
- 2 Toque suavemente la conversación deseada.
- 3 Si el mensaje aún no ha sido descargado, toque suavemente y mantenga oprimido el mensaje, luego toque suavemente **Descargar mensaje**.
- 4 Toque y mantenga oprimido el archivo que desea guardar, luego seleccione la opción deseada.

# Opciones de mensajes de texto y multimedia

#### Para cambiar los ajustes de notificación para los mensajes

- 1 En su Pantalla Inicio, toque suavemente ...., luego toque suavemente Mensajería.
- 2 Oprima \_\_\_\_\_ y, luego, toque suavemente Ajustes.
- 3 Si lo desea, toque suavemente **Tono de notificación** y seleccione un sonido de notificación.
- 4 Si lo desea, toque suavemente **Vibración de notificación** y marque la casilla de verificación para activar.

### Para cambiar los ajustes de los informes de entrega para mensajes salientes

- 1 En su Pantalla Inicio, toque suavemente III, luego toque suavemente Mensajería.
- 2 Oprima \_\_\_\_\_ y, luego, toque suavemente Ajustes.
- 3 Toque suavemente **Informe de entrega** para activar o desactivar los informes de entrega.
- Cuando un mensaje fue entregado al destinatario, aparece 🜄 en el mensaje.

### Para ver mensajes guardados en la tarjeta SIM

- 1 En su Pantalla Inicio, toque suavemente IIII, luego toque suavemente Mensajería.
- Oprima y luego toque suavemente Ajustes > Mensajes SIM.

# Email

Use la aplicación de **Email** de su teléfono para enviar y recibir emails a través de su cuenta de email habitual o de su cuenta corporativa. O ambas. Su teléfono puede administrar diferentes cuentas de email al mismo tiempo. Puede configurar estas cuentas para que se ejecuten en una bandeja de entrada combinada o mediante bandejas de entrada separadas.

- Gmail<sup>™</sup> cuenta con su propia aplicación; sin embargo, también se puede combinar en una bandeja de entrada con otras cuentas de email.
- Los mensajes de su email corporativo Microsoft® Outlook® se deben almacenar en un servidor Microsoft® Exchange para que las funciones descritas anteriormente funcionen. Consulte Sincronización de su email corporativo, calendario y contactos en la página 56 para obtener más información.

### Para configurar una cuenta de email en el teléfono

- 1 Desde su Pantalla Inicio, toque suavemente .....
- 2 Busque y toque suavemente Email.
- 3 Ingrese su dirección de email y la contraseña, luego toque Siguien.
- 4 Si los ajustes para la cuenta de email no se pueden descargar automáticamente, complete la configuración manualmente.
- Si debe ingresar los ajustes manualmente, comuníquese con su proveedor de servicio de email para conocer los ajustes correctos de la cuenta de email. Para emails corporativos, seleccione **Exchange Active Sync** como el tipo de cuenta.
- Puede configurar más de una cuenta de email. Consulte Agregar una cuenta de email adicional al teléfono en la página 44.

### Usar email

#### Para crear y enviar un email

- 1 Desde su Pantalla Inicio, toque suavemente
- 2 Toque suavemente **Email**.
- 3 Si utiliza varias cuentas de email, toque suavemente la cuenta desde donde desea enviar el mensaje.
- 4 Toque suavemente **Redactar**.
- 5 Toque suavemente **Para** y comience a escribir la dirección del destinatario. Las coincidencias se muestran en una lista dinámica. Toque suavemente la coincidencia correspondiente o continúe escribiendo la dirección de email completa. Para agregar más destinatarios, escriba una coma (, ) o punto y coma (; ) y comience a escribir otro nombre. Para eliminar un destinatario, toque suavemente la tecla **[x]**.
- 6 Toque suavemente Asunto e ingrese el asunto del email.
- 7 En el área de mensaje, ingrese el texto de su mensaje.
- 8 Para adjuntar un archivo, toque **Agregar datos adjuntos**. Seleccione un tipo de archivo y luego toque suavemente el archivo que desea adjuntar desde la lista que aparece.
- 9 Toque suavemente Enviar.

### Para recibir emails

- 1 Desde su Pantalla Inicio, toque suavemente .....
- 2 Toque suavemente **Email**.
- 3 Si utiliza varias cuentas de email, toque suavemente la cuenta que desea revisar. Si desea revisar todas sus cuentas de email a la vez, toque suavemente **Bandeja de entrada combinada**.
- 4 Para descargar mensajes nuevos, oprima y luego toque suavemente Actualizar.
- Para cuentas corporativas configuradas en modo de empuje, no es necesario que actualice la bandeja de entrada. Cuando el modo de empuje está activado, su teléfono se actualiza automáticamente cuando recibe nuevos emails.

### Leer los mensajes de email

- 1 Desde su Pantalla Inicio, toque suavemente .....
- 2 Busque y toque suavemente Email.
- 3 Si está usando varias cuentas de email, toque suavemente la cuenta que desea revisar. Si desea revisar todas sus cuentas de email de una sola vez, toque suavemente **Bandeja de entrada combinada**.
- 4 En la bandeja de entrada de email, desplácese hacia arriba o abajo y toque suavemente el email que desea leer.
- 5 Utilizar las flechas hacia atrás y hacia adelante en la parte superior de la pantalla para leer sus mensajes anteriores o posteriores.
- 6 Para volver a la vista de bandeja de entrada, oprima

### Obtener una vista previa y leer sus mensajes de email en modo de paisaje

- 1 Desde su Pantalla Inicio, toque suavemente III.
- 2 Busque y toque suavemente **Email**.
- 3 Si está usando varias cuentas de email, toque suavemente la cuenta que desea revisar. Si desea revisar todas sus cuentas de email de una sola vez, toque suavemente **Bandeja de entrada combinada**.
- 4 Mantenga su teléfono en forma horizontal. Aparecerá un panel de vista previa a la derecha de la pantalla.
- 5 En la bandeja de entrada que aparece a la derecha de la pantalla, desplácese hacia arriba o hacia abajo y toque suavemente el email que desea leer. El email se abre en el panel de vista previa a la derecha de la pantalla.
- 6 Para ver el email en formato de pantalla completa, arrastre la barra separada (ubicada entre la bandeja de entrada y el panel de vista previa) hacia la izquierda. En formato de pantalla completa, utilizar las flechas hacia atrás y hacia adelante en la parte superior de la pantalla para leer sus mensajes anteriores o posteriores.
- 7 Para volver a la vista de bandeja de entrada, arrastre la barra separada (a la izquierda de la pantalla) hacia la derecha.
- El panel de vista precia sólo aparece de manera predeterminada en el modo de paisaje.

### Cambiar las configuraciones del panel de vista previa

- 1 En su Pantalla Inicio, toque suavemente **iiii**, luego busque y toque suavemente **Email**.
- 2 Oprima , luego toque suavemente **Panel de vista previa** y seleccione una opción.

### Para visualizar datos adjuntos de un email

- 1 Desde su Pantalla Inicio, toque suavemente .....
- 2 Busque y toque suavemente Email.
- 3 Busque y toque suavemente el mensaje deseado en la bandeja de entrada de su email.
- 4 Si es necesario, desplácese hacia abajo en la panel de vista previa del email para ver los datos adjuntos. Toque suavemente Abrir o Guardar que se encuentra al lado.

### Para guardar la dirección de email de un remitente en los contactos

- 1 Desde su Pantalla Inicio, toque suavemente .....
- 2 Busque y toque suavemente Email.
- 3 Busque y toque suavemente el mensaje deseado en la bandeja de entrada de su email.
- 4 Toque suavemente en nombre del remitente en la parte superior de la pantalla.
- 5 Toque suavemente **Aceptar** cuando se le solicite que agregue el nombre a sus contactos.
- 6 Seleccione un contacto existente, o toque suavemente Crear nuevo contacto si desea crear un nuevo contacto.
- 7 Edite la información de contacto y toque suavemente Finalizado.

### Para responder a un mensaje de email

- 1 Desde su Pantalla Inicio, toque suavemente .....
- 2 Toque suavemente **Email**.
- 3 En la bandeja de entrada de su email, toque y mantenga oprimido el mensaje que desea responder.
- 4 Toque suavemente **Responder** o **Resp a todos**.
- 5 Escriba su respuesta y toque suavemente Enviar.

### Para reenviar un email

- 1 Desde su Pantalla Inicio, toque suavemente .....
- 2 Toque suavemente **Email**.
- 3 En la bandeja de entrada de su email, toque y mantenga oprimido el mensaje que desea reenviar.
- 4 Toque suavemente **Reenviar**.
- 5 Toque suavemente **Para** y escriba la dirección del destinatario.
- 6 Escriba su mensaje y toque suavemente Enviar.

### Para eliminar mensajes de email

- 1 Desde su Pantalla Inicio, toque suavemente .....
- 2 Toque suavemente **Email**.
- 3 En la bandeja de entra de su email, marque las casillas de verificación de los mensajes que desea eliminar y luego toque suavemente **Suprimir**.
- También puede eliminar un mensaje de su lista de mensajes si lo toca y lo mantiene oprimido y luego toca suavemente Eliminar.

### Para cambiar la frecuencia de revisión de la bandeja de entrada

- 1 Desde su Pantalla Inicio, toque suavemente .....
- 2 Busque y toque suavemente Email.
- 3 Si ha configurado más de una cuenta de email, toque suavemente la que desea ajustar.
- 4 Oprima \_\_\_\_\_, luego toque suavemente Ajustes de cuenta > Frec verif bandeja entrada y seleccione una opción.

# Utilizar cuentas de email

### Agregar una cuenta de email adicional al teléfono

- 1 Desde su Pantalla Inicio, toque suavemente .....
- 2 Busque y toque suavemente **Email**.
- 3 Oprima \_\_\_\_\_ y, luego, toque suavemente Cuentas.
- 4 Oprima y, luego, toque suavemente **Agregar cuenta**.
- 5 Ingrese su dirección de email y la contraseña, luego toque **Siguiente**. Si los ajustes para la cuenta de email no se pueden descargar automáticamente, complete la configuración manualmente.
- Si tiene más de una cuenta de email en su teléfono, verá una lista de sus cuenta cuando abra la aplicación de **Email**. Sólo toque suavemente el nombre de la cuenta que desea abrir.

### Configurar una cuenta de email como su cuenta predeterminada

- 1 Desde su Pantalla Inicio, toque suavemente .....
- 2 Busque y toque suavemente Email.
- 3 Toque suavemente la cuenta que usar configurar como predeterminada para redactar y enviar emails.
- 4 Oprima y, luego, toque suavemente Ajustes de cuenta.
- 5 Marque la casilla de verificación Cuenta predeterminada.
- 👻 Si tiene sólo una cuenta de email, esa cuenta será automáticamente la cuenta predeterminada.

### Suprimir una cuenta de email del teléfono

- 1 Desde su Pantalla Inicio, toque suavemente .....
- 2 Busque y toque suavemente **Email**.
- 3 Si tiene varias cuentas de email en su teléfono, vaya al paso 4. Si sólo tiene una cuenta de email, oprima \_\_\_\_\_ y luego toque suavemente Cuentas.
- 4 Toque y mantenga oprimida la cuenta que desea quitar, luego toque suavemente Eliminar cuenta > Aceptar.

# Gmail<sup>™</sup> y otros servicios de Google<sup>™</sup>

Si tiene una cuenta de Google<sup>™</sup>, puede utilizar la aplicación Google Mail<sup>™</sup> de su teléfono para leer, escribir y organizar mensajes de email. Luego de configurar su cuenta de Google<sup>™</sup> para que funcione en su teléfono, también puede chatear con amigos utilizando la aplicación Google Talk<sup>™</sup>, sincronizar la aplicación de calendario de su teléfono con su Google Calendar<sup>™</sup> y descargar aplicaciones y juegos de Android Market<sup>™</sup>.

### Para configurar una cuenta de Google™ en su teléfono

- 1 Desde su Pantalla Inicio, toque suavemente
- 2 Busque y toque suavemente Configuración > Cuentas y sincronización > Agregar cuenta > Google™.
- 3 Siga el asistente de registro para crear una cuenta de Google™ o inicie sesión si ya tiene una. Su teléfono ahora está listo para usarlo con Gmail™, Google Talk™ y Google Calendar™.
- También puede registrarse o crear una cuenta de Google™ desde la guía de configuración la primera vez que inicia su teléfono. O puede crear una cuenta en línea en www.google.com/accounts.

### Para abrir Gmail™

- 1 Desde Pantalla Inicio, toque suavemente
- 2 Busque y toque suavemente . Gmail<sup>™</sup> .

# Google Talk<sup>™</sup>

Puede usar la mensajería instantánea Google Talk™ en el teléfono para conversar con amigos que también usen esta aplicación.

### Para iniciar Google Talk™

- 1 Desde su Pantalla Inicio, toque suavemente .....
- 2 Busque y toque suavemente **Talk**.

### Responder un mensaje instantáneo con Talk

- 1 Cuando alguien se pone en contacto con usted en **Talk**, aparece en la barra de estado.
- 2 Arrastre la barra de estado hacia abajo, luego toque el mensaje y comience a hablar.

# Sony Ericsson Timescape™

Sony Ericsson Timescape<sup>™</sup> cambia su forma de interactuar con otros al reunir todas sus comunicaciones en una única vista. Cada evento (como los mensajes de texto y multimedia, llamadas perdidas y actualizaciones de servicio Web) como mosaico en un flujo cronológico en la pantalla. De esta forma, puede ver previamente los eventos en tamaño reducido antes de abrir y visualizar todo el contenido. Además, puede tocar suavemente el botón infinito para verificar el contenido relacionado al elemento que está visualizando actualmente en Timescape<sup>™</sup>.

Es posible que los servicios y las funciones descritos en este capítulo no sean admitidos en todos los países o regiones o por todas las redes o proveedores de servicios en todas las áreas.

### Para iniciar Timescape™

- 1 Desde Pantalla Inicio, toque suavemente .....
- 2 Busque y toque suavemente Timescape™.

# Visualización principal Timescape™

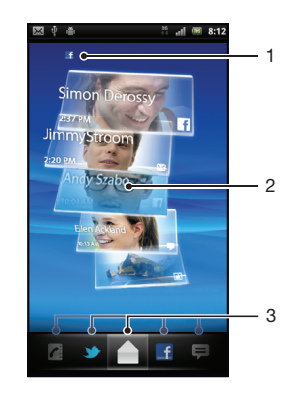

- 1 Su estado en los servicios web que ha seleccionado
- 2 Mosaicos Timescape™ en orden cronológico con los mosaicos más recientes en la parte superior
- 3 Filtro de eventos Timescape™

# Widget de Timescape™

El widget de Timescape<sup>™</sup> muestra los últimos eventos de Timescape<sup>™</sup>. Puede tocar suavemente el widget para abrir Timescape<sup>™</sup>. Para acceder rápidamente, se puede agregar el widget de Timescape<sup>™</sup> en Pantalla Inicio. Consulte *Pantalla Inicio* en la página 14

### Para agregar el widget de Timescape™ a la pantalla de inicio

- 1 Desde su Pantalla Inicio, oprima
- 2 Toque suavemente Agregar > Controles.
- 3 Toque suavemente Widget de Timescape™. Seleccione un elemento que desee agregar.

#### Para eliminar el widget de Timescape desde su pantalla de inicio

- 1 Desde la página de inicio, toque y mantenga oprimido el widget de Timescape.
- 2 Arrastre el widget hacia 📷 que se encuentra en la parte inferior de la pantalla.

# Usar Timescape™

### Desplazarse por los mosaicos en Timescape™

• Pase rápidamente hacia arriba o hacia abajo para desplazarse por los mosaicos.

### Ver previamente un mosaico en Timescape™

• Toque el mosaico.

### Filtro de eventos Timescape™

- Todos los eventos
- Llamadas perdidas
- Mensajes de texto y multimedia recibidos
- Actualizaciones de sus contactos de Twitter
- Actualizaciones de sus contactos de Facebook

### Filtrar los eventos que se muestran en Timescape™

Toque o muévase por los íconos de filtro.

### Para actualizar la vista principal en Timescape™

- Cuando el filtro de eventos Timescape™ esté configurado para todos los eventos, oprima , y luego toque suavemente Actualizar.
- Cuando actualiza la vista principal, su teléfono se conecta a Internet para actualizar la información desde las cuentas de servicio Web que ha vinculado a Timescape™.

### Para conectarse a Facebook™ o Twitter™ desde Timescape™

- 1 Desde su Pantalla Inicio, toque suavemente .....
- 2 Busque y toque suavemente Timescape™.
- 3 Oprima = y luego toque suavemente Ajustes > Configurar servicios.
- 4 Toque suavemente el servicio al que desea conectarse.
- 5 Ingrese sus detalles de inicio de sesión.
- Una vez que se haya conectado a un servicio Web, puede actualizar su estado o ver actualizaciones desde el servicio Web en Timescape™.

#### Para actualizar su estado de Facebook™ o Twitter™ en Timescape™

- 1 Desde su Pantalla Inicio, toque suavemente .....
- 2 Busque y toque suavemente **Timescape™**.
- 3 Toque suavemente -> Actualiz estado.
- 4 Toque suavemente el servicio para el que desea actualizar su estado. Si no está conectado al servicio, necesita escribir sus detalles de inicio de sesión. Una vez que haya seleccionado el servicio deseado, toque suavemente **Continuar**.
- 5 Toque suavemente el campo de texto, ingrese su nuevo estado y luego toque suavemente **Publicar**.

### Para desconectarse de Facebook™ o Twitter™ desde Timescape™

- 1 Desde su Pantalla Inicio, toque suavemente .....
- 2 Busque y toque suavemente **Timescape™**.
- 3 Oprima \_\_\_\_\_ y luego toque suavemente Ajustes > Configurar servicios.
- 4 Toque suavemente el servicio del que desea desconectarse.
- La información de su cuenta se elimina cuando se desconecta.

#### Para ver un evento en Timescape™

- 1 Desde Pantalla Inicio, toque suavemente ....
- 2 Busque y toque suavemente Timescape<sup>™</sup>.
- 3 Desplácese hacia o toque suavemente el mosaico para el evento deseado para que aparezca en modo de vista previa. Luego vuelva a tocar suavemente el mosaico.

### Para devolver una llamada desde Timescape ™ cuando tiene una llamada perdida

- 1 Desde Pantalla Inicio, toque suavemente ....
- 2 Busque y toque suavemente Timescape™.
- 3 Toque suavemente el mosaico que representa la llamada perdida y vuelva a tocar suavemente el mosaico.
- 4 Toque suavemente **Regresar llamada**.

### Para responder a un mensaje de texto o multimedia en Timescape™

- 1 Desde Pantalla Inicio, toque suavemente
- 2 Busque y toque suavemente **Timescape™**.
- 3 Desplácese hasta el mosaico de mensaje de texto o multimedia y toque suavemente el mosaico.
- 4 Edite el mensaje y toque suavemente Env..

### El botón infinito en Timescape™

Cuando toca suavemente un mosaico, el botón infinito aparece en el extremo superior derecho. Si el mosaico está conectado a un contacto, puede acceder al contenido relacionado tocando el botón infinito.

### Ver todas las comunicaciones con un contacto

- 1 Desde Pantalla Inicio, toque suavemente
- 2 Busque y toque suavemente Timescape™.
- 3 Toque suavemente un mosaico para un evento relacionado a un contacto.
- 4 Toque suavemente ∞. Aparecerán todas las comunicaciones con el contacto.
- 5 Toque o mueva los elementos de filtro que se encuentran en la parte inferior de la pantalla para ver las comunicaciones con el contacto a través de otros medios.

### Para actualizar la vista principal en Timescape™

- Cuando el filtro de eventos Timescape™ esté configurado para todos los eventos, oprima , y luego toque suavemente Actualizar.
- Cuando actualiza la vista principal, su teléfono se conecta a Internet para actualizar la información desde las cuentas de servicio Web que ha vinculado a Timescape™.

### Filtrar los eventos que se muestran en Timescape™

• Toque o muévase por los íconos de filtro.

### Ver todas las comunicaciones con un contacto

- 1 Desde Pantalla Inicio, toque suavemente .....
- 2 Busque y toque suavemente **Timescape™**.
- 3 Toque suavemente un mosaico para un evento relacionado a un contacto.
- 4 Toque suavemente 💁. Aparecerán todas las comunicaciones con el contacto.
- 5 Toque o mueva los elementos de filtro que se encuentran en la parte inferior de la pantalla para ver las comunicaciones con el contacto a través de otros medios.

# Configuración de Timescape™

### Para acceder a los ajustes de Timescape™

- 1 Desde Pantalla Inicio, toque suavemente
- 2 Busque y toque suavemente Timescape™.
- 3 Oprima 🗮 y, luego, toque suavemente Ajustes.

#### Para programar actualizaciones de contenidos de servicio Web en Timescape™

- 1 Desde su Pantalla Inicio, toque suavemente .....
- 2 Busque y toque suavemente **Timescape™**.
- 3 Oprima \_\_\_\_\_ y luego toque suavemente Ajustes > Programar actualizac.
- 4 Toque suavemente la opción deseada. Si selecciona **Manual**, no se programan actualizaciones automáticas.

# Android Market<sup>™</sup>

Abra Android Market<sup>™</sup> e ingrese a un mundo de aplicaciones y juegos. Puede buscar estas aplicaciones y juegos por "descargas principales" y otras categorías. También puede calificar una aplicación o un juego y enviar comentarios sobre ellos.

Para usar Android Market<sup>™</sup>, debe tener una cuenta de Google<sup>™</sup>. Consulte *Para configurar una cuenta de Google<sup>™</sup> en su teléfono* en la página 45.

Android Market<sup>™</sup> puede no estar disponible en todos los países y regiones

### Para abrir Android Market™

- 1 Desde Pantalla Inicio, toque suavemente
- 2 Busque y toque suavemente **Market**.

# **Opciones de pago**

Cuando descarga aplicaciones pagadas desde Android Market<sup>™</sup>, su compra se maneja a través de Google Checkout<sup>™</sup>. En algunos casos, puede descargar versiones de prueba gratuitas de aplicaciones a través de Android Market<sup>™</sup>, pero si desea continuar usando la aplicación, la descarga y el pago de la versión completa se debe hacer a través del sitio Web del fabricante.

- Google Checkout<sup>™</sup>: Google Checkout<sup>™</sup> es un servicio de procesamiento de pago en línea. Ofrece, por ejemplo, información sobre su historial de compra y le da protección contra fraude de tarjetas de crédito al no revelarle el número completo de su tarjeta de crédito al proveedor. Puede utilizar su cuenta de Google<sup>™</sup> para conectarse a Google Checkout<sup>™</sup> desde su teléfono. Si no tiene una cuenta de Google Checkout<sup>™</sup>, puede registrarse para obtener una nueva cuenta desde su teléfono. El pago se puede hacer con una tarjeta de crédito, de débito o de regalo. Algunos proveedores sólo pueden aceptar pagos a través de su cuenta de facturación del teléfono.
- Puede que no sea posible comprar aplicaciones a través de Android Market<sup>™</sup> en todos los países o regiones.

# Descargar de Android Market™

Puede descargar todo tipo de aplicaciones de Android Market<sup>™</sup>, incluyendo aplicaciones gratuitas. Si paga por una aplicación mediante Google Checkout<sup>™</sup>, la aplicación estará unida a su cuenta de Google<sup>™</sup>, de manera que se pueda instalar una cantidad ilimitada de veces en cualquier dispositivo.

### Antes de descargar aplicaciones

Antes de comenzar a descargar aplicaciones de Android Market™, asegúrese de que funciona su conexión a Internet.

Además, recuerde que puede generar gastos por tráfico de datos cuando descarga contenido a su teléfono. Para obtener más información, comuníquese con su operador.

### Descargar una aplicación gratuita

- 1 En Android Market<sup>™</sup>, busque un elemento que desee descargar buscando por categorías o usando la función de búsqueda.
- 2 Toque suavemente el elemento para ver los detalles.
- 3 Toque suavemente Instalar.
- 4 Si la aplicación que sedea descargar requiere acceso a sus datos o el control de alguna función de su teléfono, aparece una pantalla adicional que le dice que la aplicación puede acceder. Lea esta pantalla atentamente porque la funcionalidad de su teléfono puede verse seriamente afectada si procede. Toque suavemente Aceptar si está de acuerdo o Cancelar si desea cancelar la descarga.

### Para descargar una aplicación pagada

- 1 En Android Market<sup>™</sup>, busque un elemento que desea descargar explorando por categorías o usando la función de búsqueda.
- 2 Toque suavemente el elemento para ver los detalles.
- 3 Toque suavemente Comprar.
- 4 Ingrese su nombre de usuario y contraseña para conectarse a Google Checkout™. Puede usar su cuenta de Google™ o crear una nueva cuenta para Google Checkout™.
- 5 Una vez que esté conectado, siga las instrucciones en el teléfono para completar la compra.

### Abrir una aplicación descargada

- 1 En Android Market<sup>™</sup>, oprima 🗮 y luego toque suavemente **Descargas**.
- 2 Toque suavemente la aplicación descargada.

# Borrar los datos de su aplicación

En ocasiones puede ser necesario borrar los datos de una aplicación. Esto puede suceder si, por ejemplo, la memoria de la aplicación se llena o si desea borrar puntuaciones altas de un juego. También le recomendamos borrar email entrantes, mensajes de texto y mensajes multimedia en algunas aplicaciones.

### Para borrar todos los datos de una aplicación

- 1 Desde Pantalla Inicio, toque suavemente
- 2 Busque y toque suavemente Configuración.
- 3 Toque suavemente **Aplicaciones** > **Administrar aplicaciones**.
- 4 Toque suavemente la aplicación deseada.
- 5 Toque suavemente **Borrar datos**.
- Los datos para algunas aplicaciones no pueden borrarse.

#### Para eliminar una aplicación instalada

- 1 Desde Pantalla Inicio, toque suavemente .....
- 2 Busque y toque suavemente **Configuración**.
- 3 Toque suavemente Aplicaciones > Administrar aplicaciones.
- 4 Toque suavemente la aplicación deseada.
- 5 Toque suavemente **Desinstalar...**.
- Algunas aplicaciones instaladas previamente no pueden eliminarse.

# Permisos

Algunas aplicaciones necesitan acceder a partes de su teléfono para poder funcionar de manera adecuada. Por ejemplo, una aplicación de navegación necesita permisos para enviar y recibir tráfico de datos, además de acceder a su ubicación. Algunas aplicaciones podrían hacer un mal uso de sus permisos al robar o borrar datos, o informar sobre su ubicación. Procure instalar y dar permisos sólo para aplicaciones en las que confía.

### Para ver permisos de una aplicación

- 1 Desde Pantalla Inicio, toque suavemente
- 2 Busque y toque suavemente Configuración.
- 3 Toque suavemente Aplicaciones > Administrar aplicaciones.
- 4 Toque suavemente la aplicación deseada.
- 5 Desplácese hacia abajo para ver **Permisos**.

# Instalar aplicaciones de fuentes desconocidas

Instalar aplicaciones de origen desconocido o poco confiable puede dañar su teléfono. Su teléfono está ajustado para bloquear dichas instalaciones, de manera predeterminada. Sin embargo, puede cambiar este ajuste y permitir instalaciones de fuentes desconocidas.

### Permitir la instalación de aplicaciones de fuentes desconocidas

- 1 Desde Pantalla Inicio, toque suavemente .....
- 2 Busque y toque suavemente **Configuración** > **Aplicaciones**.
- 3 Marque la casilla de verificación Fuentes desconocidas.

# Organización

# Calendario

El teléfono tiene un calendario para administrar la programación horaria. Si posee una cuenta de Sony Ericsson o una cuenta de Google™, también puede sincronizar el calendario de su teléfono con su calendario Web. Consulte *Sincronización* en la página 56.

### Antes de usar el calendario

Antes de usar el calendario, debe crearse una cuenta de Google<sup>™</sup>. Siga las instrucciones correspondientes del teléfono o refiérase a *Para configurar una cuenta de Google<sup>™</sup> en su teléfono* en la página 45. Luego de haber configurado su cuenta de Google<sup>™</sup>, debe sincronizar su calendario.

### Configurar la vista del calendario

- 1 En Pantalla Inicio, toque suavemente IIII, luego toque suavemente Calendario.
- Oprima y seleccione Día, Semanao Mes.

### Ver varios calendarios

- 1 En su Pantalla Inicio, toque suavemente ...., luego toque suavemente Calendario.
- 2 Oprima \_\_\_\_\_ y luego toque suavemente Más > Calendarios.
- 3 Seleccione los calendarios que desea ver.

### Para crear un evento de calendario

- 1 En su Pantalla Inicio, toque suavemente III, luego toque suavemente Calendario.
- 2 Oprima \_\_\_\_\_ y luego toque suavemente Más > Nuevo evento.
- 3 Ingrese el nombre, la hora, la ubicación y la descripción del evento.
- 4 Si lo desea, seleccione otra opción de **Repetición**.
- 5 Seleccione un recordatorio para el evento. Si desea agregar un nuevo recordatorio para el evento, toque ⊕.
- 6 Toque suavemente Listo.
- Cuando se acerca la hora del compromiso, su teléfono reproducirá un sonido breve para recordárselo. También aparecerá, in en la barra de estado.

### Para ver un evento de calendario

- 1 En Pantalla Inicio, toque suavemente ..., luego toque suavemente Calendario.
- 2 Toque el evento que desea ver.

### Cerrar o pausar un recordatorio de evento

- 1 Cuando aparece el ícono de recordatorio **1** en la barra de estado, arrastre la barra de estado hacia abajo. Se abre el panel de notificación.
- 2 Toque suavemente el evento deseado.
- 3 Toque suavemente Rech todo o Post todo.
- Cuando el panel de notificación se abre, se muestran todos los recordatorios. También puede tocar suavemente un sólo recordatorio y descartarlo la visión general del evento.

### Cambiar la configuración de calendario

- 1 En Pantalla Inicio, toque suavemente ..., luego toque suavemente Calendario.
- 2 Oprima \_\_\_\_\_ y luego toque suavemente Más > Ajustes.
- 3 Seleccione la configuración que desea cambiar.

# Despertador

Puede usar el teléfono como despertador. Puede usar cualquier sonido en el teléfono como señal de alarma. Aun si el teléfono está en modo silencio, la señal de alarma sonará.

### Para abrir el despertador

- 1 Desde su Pantalla Inicio, toque suavemente .....
- 2 Busque y toque suavemente Alarmas.
- + También puede abrir el despertador tocando el reloj digital desde su Pantalla Inicio.

### Ajustar una nueva alarma

- 1 Desde su pantalla de inicio, toque suavemente .....
- 2 Busque y toque suavemente Alarmas.
- 3 Toque suavemente **Agregar alarma**.
- 4 Seleccione un horario y toque suavemente Establecer.

### Edición de una alarma existente

- 1 Desde su Pantalla Inicio, toque suavemente
- 2 Busque y toque suavemente Alarmas.
- 3 Toque una de las alarmas.
- 4 Toque suavemente .
- 5 Configure la hora tocando + o -.
- 6 Toque suavemente AM para cambiar a PM o viceversa.
- 7 Toque suavemente **Establecer**.
- Las configuraciones de hora generales del teléfono determinan si se muestra el formato de 12 o 24 horas para la alarma.

#### Para desactivar una alarma

- 1 Desde su Pantalla Inicio, toque suavemente
- 2 Busque y toque suavemente Alarmas.
- 3 Toque suavemente una de las alarmas marcadas.
- 4 Desmarque la casilla de verificación Activar alarma.

#### Activación de una alarma existente

- 1 Desde su Pantalla Inicio, toque suavemente .....
- 2 Busque y toque suavemente Alarmas.
- 3 Toque suavemente una de las alarmas que no están marcadas.
- 4 Marque la casilla de verificación Activar alarma.

### Para eliminar una alarma

- 1 Desde su Pantalla Inicio, toque suavemente .....
- 2 Busque y toque suavemente Alarmas.
- 3 Toque suavemente la alarma deseada.
- 4 Toque suavemente **Suprimir**.

### Para configurar el timbre para una alarma

- 1 Desde su Pantalla Inicio, toque suavemente .....
- 2 Busque y toque suavemente Alarmas.
- 3 Toque una de las alarmas.
- 4 Toque suavemente .
- 5 Seleccione una opción.
- 6 Toque suavemente Finalizado.

### Para ajustar una alarma recurrente

- 1 Desde su Pantalla Inicio, toque suavemente .....
- 2 Busque y toque suavemente Alarmas.
- 3 Toque una de las alarmas.
- 4 Toque suavemente Repetir.
- 5 Marque las casillas de verificación para los días deseados y luego toque suavemente .

### Para configurar el nombre para una alarma

- 1 Desde su Pantalla Inicio, toque suavemente .....
- 2 Busque y toque suavemente Alarmas.
- 3 Toque una de las alarmas.
- 4 Toque suavemente Etiqueta.
- 5 Ingrese un nombre.
- 6 Toque suavemente .

### Para activar la función de vibración para una alarma

- 1 Desde su Pantalla Inicio, toque suavemente .....
- 2 Busque y toque suavemente Alarmas.
- 3 Toque una de las alarmas.
- 4 Marque la casilla de verificación Vibrar.

### Para reproducir la alarma cuando su teléfono se encuentra en modo de silencio

- 1 Desde su Pantalla Inicio, toque suavemente
- 2 Busque y toque suavemente **Alarmas**.
- 3 En la pantalla Despertador, oprima 📃
- 4 Toque suavemente .
- 5 Toque suavemente Alarma en modo silencio.

### Para desactivar o postergar una alarma cuando suena

 Cuando la alarma suena, toque suavemente Recurrente para postergarla o toque suavemente Descartar para desactivarla.

# Sincronización

Acceda a su información personal en línea desde su teléfono. Por ejemplo, puede acceder a sus eventos de calendario, contactos e emails tanto laborales como privados. La sincronización de su teléfono con otras fuentes de información es una forma fácil y práctica de mantenerse actualizado. Usted puede:

- acceder a sus contactos de Gmail<sup>™</sup>, Google Calendar<sup>™</sup> y Google<sup>™</sup>.
- acceder a su calendario, contactos e email corporativo.
- sincronizar su teléfono con un servidor de Internet con SyncML™.
- sincronizar, almacenar y administrar sus contactos en el sitio Web de Sony Ericsson.
   Descargarlos a un nuevo teléfono o a varios teléfonos con Sony Ericsson Sync.
- Y Asegúrese de realizar respaldos de todo lo que desea guardar antes de sincronizar su teléfono.

# Servicio de sincronización Google Sync™

Puede usar el servicio de sincronización Google Sync<sup>™</sup> para sincronizar el teléfono con sus contactos de Gmail<sup>™</sup>, Google Calendar<sup>™</sup> y Google<sup>™</sup>.

Para sincronizar con su cuenta Google™, la cuenta debe estar configurada en el teléfono. Consulte Para configurar una cuenta de Google™ en su teléfono para sincronización en la página 56.

Para configurar una cuenta de Google™ en su teléfono para sincronización

- 1 Desde su Pantalla Inicio, toque suavemente
- 2 Toque suavemente **Configuración** > **Cuentas y sincronización**.
- 3 Asegúrese de que la casilla de verificación Sincron. automática esté seleccionada.
- 4 Toque suavemente Agregar cuenta > Google™.
- 5 Siga el asistente de registro para crear una cuenta de Google™ o inicie sesión si ya tiene una.
- 6 Toque suavemente su nueva cuenta de Google™ y luego toque suavemente los elementos que desea sincronizar.

### Para sincronizar manualmente con su cuenta Google™

- 1 Desde Pantalla Inicio, toque suavemente .....
- 2 Toque suavemente Configuración > Cuentas y sincronización.
- 3 Toque suavemente la cuenta Google™ que desea sincronizar.
- 4 Oprima y, luego, toque suavemente **Sincronizar ahora**.

### Para eliminar una cuenta de Google™ desde su teléfono

- 1 Desde Pantalla Inicio, toque suavemente .....
- 2 Toque suavemente Configuración > Cuentas y sincronización.
- 3 Toque suavemente la cuenta de Google™ que desea eliminar de la lista de cuentas.
- 4 Toque suavemente Eliminar cuenta.
- 5 Vuelva a tocar suavemente Eliminar cuenta para confirmar.
- Puede eliminar todas sus cuentas de Google™ de la lista de cuentas, excepto la primera. Para eliminar la primera cuenta, debe restablecer completamente su teléfono. Consulte *Restablecer el teléfono* en la página 103.

# Sincronización de su email corporativo, calendario y contactos

Acceder a sus mensajes de email corporativo, compromisos de calendario y contactos directamente desde su teléfono. Ver y administrarlos tan fácilmente como lo haría desde una computadora. Liego de la configuración, puede encontrar su información en las aplicaciones **Email**, **Calendario** y **Contactos**.

Para acceder a la funcionalidad que se describió anteriormente, se debe almacenar su información corporativa en un servidor de Microsoft® Exchange.

### Para configurar email corporativo, calendario y contactos en su teléfono

- 1 Desde su Pantalla Inicio, toque suavemente .....
- 2 Toque suavemente **Configuración** > **Cuentas y sincronización**.
- 3 Asegúrese de que la casilla de verificación **Sincron. automática** esté seleccionada.
- 4 Toque suavemente Agregar cuenta > Exchange Active Sync.
- 5 Ingrese su dirección de email corporativo y contraseña.
- 6 Toque suavemente **Siguien.**.
- 7 Si los ajustes para su cuenta corporativa no se pueden encontrar automáticamente, complete la configuración manualmente. Comuníquese con el administrador de su red corporativa si necesita más información.
- 8 Cuando finalice la configuración, ingrese un nombre para esta cuenta corporativa para identificarla fácilmente. Luego toque suavemente **Listo**.
- 9 Es posible que reciba una pregunta para activar el administrador de dispositivos. Esto es porque su servidor corporativo necesita controlar algunas funciones de seguridad en su teléfono para que la configuración funcione.

### Para editar la configuración del email corporativo, calendario y contactos

- 1 Desde su Pantalla Inicio, toque suavemente .....
- 2 Toque suavemente **Configuración** > **Cuentas y sincronización** y seleccione su cuenta corporativa.
- 3 Toque suavemente Ajustes de cuenta.
- 4 Cambie la configuración para que se adapte a sus necesidades. Por ejemplo, puede decidir:
  - con qué frecuencia el teléfono debería buscar nuevos emails.
  - tener su calendario y contactos corporativos en su teléfono.
  - ajustes del servidor en Ajustes entrantes.

### Para ajustar un intervalo de sincronización

- 1 Desde su Pantalla Inicio, toque suavemente .....
- 2 Toque suavemente **Configuración** > **Cuentas y sincronización** y seleccione su cuenta corporativa.
- 3 Toque suavemente Ajustes de cuenta.
- 4 Toque suavemente **Frec verif bandeja entrada** y seleccione una opción de intervalo que sea conveniente para usted.

### Para eliminar una cuenta corporativa desde su teléfono

- 1 Desde su Pantalla Inicio, toque suavemente
- 2 Toque suavemente **Configuración** > **Cuentas y sincronización**, y luego toque suavemente su cuenta corporativa.
- 3 Toque suavemente Eliminar cuenta.
- 4 Vuelva a tocar suavemente Eliminar cuenta para confirmar.

### Sincronizar y almacenar sus contactos

Use Sony Ericsson Sync para sincronizar sus contactos con una página Web de Sony Ericsson en *www.sonyericsson.com/user*.

De esta manera, sus contactos se almacenan en un único lugar y puede transferirlos fácilmente a otros teléfonos. Y siempre tendrá un respaldo en línea. Para que este método sea efectivo, debe tener una cuenta de Sony Ericsson.

### Para configurar una cuenta de Sony Ericsson en su teléfono

- 1 Desde su Pantalla Inicio, toque suavemente .....
- 2 Toque suavemente **Configuración** > **Cuentas y sincronización**.
- 3 Asegúrese de que la casilla de verificación Sincron. automática esté seleccionada.
- 4 Toque suavemente Agregar cuenta > Sony Ericsson Sync.
- 5 Conéctese si ya tiene una cuenta de Sony Ericsson o registrese y siga el asistente de registro para crear una.
- 6 Toque suavemente **Intervalo de sincronización** y seleccione la frecuencia de sincronización automática de su teléfono.
- 7 Toque suavemente **Listo**.

### Para sincronizar manualmente usando Sony Ericsson Sync

- 1 Desde su Pantalla Inicio, toque suavemente .....
- 2 Toque suavemente Configuración > Cuentas y sincronización y luego toque suavemente su cuenta de Sony Ericsson.
- 3 Oprima y, luego, toque suavemente Sincronizar ahora.

#### Para editar su cuenta de Sony Ericsson

- 1 Desde su Pantalla Inicio, toque suavemente .....
- 2 Toque suavemente **Configuración** > **Cuentas y sincronización** y luego toque suavemente su cuenta de Sony Ericsson.
- 3 Marque o desmarque las casillas de verificación para los elementos que desea sincronizar.
- 4 Si necesita cambiar las configuraciones de su cuenta, toque suavemente **Ajustes de cuenta**, edite la información que desea y toque suavemente **Listo**.

### Para ajustar un intervalo de sincronización

- 1 Desde su Pantalla Inicio, toque suavemente .....
- 2 Toque suavemente **Configuración** > **Cuentas y sincronización** y luego toque suavemente su cuenta de Sony Ericsson.
- 3 Toque suavemente **Ajustes de cuenta**.
- 4 Toque suavemente **Intervalo de sincronización** y seleccione una opción de intervalo que sea conveniente para usted.

### Para retirar una cuenta de Sony Ericsson de su teléfono

- 1 Desde su Pantalla Inicio, toque suavemente
- 2 Toque suavemente **Configuración** > **Cuentas y sincronización** y luego toque suavemente su cuenta de Sony Ericsson.
- 3 Toque suavemente Eliminar cuenta.
- 4 Vuelva a tocar suavemente Eliminar cuenta para confirmar.
- La cuenta se quitó se su teléfono, pero aún existe en el servidor de Sony Ericsson. Puede usar los detalles de su cuenta para conectarse al sitio Web de Sony Ericsson en *www.sonyericsson.com/user*.

# Conectar a redes inalámbricas

Puede acceder a Internet con tecnología Wi-Fi™ desde el teléfono de manera inalámbrica. De esta forma puede explorar la Web y acceder a tarifas más bajas de llamadas y datos.

Si su empresa u organización tiene una red privada virtual (VPN, por sus siglas en inglés), se puede conectar a esta red con su teléfono. De esta forma puede, por ejemplo, acceder a las intranets y otros servicios internos en su empresa.

## Wi-Fi™

Con la tecnología Wi-Fi™ puede acceder a Internet en el teléfono de manera inalámbrica. Para acceder a Internet usando una conexión Wi-Fi™, primero debe buscar y conectarse a una red Wi-Fi™ disponible. La intensidad de la señal de la red Wi-Fi™ puede variar según la ubicación del teléfono. Puede mejorar dicha intensidad acercándose al punto de acceso Wi-Fi™.

### Antes de usar Wi-Fi™

Para buscar en Internet con una conexión Wi-Fi™, debe buscar y conectarse a una red Wi-Fi™ disponible, y luego, abrir el explotador de Internet. La intensidad de la señal de la red Wi-Fi™ puede variar según la ubicación del teléfono. Puede acercarse al punto de acceso Wi-Fi™ para aumentar la intensidad de la señal.

### Activar Wi-Fi™

- 1 Desde Pantalla Inicio, toque suavemente .....
- 2 Busque y toque suavemente Configuración > Redes inalám. y redes.
- 3 Marque la casilla de verificación **Wi-Fi**. El teléfono busca redes Wi-Fi™ disponibles.
- Puede demorar algunos segundos activar la conexión Wi-Fi™.

### Conectarse a una red Wi-Fi™

- 1 Desde Pantalla Inicio, toque suavemente
- 2 Busque y toque suavemente Configuración > Redes inalám. y redes > Configuración Wi-Fi.
- 3 Las redes disponibles Wi-Fi™ se muestran en Redes de Wi-Fi. Las redes disponibles pueden estar abiertas o protegidas. Las redes abiertas se indican mediante a y las redes protegidas se indican mediante a junto al nombre de la red Wi-Fi™.
- 4 Toque suavemente la red Wi-Fi™ a la que desea conectarse. Si intenta conectarse a una red Wi-Fi™ protegida, se le pedirá que escriba una contraseña. Una vez que se conecta, se muestra a en la barra de estado.
- Su teléfono recuerda redes Wi-Fi™ a las que se conecta. La próxima vez que entre en el alcance de una red Wi-Fi™ a la que se haya conectado antes, el teléfono se conecta a esa red automáticamente.
- Én algunas ubicaciones, las redes abiertas Wi-Fi™ podrán requieren que se conecte a una página Web antes de obtener acceso a la red. Comuníquese con el administrador de red Wi-Fi™ relevante para obtener más información.

### Conectarse a otra red Wi-Fi™

- 1 Desde Pantalla Inicio, toque suavemente .....
- 2 Busque y toque suavemente Configuración > Redes inalám. y redes > Configuración Wi-Fi. Las redes Wi-Fi™ detectadas se muestran en la sección Redes de Wi-Fi.
- 3 Toque suavemente otra red Wi-Fi<sup>™</sup> para conectarse a ella.

### Estado de red Wi-Fi™

Cuando está conectado a una red Wi-Fi™ o cuando hay redes Wi-Fi™ disponibles en los alrededores, es posible ver el estado de dichas redes. También puede activar el teléfono para que le notifique cada vez que detecte una red Wi-Fi™ abierta.

### Activar la notificación de red Wi-Fi™

- 1 Asegúrese de que la conexión Wi-Fi™ esté activada.
- 2 Desde Pantalla Inicio, toque suavemente .....
- 3 Busque y toque suavemente Configuración > Redes inalám. y redes > Configuración Wi-Fi.
- 4 Marque la casilla de verificación Notificación de red.

### Buscar redes Wi-Fi™ manualmente

- 1 Desde Pantalla Inicio, toque suavemente .....
- 2 Busque y toque suavemente Configuración > Redes inalám. y redes >
- Configuración Wi-Fi.
- 3 Oprima
- 4 Toque suavemente **Explorar (a)**. El teléfono busca las redes Wi-Fi™ y las muestra en la sección **Redes de Wi-Fi**.
- 5 Toque suavemente una red Wi-Fi™ de la lista para conectarse a la red.

### Configuraciones Wi-Fi™ avanzadas

Antes de añadir una red Wi-Fi™ manualmente, debe activar la configuración Wi-Fi™ en el teléfono.

### Agregar una red Wi-Fi™ manualmente

- 1 Desde Pantalla Inicio, toque suavemente ....
- 2 Busque y toque suavemente Configuración > Redes inalám. y redes > Configuración Wi-Fi.
- 3 Toque suavemente Agregar red de Wi-Fi.
- 4 Ingrese el SSID de red para la red.
- 5 Toque suavemente el campo Seguridad para seleccionar un tipo de seguridad.
- 6 Escriba una contraseña, si es necesario.
- 7 Toque suavemente Guardar.
- Comuníquese con su administrador de red Wi-Fi™ para obtener el nombre de SSID de red y Contraseña de teléfono inalámbrico.

### Para ver la información detallada de una red Wi-Fi™ conectada

- 1 Desde Pantalla Inicio, toque suavemente
- 2 Busque y toque suavemente Configuración > Redes inalám. y redes > Configuración Wi-Fi.
- 3 Toque suavemente la red Wi-Fi™ a la cual está conectado actualmente. Se muestra la información detallada de la red.

### Política de suspensión de Wi-Fi™

Si agrega una política de suspensión de Wi-Fi™, usted puede especificar cuándo alternar de Wi-Fi a los datos móviles.

Si no está conectado a una red Wi-Fi™, el teléfono utilizará una conexión de datos móviles 2G/ 3G para acceder a Internet. Agregar una política de suspensión de Wi-Fi™

- 1 Desde Pantalla Inicio, toque suavemente .....
- 2 Busque y toque suavemente Configuración > Redes inalám. y redes > Configuración Wi-Fi.
- 3 Oprima \_\_\_\_.
- 4 Toque suavemente Avanzado X.
- 5 Toque suavemente Política de estado de inactividad de Wi-Fi.
- 6 Seleccione una red **Política de estado de inactividad de Wi-Fi** para usar.

### Usar una dirección IP estática

Puede configurar el teléfono para conectarse a una red Wi-Fi™ usando una dirección IP estática.

### Para configurar una dirección IP estática

- 1 Desde Pantalla Inicio, toque suavemente .....
- 2 Busque y toque suavemente Configuración > Redes inalám. y redes > Configuración Wi-Fi.
- 3 Oprima .
- 4 Toque suavemente Avanzado 🗙.
- 5 Marque la casilla de verificación Utilizar IP estática.
- 6 Toque suavemente e ingrese la información necesaria para la red Wi-Fi™:
  - Dirección IP
  - Acceso
  - Máscara de red
  - DNS 1
    DNS 2
- 7 Oprima y toque suavemente Guardar

### Servidor de medios

Comparta los archivos de medios de su teléfono con otros dispositivos mediante una conexión Wi-Fi® compartida. Cuando su teléfono está conectado a su red local mediante Wi-Fi® y tiene **Servidor de medios** activado, otros dispositivos de clientes conectados a la misma local pueden acceder, ver y reproducir imágenes guardadas en su teléfono. Un dispositivo de cliente puede ser, por ejemplo, una computadora con software de cliente, una cámara, TV o PlayStation® 3. Todos los dispositivos deben estar certificados por DLNA™ (Digital Living Network Alliance).

### Para usar Servidor de medios

- 1 Conecte su teléfono a una red Wi-Fi®.
- 2 Desde su Pantalla Inicio, toque suavemente **iiii** y luego busque y toque suavemente **Servidor de medios**.
- 3 Toque suavemente Cambiar nombre servidor y edite el nombre de su teléfono, si es necesario. Este nombre luego aparecerá en el dispositivo(s) de su cliente para identificar su teléfono.
- 4 Marque la casilla de verificación **Servidor de medios**. **E** aparece en la barra de estado. Su teléfono ahora puede funcionar como un servidor de medios.
- 5 Conecte su computadora u otros dispositivos de clientes a la misma red Wi-Fi®.
- 6 Active el software del cliente instalado en su computadora. Busque y seleccione su teléfono como servidor.
- 7 Aparece una notificación en la barra de estado del teléfono. Tóquela suavemente y configure los permisos de acceso.
- 8 Transfiera a y muestre el contenido de su teléfono en dispositivos de clientes. Si hay muchas fotografías y archivos de música guardados en el teléfono, puede que se demore varios minutos en mostrar todo el contenido en dispositivos de clientes.
- 9 Para minimizar el Servidor de medios, oprima . Servidor de medios sigue ejecutándose en el fondo.
- 10 Para desconectarse del servidor, vaya a la vista del **Servidor de medios** en el teléfono y desmarque la casilla de verificación **Servidor de medios**.
- Las instrucciones descritas anteriormente pueden variar según los dispositivos de clientes. Consulte también la Guía del usuario de dispositivos de clientes. Si el dispositivo no se puede conectar, verifique que su red local esté funcionando.

### Para cambiar el nombre de un dispositivo de cliente

- 1 Desde su Pantalla Inicio, toque suavemente **IIII** y luego busque y toque suavemente **Servidor de medios**.
- 2 Toque suavemente Lista de dispositivo de clientes.
- 3 Seleccione el dispositivo de cliente conectado a su teléfono y luego seleccione **Cambiar nombre**.
- 4 Ingrese un nuevo nombre para el dispositivo de cliente.

### Para cambiar el nivel de acceso de un dispositivo de cliente

- 1 Desde la Pantalla Inicio, toque suavemente **iiii** y luego busque y toque suavemente **Servidor de medios**.
- 2 Toque suavemente Lista de dispositivo de clientes y seleccione el dispositivo de cliente conectado a su teléfono.
- 3 Toque suavemente **Cambiar nivel de acceso** y seleccione una opción.

### Para obtener más información sobre Servidor de medios

• En **Servidor de medios**, toque suavemente **Acerca de** para obtener más información acerca de los íconos de notificación en la barra de estado.

### Compartir la conexión de datos móviles de su teléfono

Puede compartir la conexión de datos móviles de su teléfono con una única computadora usando un cable USB. Este proceso se llama conexión USB. Además, puede compartir la conexión de datos móviles de su teléfono con hasta ocho dispositivos a la vez, convirtiendo su teléfono en una zona activa Wi-Fi® portátil.

Cuando el teléfono está compartiendo su conexión de datos, puede que aparezcan los siguientes íconos en la barra de estado o en el panel de notificación:

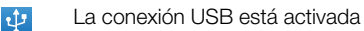

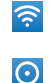

La zona activa Wi-Fi® portátil está activada

La conexión USB y la zona activa portátil se encuentran activadas

### Para compartir la conexión de datos de su teléfono usando un cable USB

- 1 Use el cable USB que viene con su teléfono para conectarlo a una computadora.
- 2 Desde su Pantalla Inicio, toque suavemente .....
- 3 Busque y toque suavemente Configuración > Redes inalám. y redes > Anclaje a red y zona activa portátil.
- 4 Marque la casilla de verificación Anclaje a red USB. El teléfono comienza a compartir su conexión de datos de redes móviles con su computadora mediante una conexión USB. Aparece una notificación en curso en la barra de estado y en el panel de notificación.
- 5 Desmarque la casilla de verificación **Anclaje a red USB** o desconecte el cable USB para dejar de compartir su conexión de datos.
- No puede compartir la conexión de datos de su teléfono y tener una tarjeta SD en una cable USB al mismo tiempo. Si utiliza su conexión USB para hacer que la tarjeta SD se encuentre disponible para su computadora, primero debe desactivar esta conexión antes de que pueda comenzar a compartir la conexión de datos de su teléfono. Consulte *Conexión del teléfono a una computadora* en la página 88.
- Es posible que deba preparar su computadora para establecer una conexión de red a través del cable USB. Visite android.com/tether para obtener la información más actual sobre qué sistemas operativos admiten conexiones USB y cómo configurarlas.

Para compartir la conexión de datos de su teléfono como una zona activa Wi-Fi® portátil

- 1 Desde Pantalla Inicio, toque suavemente
- 2 Busque y toque suavemente Configuración > Redes inalám. y redes > Anclaje a red y zona activa portátil.
- 3 Marque la casilla de verificación Zona act Wi-Fi portátil. El teléfono comienza a difundir el nombre de su red Wi-Fi® (SSID). Ahora se puede conectar a esta red con hasta 8 computadoras u otros dispositivos.
- 4 Desmarque la casilla de verificación **Zona act Wi-Fi portátil** cuando desee dejar de compartir su conexión de datos a través de Wi-Fi®.

### Para cambiar el nombre o asegurar su zona activa portátil

- 1 Desde Pantalla Inicio, toque suavemente .....
- 2 Busque y toque suavemente Configuración > Redes inalám. y redes > Anclaje a red y zona activa portátil.
- 3 Asegúrese de que la casilla de verificación Zona act Wi-Fi portátil esté seleccionada.
- 4 Toque suavemente Parámetros de configuración de la zona activa Wi-Fi portátil > Configurar zona activa Wi-Fi.
- 5 Ingrese el **SSID de red** para la red.
- 6 Toque suavemente el campo Seguridad para seleccionar un tipo de seguridad.
- 7 Escriba una contraseña, si es necesario.
- 8 Toque suavemente **Guardar**.

# **Redes privadas virtuales (VPN)**

Use su teléfono para conectarse a redes privadas virtuales (VPN), que le permiten tener acceso a recursos dentro de una red local segura desde fuera de la red real. Por ejemplo, las conexiones VPN se usan principalmente en empresas o instituciones educativas para usuarios que necesitan acceso a Intranet y otros servicios internos cuando se encuentran fuera de la red interna, como cuando se encuentran de viaje.

Las conexiones VPN se pueden configurar de muchas maneras, dependiendo de la red. Es posible que algunas redes requieran que transfiera e instale un certificado de seguridad en su teléfono. Consulte *Conexión del teléfono a una computadora* en la página 88 para obtener más información sobre cómo transferir contenido a su teléfono. Para obtener información detallada sobre cómo configurar una conexión a su red privada virtual, comuníquese con el administrador de la red de su empresa u organización.

### Agregar una red privada virtual

- 1 Desde Pantalla Inicio, toque suavemente .....
- 2 Busque y toque suavemente Configuración > Redes inalám. y redes > Configuración de VPN.
- 3 Toque suavemente Agregar VPN.
- 4 Seleccione el tipo de VPN que agregará.
- 5 Ingrese sus ajustes para VPN.
- 6 Oprima 🗮 y toque suavemente **Guardar**.

### Conectar a una red privada virtual

- 1 Desde Pantalla Inicio, toque suavemente .....
- 2 Busque y toque suavemente Configuración > Redes inalám. y redes > Configuración de VPN.
- 3 En la lista de redes disponibles, toque suavemente la VPN a la cual se desea conectar.
- 4 Escriba la información requerida.
- 5 Toque suavemente **Conectar**.

### Desconectarse de una Red privada virtual

- 1 Arrastre la barra de estado hacia abajo.
- 2 Toque suavemente la notificación para la conexión VPN para desactivarla.

# **Explorador Web**

Utilice el explorador Web para ver páginas Web y navegar por ellas, agregarlas como favoritos y crearles atajos en la pantalla de aplicaciones. Puede abrir varias ventanas del explorador al mismo tiempo y utilizar la función zoom cuando navegue por una página Web.

#### Para abrir el explorador Web

- 1 Desde Pantalla Inicio, toque suavemente
- Busque y toque suavemente Explorador (S).

# Barra de herramientas

La opción de la barra de herramientas facilita la exploración:

| ÷ | Abra una nueva ventana del explorador                                                                                       |
|---|----------------------------------------------------------------------------------------------------|
|   | Agregar, abrir o editar un favorito. Vea las páginas Web más visitadas o abra páginas Web desde el historial del explorador |
|   | Ver ventanas abiertas                                                                                                    |
| C | Actualizar la página Web actual. Esta opción sólo aparece en el modo horizontal.                                            |
| → | Avanzar una página en el historial del explorador                                                                           |
| 0 | Abrir el menú para ver más opciones.                                                                                        |

### Abrir la barra de herramientas

Desde el explorador, oprima 📃

# Búsquedas en la Web

### Barra de búsqueda y direcciones

Use la barra de búsqueda y direcciones para explorar la Web:

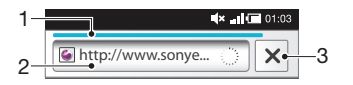

- 1 Ver el progreso de la descarga de la página Web actual
- 2 Escriba una palabra de búsqueda para buscar una página Web, o escriba la dirección de una página Web para cargar una página Web
- 3 Cancelar la descarga de la página Web actual
- Cuando se ha completado la descarga de una página, puede marcarla como favorita tocando el ícono de favoritos a lado de la barra de búsqueda y direcciones.

### Ir a una página Web

- En su Explorador, toque suavemente el campo de texto en la barra de búsqueda y dirección para activar el teclado.
- 2 Ingrese una dirección Web.
- 3 Toque suavemente  $\rightarrow$ .

### Para buscar una página Web

- 1 Toque suavemente el campo de texto de dirección para activar el teclado.
- 2 Escriba una palabra de búsqueda.
- 3 Toque suavemente  $\rightarrow$ .

### Para salir del explorador Web

- Mientras explora la Web, oprima  $\widehat{}$ .
- Cuando abra el explorador nuevamente, éste aparecerá exactamente como estaba antes de que usted lo cerrara, es decir, con la misma cantidad de ventanas, niveles de posiciones y zoom.

## Navegar páginas Web

### Seleccionar un enlace

- Para seleccionar un enlace en una página Web, tóquelo suavemente. El enlace seleccionado se destaca en color naranja y la página Web se carga cuando quite el dedo.
- Si selecciona un enlace por error antes de quitar el dedo, puede cancelar la selección arrastrando el dedo lejos hasta que el enlace ya no esté destacado.

### Ir a la página anterior mientras explora

Oprima 
 .

### Para acercar o alejar una página Web

Use uno de los siguientes métodos para acercar o alejar en una página Web:

- 1 Use dos dedos para tocar la pantalla.
- 2 Toque suavemente dos veces cualquier lugar de la página Web.
- 3 Toque suavemente el ícono de para acercar o toque suavemente para alejar.

### Para recargar la página Web actual

- 1 Oprima 🚍
- 2 Toque Actualizar.

#### Agregar un atajo a una página Web en su pantalla de Inicio

- 1 Al ver una página Web, oprima
- 2 Toque suavemente Marcadores > Agreg.
- 3 Si lo desea, puede editar el nombre y dirección Web. Toque suavemente Acept.
- 4 Toque suavemente y mantenga oprimido un favorito para abrir un menú.
- 5 Toque suavemente Agreg acc dir a página inicio.

### Para compartir un enlace con la página Web actual

- 1 Mientras explora la Web, oprima
- 2 Toque suavemente Más > Compartir página.
- 3 Seleccione un método de transferencia disponible y siga las instrucciones en pantalla.

# Administración de favoritos

Los favoritos le permiten acceder a sus páginas Web preferidas y a las que visita regularmente de manera rápida. Dependiendo su operador de red, algunos favoritos pueden estar instalados previamente en el teléfono.

### Para marcar una página Web como favorita

- 1 Mientras esté viendo una página Web, oprima
- 2 Toque suavemente Marcadores > Agreg.
- 3 Si lo desea, puede editar el nombre y dirección Web.
- 4 Al finalizar, toque suavemente **Acept.**.

 Para marcar rápidamente una página Web como favorita, también puede tocar suavemente el ícono a la derecha del campo de búsqueda y dirección.

### Abrir un favorito

- 1 En la pantalla **Explorador**, oprima <u></u>.
- 2 Toque suavemente **Marcadores**.
- 3 Toque el favorito que desea abrir.

### Editar un favorito

- 1 En la pantalla **Explorador**, oprima **E**.
- 2 Toque suavemente **Marcadores**.
- 3 Toque y mantenga oprimido un favorito para abrir un menú.
- 4 Toque suavemente **Editar marcador**.
- 5 Edite el nombre y la dirección Web, según lo desee.
- 6 Toque suavemente **Acept.**.

### Para eliminar un favorito

- 1 En la pantalla **Explorador**, oprima **E**.
- 2 Toque suavemente Marcadores.
- 3 Toque y mantenga oprimido un favorito para abrir un menú.
- 4 Toque suavemente Eliminar marcador para eliminar el favorito seleccionado.

### Para marcar como favorito una página Web visitada previamente

- 1 En la pantalla **Explorador**, oprima
- 2 Toque suavemente Marcadores.
- 3 Toque suavemente la pestaña Historial, o la pestaña Más visitados para ver una lista de páginas Web visitadas anteriormente.

# Administración de texto e imágenes

#### Buscar texto en una página Web

- 1 Cuando esté viendo una página Web, oprima
- 2 Toque suavemente Más > Buscar en la página.
- 3 Escriba su texto de búsqueda. Los caracteres que coinciden aparecen resaltados en verde.
- 4 Toque la flecha hacia la izquierda o hacia la derecha para pasar al elemento coincidente anterior o siguiente.
- 5 Toque 🛛 para cerrar la barra de búsqueda.

### Para guardar una imagen

- 1 Toque y mantenga oprimida la imagen deseada hasta que aparezca un menú.
- 2 Toque suavemente Guardar imagen.

# Varias ventanas

Su explorador se puede ejecutar en un máximo de ocho ventanas diferentes al mismo tiempo. Por ejemplo, usted puede conectarse a su correo web en una ventana y leer las noticias de hoy en otra. Puede alternar fácilmente entre una ventana y otra.

### Para abrir una nueva ventana del explorador

- 1 En la pantalla **Explorador**, oprima \_\_\_\_\_.
- 2 Toque suavemente **Ventana nueva**.

### Para abrir un enlace en una nueva ventana del explorador

- 1 Toque y mantenga oprimido un enlace hasta que aparezca un menú.
- 2 Toque suavemente Abrir en una ventana nueva.

### Para alternar entre ventanas del explorador

- 1 En la pantalla **Explorador**, oprima 📃
- 2 Toque suavemente Ventanas para ver una lista de todas las ventanas abiertas.
- 3 Toque suavemente la ventana a la que desea cambiar.

# Descargar de la Web

Puede descargar aplicaciones y contenido cuando explora la Web usando el explorador Web en su teléfono. Normalmente, tiene que tocar un enlace de descarga para el archivo deseado y la descarga comienza automáticamente.

### Ver archivos descargados

- 1 En la pantalla **Explorador**, oprima **E**.
- 2 Toque suavemente **Más** > **Descargas**.

### Para cancelar una descarga en curso

- 1 En la pantalla **Explorador**, oprima \_\_\_\_\_.
- 2 Toque suavemente Más > Descargas.
- 3 Marque la casilla de verificación del archivo de descarga.
- 4 Toque suavemente **Suprimir**.

# Ajustes del explorador

### Cambiar los ajustes del explorador

- 1 En la pantalla **Navegador**, oprima **E**.
- 2 Toque suavemente Más > Configuración.

### Páginas Web auto ajustables

La opción de ajuste automático le facilita la lectura de sitios Web de gran tamaño con texto e imágenes, como sitios de noticias. Por ejemplo, si acerca la página Web cuando la opción de ajuste automático está activada, el texto se ajusta automáticamente al tamaño de la nueva pantalla. Si la opción de ajuste automático está desactiva, puede que necesite desplazarse hacia los costados para leer una oración completa.

### Ajuste automático de la página Web

- 1 En la pantalla **Explorador**, oprima **E**.
- 2 Toque Más > Ajustes > Ajuste automát. de pág..

# Música

Aproveche al máximo su reproductor de música. Escuche música, libros de audio y podcasts, o use el botón infinito o y explore más contenidos de medios sobre el artista que está escuchando.

Instale la aplicación Media Go<sup>™</sup> en su computadora y transfiera contenido hacia y desde la tarjeta de memoria de su teléfono. Media Go<sup>™</sup> se puede descargar desde *www.sonyericsson.com/support*. Para obtener más información, consulte *Conexión del teléfono a una computadora* en la página 88.

# Copiar archivos de medio a su tarjeta de memoria

Copie su contenido de medios favorito desde su computadora a su teléfono y comience a utilizar las funciones de entretenimiento de su teléfono por completo. Es fácil transferir música, fotos, videos y otros archivos. Sólo conecte su teléfono a la computadora con un cable USB y utilice uno de los siguiente métodos:

- Utilice una aplicación de administración de archivos, como por ejemplo, Windows Explorer.
   Consulte Arrastrar y soltar contenido entre el teléfono y la computadora utilizando un cable USB en la página 89
- Use la aplicación informática Media Go™.
   Consulte *Media Go*™ en la página 89

Vea *Conexión del teléfono a una computadora* en la página 88 para más información general sobre la conexión de su teléfono y la transferencia de archivos.

# Usar el reproductor de música

### Para reproducir contenido de audio

- 1 Desde su pantalla Pantalla Inicio toque suavemente **Medios** >,, Si , no aparece en suPantalla Inicio, toque suavemente **IIII**, luego busque y toque suavemente.
- 2 Toque suavemente 7.
- 3 Toque para explorar el contenido de audio por artista. Toque suavemente para explorar por álbum. Toque suavemente para usar las listas de reproducción. Toque suavemente para explorar el contenido de audio por pista.
- 4 Desplácese hacia arriba o hacia abajo para buscar una pista.
- 5 Toque suavemente una pista para reproducirla.

# Visión general del reproductor de música

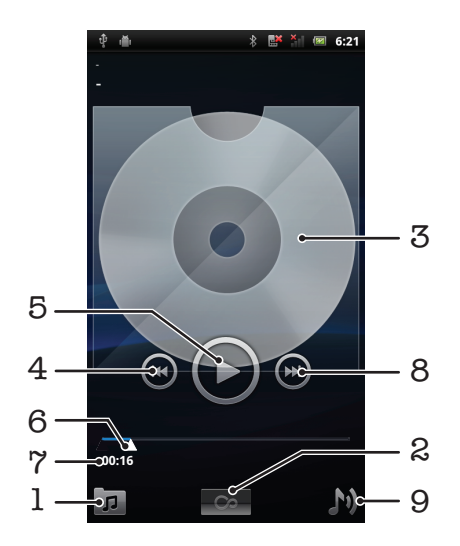

- 1 Busque la música en su tarjeta de memoria
- 2 Botón infinito: buscar material relacionado en línea
- 3 Carátula (si está disponible)
- 4 Vaya a la pista anterior en la cola de reproducción actual o retroceda
- 5 Botón Reproducir/Pausar
- 6 Indicador de progreso: adelantar o retroceder rápidamente tocando o arrastrando
- 7 Tiempo transcurrido de la pista actual
- 8 Vaya a la próxima pista en la cola de reproducción actual o adelante
- 9 Verificar la cola de reproducción actual

### Cambiar pistas

🖳 En el reproductor de música, toque 🗩 o 💽.

#### Poner en pausa una pista

En el reproductor de música, toque 🔟.

### Para adelantar y retroceder música

- En el reproductor de música, toque y mantenga oprimido Do Co.
- También puede arrastrar el marcador del indicador de progreso hacia la derecha o hacia la izquierda.

### Para ajustar el volumen del audio

• En el reproductor de música, oprima la tecla de volumen.

### Para mejorar el sonido con el ecualizador

- 1 En el reproductor de música, oprima 📃.
- 2 Toque suavemente Ecualizador.
- 3 Seleccione un estilo de música.

### Para ver una cola de reproducción actual

En el reproductor de música, toque suavemente M

### Minimizar el reproductor de música

 En el reproductor de música, oprima para cambiar la pantalla u oprima no para ir a Pantalla Inicio. Ahora puede utilizar otras aplicaciones mientras el reproductor de música se reproduce en el fondo.

### Para volver al reproductor de música cuando se está reproduciendo segundo plano

- 1 Arrastre hacia abajo la barra de estado para abrir el panel de notificación.
- 2 Toque el título de la pista para abrir el reproductor de música.
- De manera alternativa, si usó recientemente el reproductor de música, puede mantener oprimido
   y luego tocar suavemente , para abrirlo.

### Para eliminar una pista

- 1 Al examinar sus pistas en la biblioteca del reproductor de música, toque y mantenga oprimido el título de la pista.
- 2 Toque suavemente Eliminar.
- También puede eliminar álbumes de esta forma.

### Eliminar una o más pistas al mismo tiempo

- 1 En el reproductor de música, toque suavemente 77.
- 2 Oprima
- 3 Toque suavemente Eliminar varios.
- 4 Toque suavemente una o más de las pistas que desea eliminar.
- 5 Toque suavemente Eliminar.

### Compartir una pista

- 1 Al examinar sus pistas en la biblioteca del reproductor de música, toque y mantenga oprimido el título de la pista.
- 2 Toque suavemente **Env.**.
- 3 Seleccione un método de transferencia disponible y siga las instrucciones en pantalla.
- También puede compartir álbumes y listas de reproducción de esta forma.
- Es posible que no pueda copiar, enviar ni transferir elementos con protección de derechos de autor.

### Para compartir una o más pistas al mismo tiempo

- 1 Cuando busca sus pistas en la biblioteca de reproducción de música, oprima 🚍
- 2 Toque suavemente Enviar varios.
- 3 Toque suavemente una o más de las pistas que desea compartir.
- 4 Toque suavemente **Env.**.
- 5 Seleccione un método de transferencia disponible y siga las instrucciones en pantalla.
- Es posible que no pueda copiar, enviar ni transferir elementos con protección de derechos de autor.

### Reproducir música en orden aleatorio

Puede reproducir las pistas de las listas de reproducción en orden aleatorio. Una lista de reproducción puede ser, por ejemplo, una que haya creado usted mismo o un álbum.

### Para reproducir pistas en orden aleatorio

- 1 En el reproductor de música, toque suavemente .
- 2 Toque suavemente y navegue por un álbum o toque suavemente y busque una lista de reproducción.
- 3 Abra el álbum o la lista de reproducción tocando suavemente en el nombre.
- 4 Toque suavemente 🔀.
- 👻 También puede tocar suavemente 🗾 y cambiar todas las pistas de la lista aleatoriamente.

### Listas de reproducción

El reproductor de música crea automáticamente **Listas de reprod. inteligentes** en la ficha de lista de reproducción **(III)** en la biblioteca del reproductor de música. El reproductor de música también crea una lista de reproducción (Ilamada **Pistas más reprod.**) de las canciones más reproducidas de cada artista en su biblioteca de audio. También puede crear sus propias listas de reproducción en su tarjeta de memoria.

Además, puede copiar las listas desde una computadora a una tarjeta de memoria si tiene la aplicación Media Go<sup>™</sup> instalada en la computadora. Cuando conecta y monta su teléfono a la computadora usando el cable USB, su tarjeta de memoria aparece en la aplicación Media Go<sup>™</sup> en la computadora. Para obtener más información, consulte *Conexión del teléfono a una computadora* en la página 88.

### Reproducir listas de reproducción inteligentes

- 1 En el reproductor de música, toque 큤.
- 2 Toque **I**.
- 3 En Listas de reprod. inteligentes, toque una lista de reproducción.
- 4 Toque una pista para reproducirla.

### Para escuchar las canciones más reproducidas de un artista

- 1 En el reproductor de música, toque suavemente 7
- 2 Toque suavemente **P** y toque suavemente un artista
- 3 Toque suavemente **Pistas más reprod.** Se muestran hasta diez pistas por artista.
- 4 Toque suavemente una pista para reproducirla.

### Para crear su propia lista de reproducción

- 1 En el reproductor de música, toque suavemente 큤.
- 2 Para agregar un artista, álbum o pista a una lista de reproducción, toque y mantenga oprimido el nombre del artista o el título del álbum o pista para abrir un menú.
- 3 Toque suavemente Agregar a lista de reproducción > Crear nva lista reproducción.
- 4 Escriba un nombre para la lista de reproducción y toque suavemente Acept.. Ahora ha creado una lista de reproducción y ha agregado un artista, un álbum o una pista a la lista de reproducción. Vea su lista de reproducción tocando ne la biblioteca del reproductor de música.

### Para agregar pistas a una lista de reproducción

- 1 Cuando explora la biblioteca del reproductor de música, toque y mantenga oprimido el nombre del artista o el título del álbum o pista que desea agregar.
- 2 Toque suavemente Agregar a lista reproducción.
- 3 Toque suavemente el nombre de la lista de reproducción a la cual desea agregar el artista, álbum o pista. El artista, álbum o pista se agrega a la lista de reproducción.

### Para reproducir su propia lista de reproducción

- 1 En el reproductor de música, toque suavemente 77.
- 2 Toque suavemente
- 3 Toque suavemente una lista de reproducción.
- 4 Toque suavemente una pista para reproducirla.

### Eliminar una pista de una lista de reproducción

- 1 En una lista de reproducción, toque y mantenga oprimido el título de la pista que desea eliminar.
- 2 Toque suavemente Eliminar lista reproducción.

### Para eliminar una lista de reproducción

- 1 En el reproductor de música, toque suavemente **p** y luego seleccione Listas de rep..
- 2 Toque y mantenga oprimida la lista de reproducción que desea eliminar.
- 3 Toque suavemente Eliminar.
- 4 Vuelva a tocar suavemente **Eliminar** para confirmar.

# Tecnología TrackID™

Use el servicio de reconocimiento de música TrackID<sup>™</sup> para identificar una pista de música que escuche en el entorno. Simplemente grabe una breve muestra de la canción y obtendrá el artista, el título y la información del álbum en segundos. También puede comprar las pistas identificadas mediante TrackID<sup>™</sup>. Para obtener mejores resultados, use la tecnología TrackID<sup>™</sup> en entornos silenciosos. En caso de tener problemas al usar esta aplicación, consulte *No puedo usar servicios basados en Internet* en la página 104.

La aplicación TrackID<sup>™</sup> y el servicio TrackID<sup>™</sup> no son admitidos en algunos países/regiones, o por algunas redes o proveedores de servicio en ciertas áreas.
#### Para abrir la aplicación TrackID™

- 1 Desde Pantalla Inicio, toque suavemente
- 2 Busque y toque suavemente **TrackID™** *j*.

#### Para buscar información de una pista

- 1 Cuando la aplicación **TrackID™** está abierta, retenga el teléfono hacia la fuente de música.
- 2 Toque suavemente **Grabar**. Los resultados se muestran como información de pistas en la pantalla de resultados.
- 3 Para volver a la pantalla de inicio de TrackID™ oprima .

#### Para ver cuadros en TrackID™

- 1 Cuando se abra la aplicación **TrackID™**, toque suavemente la ficha de **Gráficos**. La primera vez que mira un cuadro, se ajusta a su propia región.
- 2 Para ver cuadros de las búsquedas más populares en otras regiones, toque suavemente > Regiones.
- 3 Seleccione un país o región.

#### Usar los resultados de la tecnología TrackID™

La información de una pista aparece al reconocer una pista después de una búsqueda y también aparece en una lista del historial. Cuando la tecnología TrackID<sup>™</sup> ha reconocido una pista, puede comprarla, marcarla como favorita, recomendarla o buscar contenido relacionado a ella en el servicio YouTube<sup>™</sup>.

#### Para comprar una pista usando la tecnología TrackID™

- 1 Cuando se abra la aplicación TrackID™, toque suavemente el título de una pista.
- 2 En la pantalla de información de las pistas, toque suavemente **Descargar**.
- 3 Siga las instrucciones en su teléfono para completar su compra.
- Es posible que la función de compra de pista no esté disponible en todos los países o regiones ni por todas las redes o proveedores de servicio en todas las áreas.

### Tomar fotografías y grabar videos

Tome una fotografía o grabe un video con la cámara de su teléfono. Puede sujetar la cámara de forma horizontal o vertical. Use la cámara delantera para tomar autorretratos. Las fotografías y los videos se guardan automáticamente en la tarjeta de memoria. Comparta una fotografía o video con sus amigos, o cargue sus fotografías y videos a un servicio Web.

#### Visor y controles de la cámara

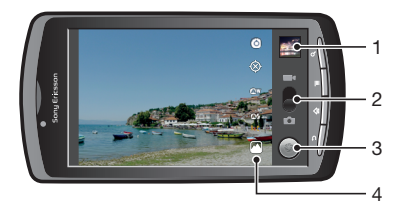

- 1 Ve fotografías y videos tomados por su cámara
- 2 Alternar entre cámara fija y cámara de video
- 3 Tome fotografías o grabe videoclips
- 4 Cambie entre la cámara delantera y la cámara trasera

#### Usar la cámara

#### Para activar la cámara

- 1 Desde la pantalla de inicio, toque suavemente .....
- 2 Toque suavemente **Cámara**.

#### Para alternar entre la cámara fija y la cámara de video

En el visor de la cámara, toque suavemente no el o el cámara.

#### Cerrar la cámara

• Oprima **5**.

#### Usar la cámara fija

#### Para tomar una fotografía

- 1 Active la cámara.
- 2 Si la cámara fija no está seleccionada, arrastre 🌑 a 📩.
- 3 Apunte la cámara hacia el sujeto que desea fotografiar.
- 4 Toque y mantenga oprimido para usar el enfoque automático. Cuando el marco de enfoque se vuelve verde, levante el dedo para tomar la fotografía. La fotografía se guarda automáticamente en la tarjeta de memoria y aparecerá en miniatura en el extremo superior derecho del visor.

#### Para ver fotografías tomadas anteriormente

- 1 En el visor de la cámara, toque suavemente las miniaturas que se encuentran en la parte superior derecha.
- 2 Pase rápidamente hacia la izquierda o la derecha para buscar las fotografías o videos.

#### Para compartir una fotografía

- 1 Mientras esté mirando una fotografía en el visor de fotografías, oprima si no se muestran los controles.
- 2 Toque suavemente Compartir.
- 3 Seleccione uno de los métodos de transferencia disponibles.

#### Usar la configuración de cámara fija

#### Para ajustar la configuración de cámara fija

- 1 Active la cámara.
- 3 En el visor, toque suavemente uno de los cinco íconos de ajustes.
- 4 Seleccione el ajuste que desea y luego oprima para volver a visor.

#### Configuración de cámara fija

#### Toque para abrir una lista desplazable de ajustes que incluye lo siguiente:

#### Modo de enfoque

Los ajustes del enfoque controlan qué parte de la fotografía debe ser nítida. Seleccione uno de los tres modos de enfoque:

Automáticamente Use esta función para enfoques automáticos

**Infinito** Use esta función cuando tome fotografías a distancia. El foco se ajusta en sujetos que se encuentran lejos. Es posible que los sujetos que se encuentren próximos a la cámara se vean borrosos **Macro** Use esta función para fotografías de primeros planos extremos

#### Exposición

Ajuste la exposición de las fotografías que toma.

#### Modo de preselección de escenas

Use la función Escenas a fin configurar rápidamente la cámara para situaciones comunes mediante el uso de escenas programadas previamente. La cámara determina una cantidad determinada de ajustes que le permiten acondicionar la escena seleccionada, garantizando la mejor fotografía posible

Automáticamente La cámara determina automáticamente la configuración para una fotografía Acción Use esta función para tomar fotografías de objetos en rápido movimiento. El tiempo de exposición reducido minimiza el desenfoque por movimiento

**Retrato** Use esta función para tomar fotografías verticales. La detección de rostro se enciende. Los ajustes están optimizados para proporcionar tonos piel levemente más suaves

Horizontal Use esta función para tomar fotografías horizontales. La cámara hace foco en objetos distantes Noche Use esta función para tomar fotografías de noche o en ambientes con poca luz (sin la luz de apoyo). Debido al prolongado tiempo de exposición, la cámara debe mantenerse fija o colocarse sobre una superficie estable

**Retrato nocturno** Use esta función para tomar fotografías horizontales de noche o en ambientes con poca luz (con o sin luz de apoyo). Debido al prolongado tiempo de exposición, la cámara debe mantenerse fija o colocarse sobre una superficie estable

Playa Use esta función para tomar imágenes en la playa, para evitar fotografías subexpuestas Nieve Use esta función para tomar imágenes en la nieve, para evitar fotografías subexpuestas

#### Tamaño de imagen

Ajuste el tamaño de imagen para las fotografías que toma. Una fotografía con mayor resolución requiere mayor cantidad de memoria

#### Calidad de la imagen

Seleccione la calidad deseada para las fotografías que toma

#### Efecto de color

Ajustar efectos especiales para las fotografías que toma

#### Configuración de cámara

Restablecer los ajustes de la cámara a los predeterminados

#### Ubicación de tienda

Seleccione si desea agregar la ubicación geográfica cuando toma una fotografía

- Apagado La ubicación geográfica no se agrega cuando toma una fotografía
- **Encendido** La ubicación geográfica se agrega cuando toma una fotografía

#### Equilibrio de blancos

Seleccionar la manera en que la cámara ajusta los colores en diferentes tipos de luces, a fin de lograr los colores más naturales para sus fotografías.

#### Ow Automático

Configure el balance de color automáticamente según las condiciones de iluminación

#### 

Ajuste el balance de color en condiciones de mucha iluminación, como cuando se encuentra debajo de bombillas o cuando las condiciones de iluminación cambian rápidamente

#### Luz del día

Configure el balance de color en exteriores con mucha luz

#### Fluorescente

Configure el balance de color en condiciones de iluminación fluorescente

#### Nublado

Configure el balance de color en los días nublados

#### Modo de flash

Seleccionar la manera en que se debe usar el flash

Automáticamente La cámara depende de su metro de luz ara decidir si el flash es necesario o no

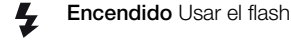

#### Apagado

No usar el flash. A veces la calidad de la fotografía puede ser mejor sin flash, incluso si las condiciones de iluminación son escasas. Tomar una buena fotografía sin usar el flash requiere de una mano firme.

#### Seleccionar cámara

Seleccionar para usar la cámara en la parte trasera o delantera del teléfono

Parte trasera Usar la cámara trasera

#### Parte delantera Usar la cámara delantera

#### Consejos para usar la cámara

#### Regla de los tercios

No ubique al sujeto en el centro del marco. Al ubicarlo a un tercio del interior del marco, obtendrá mejores resultados.

#### Mantenga firme la cámara

Evite tomar fotografías borrosas manteniendo la cámara firme. Intente estabilizar la mano apoyándola contra un objeto sólido.

#### Acérquese

Al ubicarse lo más cerca posible del sujeto puede llenar el visor con el sujeto.

#### Manténgase dentro del alcance del flash

Las fotografías tomadas más allá del alcance máximo del flash se verán muy oscuras. El alcance máximo del flash es de aproximadamente cuatro pasos desde el lugar donde se ubica el sujeto.

#### Considere la variedad

Considere los diferentes ángulos y muévase hacia el sujeto. Tome algunas fotografías verticales. Pruebe diferentes posiciones.

#### Use un fondo en blanco

El fondo en blanco ayuda a resaltar el sujeto.

#### Mantenga la lente limpia

Los teléfonos móviles se usan en todo tipo de climas y lugares, y se colocan en bolsillos y bolsos. Esto hace que la lente de la cámara se ensucie y se cubra de huellas digitales. Use un paño suave para limpiar la lente.

#### Usar la cámara de video

#### Para grabar un video tocando la pantalla

- 1 Active la cámara.
- 3 Toque suavemente 💿 para comenzar a grabar.
- 4 Toque suavemente para detener la grabación. El video se guarda automáticamente en la tarjeta de memoria.

#### Para ver videos grabados anteriormente

- 1 En el visor de la cámara, toque suavemente las miniaturas que se encuentran en la parte superior derecha.
- 2 Pase rápidamente hacia la izquierda o la derecha para buscar las fotografías o videos. Los videos se identifican con .

#### Usar la configuración de la cámara de video

#### Para ajustar la configuración de cámara de video

- 1 Active la cámara.
- 3 En el visor, toque suavemente uno de los cinco íconos de ajustes.
- 4 Seleccione el ajuste que desea y luego oprima 👈 para volver a visor.

#### Configuración de la cámara de video

6)

#### Toque para abrir una lista desplazable de ajustes que incluye lo siguiente:

#### Efecto de color

Ajustar efectos especiales para los videos que graba

#### Configuración de cámara

Restablecer los ajustes de la cámara a los predeterminados

#### Equilibrio de blancos

Seleccionar la manera en que la cámara ajusta los colores en diferentes tipos de luces, a fin de lograr los colores más naturales para sus videos.

#### Automático

Configure el balance de color automáticamente según las condiciones de iluminación

#### 

Configure el balance de color en condiciones de mucha iluminación, como al encontrarse debajo de bombillas o cuando las condiciones de iluminación cambian rápidamente

#### Luz del día

Configure el balance de color en exteriores con mucha luz

#### Fluorescente

Configure el balance de color en condiciones de iluminación fluorescente

#### Nublado

Configure el balance de color en los días nublados

#### Modo de flash

Seleccionar la manera en que se debe usar la luz de la cámara

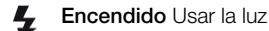

#### Apagado

No usar la luz de la cámara. En ocasiones, la calidad del video puede ser mejor sin la luz, incluso en condiciones de poca iluminación.

#### Calidad del video

Seleccionar la adecuada calidad de video y longitud máxima para verlos en una computadora o compartirlos con otras personas a través de la Mensajería o YouTube

#### Seleccionar cámara

Seleccionar para usar la cámara en la parte trasera o delantera del teléfono

Parte trasera Usar la cámara trasera

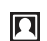

Parte delantera Usar la cámara delantera

### Ver sus fotografías y videos en la galería

Use la galería para ver fotografías y reproducir videos que ha tomado con la cámara de su teléfono, o bien para ver contenidos similares que ha descargado o copiado a su tarjeta de memoria. En la galería, también puede ver fotografías que ha guardado en un servicio en línea, por ejemplo, en un álbum Web Picasa™.

Desde la galería, también puede compartir sus fotografías y videos preferidos con amigos mediante la tecnología inalámbrica Bluetooth<sup>™</sup>, email o mensajería, o bien puede cargarlos en servicios en línea como Picasa<sup>™</sup> y YouTube<sup>™</sup>. Puede realizar tareas básicas de edición sobre las fotografías y fijarlas como su papel tapiz o imagen de contacto. Use la aplicación Media Go<sup>™</sup> para transferir contenido a o desde la tarjeta de memoria de su teléfono. Para obtener más información, consulte *Conexión del teléfono a una computadora* en la página 88.

Use el motor móvil BRAVIA para mejorar la calidad de sus imágenes y videos. Las funciones de filtro de nitidez y reducción de ruidos lo ayudan a obtener resultados más efectivos.

#### Para abrir la galería y ver sus álbumes

- 1 Desde su Pantalla Inicio, toque suavemente
- 2 Busque y toque suavemente la galería. Las fotografías y los videos de su tarjeta de memoria aparecen en álbumes, incluso aquellos que ha tomado con la cámara y aquellos que ha descargado de la Web o desde otras ubicaciones. Si tiene una cuenta de Picasa<sup>™</sup> vinculada a una cuenta de Google<sup>™</sup> que ha agregado a su teléfono, y si la ha configurado para que se sincronice con Picasa<sup>™</sup>, la galería también muestra sus álbumes Web Picasa<sup>™</sup>.
- Si la orientación de la pantalla no cambia automáticamente al poner el teléfono de lado, marque la casilla de verificación Rotar automáticamente la pantalla que se encuentra en Configuración > Mostrar.

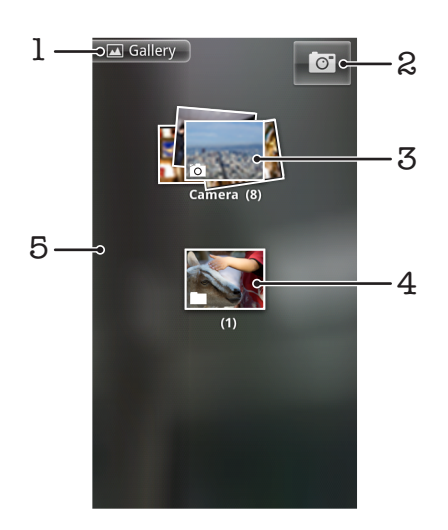

- 1 Toque suavemente cualquier vista para volver a la pantalla principal de la galería
- 2 Toque suavemente para abrir la cámara
- 3 Un álbum de las fotografías y videos que tomó con la cámara.
- 4 Vea un grupo tocándolo con dos dedos y luego expandiéndolos
- 5 Pase rápidamente hacia la izquierda o hacia la derecha en la pantalla para ver más álbumes

#### Trabajar con álbumes

Los álbumes son grupos de fotografías y videos en carpetas que se encuentran en su tarjeta de memoria o en álbumes Web Picasa™.

#### Para abrir un álbum en la galería

Abra la galería y toque suavemente el álbum que desea ver. El álbum se abre y muestra su contenido de fotografías y videos en una cuadrícula ordenada cronológicamente. El nombre del álbum aparece en la parte superior de la pantalla.

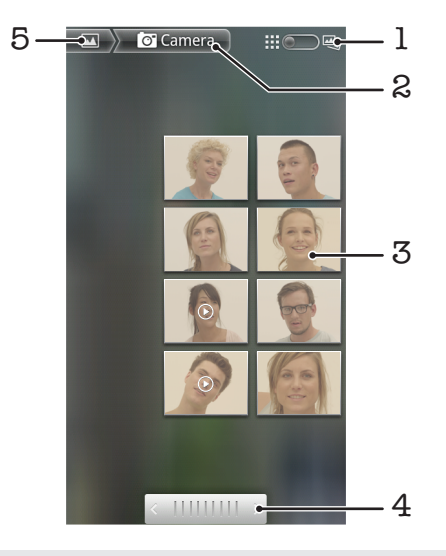

- 1 Toque suavemente para cambiar de vista en cuadrícula a vista en grupos
- 2 Nombre del álbum
- 3 Toque suavemente una fotografía o video para verlo
- 4 Toque suavemente una flecha para desplazar una pantalla por vez. Arrastre de izquierda a derecha para desplazarse rápidamente
- 5 Toque suavemente para volver a la pantalla principal de la galería

#### Para ver sus fotografías y videos en la galería

- 1 En la galería, toque suavemente un álbum.
- 2 Las fotografías y videos se muestran en una cuadrícula en orden cronológico. Toque suavemente una fotografía o video para verlo. Los videos se indican con **()**.
- 3 En el visor de fotografías, pase rápidamente hacia la izquierda para ver el video o la fotografía siguiente. Pase rápidamente hacia la derecha para ver el video o la fotografía anterior.
- 4 Vuelva a la pantalla principal de la galería en cualquier momento, tocando 🔄 en el extremo superior izquierdo de la pantalla.
- Si la orientación de la pantalla no cambia automáticamente al poner el teléfono de lado, marque la casilla de verificación Rotar automáticamente la pantalla que se encuentra en Configuración > Mostrar.

#### Para cambiar la forma en que se muestran los contenidos de un álbum en la galería

- 1 Cuando esté mirando un álbum en la galería, arrastre la rotación de la vista del álbum hacia la derecha para ver los contenidos del álbum en grupos.
- 2 Arrastre la rotación de la vista del álbum hacia la izquierda para ver los contenidos del álbum en una cuadrícula cronológica.

#### Trabajar con álbumes en la galería

Además de trabajar con álbumes completos y con fotografías individuales, puede seleccionar una o más fotografías o videos de un álbum para trabajarlas en lotes, por ejemplo, para enviar algunas fotografías de un álbum a un amigo.

#### Para trabajar con grupos de fotografías o videos

- 1 Abra el álbum que incluye el contenido con el que desea trabajar.
- 2 Oprima dos veces.
- 3 Marque o desmarque el elemento con el que desea trabajar. Puede desmarcar todos los elementos que ha marcado tocando **Desmarcar todo** en el extremo superior derecho de la pantalla.
- 4 Use los controles de la parte inferior de la pantalla ara ajustar los elementos marcados. Los controles disponibles dependen de la combinación de elementos que ha seleccionado.

#### Para compartir un álbum

- 1 Abra la ventana principal de la galería.
- 2 Oprima dos veces.
- 3 Marque los álbumes que desea compartir.
- 4 Toque suavemente **Compartir** en la parte inferior de la pantalla.
- 5 En el menú que se abre, toque suavemente la aplicación que desea usar para compartir el álbum seleccionado. La aplicación que seleccionó se abre con las fotografías o videos de los álbumes o enlaces seleccionados, adjuntos a un nuevo mensaje.
- Si comparte un álbum mediante Gmail<sup>™</sup>, no elimine el original de un dato adjunto antes de haber enviado completamente el mensaje. De lo contrario, los datos adjuntos no se enviarán.

#### Para eliminar un álbum

- 1 Abra la ventana principal de la galería.
- 2 Oprima dos veces.
- 3 Marque o desmarque los álbumes que desea eliminar.
- 4 Toque suavemente **Suprimir** en la parte inferior de la pantalla. En el diálogo que se abre, toque suavemente **Confirmar supresión**.

#### Trabajar con fotografías

Use la galería para ver las fotografías que ha tomado con la cámara, que ha descargado, que ha copiado en su tarjeta de memoria o que ha almacenado en álbumes Web en línea. También puede editar las fotos que se encuentran en su tarjeta de memoria y compartirlas con amigos.

#### Para ver fotografías

- 1 Abra un álbum en la galería y toque suavemente una fotografía.
- 2 Pase rápidamente hacia la izquierda para ver la fotografía siguiente del álbum. Pase rápidamente hacia la derecha para ver la fotografía anterior.

#### Para hacer zoom a una fotografía

- 1 Cuando mira una fotografía en el visor de fotografías, toque suavemente la fotografía para mostrar los controles de zoom.
- 2 Toque suavemente uno de los controles de zoom.
- También puede tocar suavemente una fotografía dos veces o juntar dos dedos o expandirlos para acercarla o alejarla. Luego arrastre la fotografía para ver sus diferentes partes.

#### Para ver una presentación de diapositivas de sus fotografías

- 1 En el visor de fotografías, toque suavemente una fotografía para ver los controles.
- 2 Toque suavemente Presentación de diapositivas.
- 3 Toque suavemente una fotografía para finalizar la presentación de diapositivas.

#### Para rotar una fotografía

- 1 Mientras esté mirando una fotografía en el visor de fotografías, toque suavemente la fotografía para ver los controles.
- 2 Toque suavemente Menú > Más.
- 3 Toque suavemente **Rotar hacia la izquierda** o **Rotar hacia la derecha**. La fotografía se guarda con la nueva orientación.

#### Para usar una fotografía como imagen del contacto

- 1 Mientras esté mirando una fotografía en el visor de fotografías, toque suavemente la pantalla para que se muestren los controles.
- 2 En la barra de herramientas de la parte inferior de la pantalla, toque suavemente Menú > Más > Definir como.
- 3 Toque suavemente Imagen del contacto.
- 4 Seleccione el contacto al que desea vincular con la fotografía.
- 5 Recorte la fotografía, si se requiere.
- 6 Toque suavemente Guardar.

#### Para usar una fotografía como papel tapiz

- 1 Mientras esté mirando una fotografía en el visor de fotografías, toque suavemente la pantalla para que se muestren los controles.
- 2 En la barra de herramientas de la parte inferior de la pantalla, toque suavemente Menú > Más > Definir como.
- 3 Toque suavemente Papel tapiz.
- 4 Recorte la fotografía, si se requiere.
- 5 Toque suavemente Guardar.

#### Para recortar una fotografía

- 1 Mientras esté mirando una fotografía en el visor de fotografías, toque suavemente la pantalla para que se muestren los controles.
- 2 En la barra de herramientas de la parte inferior de la pantalla, toque suavemente Menú > Más > Cortar.
- 3 Para configurar el marco del recorte, toque y mantenga oprimido el borde del marco del recorte. Cuando aparezcan las flechas de recorte, arrástrelas hacia adentro o hacia afuera desde el centro del marco del recorte para modificar el tamaño.
- 4 Para modificar todos os lados del marco del recorte al mismo tiempo, toque y mantenga oprimida una de las cuatro esquinas y luego arrastre el marco.
- 5 Para mover el marco del recorte a otra área de la fotografía, toque y mantenga oprimida la parte interior del marco y luego arrástrela a la posición deseada.
- 6 Para guardar una copia de la fotografía que recortó, toque suavemente **Guardar**. La versión original que no se recortó permanece en su tarjeta de memoria.

#### Para compartir una fotografía

- 1 Mientras esté mirando una fotografía en el visor de fotografías, oprima si no se muestran los controles.
- 2 Toque suavemente Compartir.
- 3 Seleccione uno de los métodos de transferencia disponibles.

#### Para eliminar una fotografía

- 1 Mientras esté mirando una fotografía en el visor de fotografías, toque suavemente la pantalla para que se muestren los controles.
- 2 En la barra de herramientas de la parte inferior de la pantalla, toque **Menú**.
- 3 Toque suavemente **Suprimir**.
- 4 En el diálogo que se abre, toque suavemente **Confirmar supresión**.

#### Ver sus fotografías en un mapa

Puede ver la ubicación donde se tomó una fotografía en un mapa. Todo lo que debe hacer es configurar su cámara para agregar información de ubicaciones geográficas. Muéstrele

a amigos y familiares dónde estuvieron o busque su camino de vuelta a la ubicación en otra oportunidad.

Para ver una fotografía que se tomó con la cámara en un mapa, debe activar la ubicación en los ajustes de la cámara antes de tomar la fotografía. También debe activar las funciones de ubicación en **Configuración** > **Seguridad y ubicación**.Consulte *Servicios de ubicación* en la página 91 para obtener más información.

#### Para ver sus fotografías en un mapa

- 1 Mientras esté mirando una fotografía en el visor de fotografías, toque suavemente la pantalla para que se muestren los controles.
- 2 En la barra de herramientas que se encuentra en la parte inferior de la pantalla, toque suavemente **Menú** > **Más**.
- 3 Toque suavemente **Mostrar mapa**.

#### Trabajar con videos

Use la galería para ver los videos que ha tomado con la cámara, que ha descargado o que copiado en su tarjeta de memoria. También puede compartir sus videos con amigos o cargarlos en YouTube™.

#### Para reproducir un video

- 1 En la galería, abra un álbum y toque suavemente un video.
- 2 Gire el teléfono para ver el video en orientación vertical (retrato) u horizontal (paisaje).
- 3 Toque suavemente el video para ver los controles de reproducción.
- Si la orientación de la pantalla no cambia automáticamente al poner el teléfono de lado, marque la casilla de verificación Rotar automáticamente la pantalla que se encuentra en Configuración > Mostrar.

#### Para poner en pausa un video

- 1 Cuando esté en reproducción, toque suavemente la pantalla para mostrar los controles.
- 2 Toque suavemente III.

#### Adelantar y retroceder un video

- 1 Cuando esté reproduciendo un video, toque suavemente la pantalla para mostrar los controles.
- 2 Arrastre el marcador de la barra de progreso hacia la izquierda para retroceder o hacia la derecha para adelantar.
- 🍷 Como alternativa, puede tocar suavemente 🕨 o 🔫 .

#### Para ajustar el volumen de un video

Oprima la tecla de volumen.

#### Compartir un video

- 1 Abra un álbum de la galería que contenga un video.
- 2 Oprima dos veces.
- 3 Marque el video o los videos que desea compartir.
- 4 Toque suavemente Compartir en la parte inferior de la pantalla.
- 5 En el menú que se abre, toque suavemente la aplicación que desea usar para compartir el video seleccionado.
- Es posible que no pueda copiar, enviar ni transferir elementos con protección de derechos de autor.

#### Para eliminar un video

- 1 Abra un <u>álb</u>um de la galería que contenga un video.
- 2 Oprima dos veces.
- Marque el video o los videos que desea eliminar.
  Toque suavemente Eliminar en la parte inferior de la pantalla.
- 5 En el diálogo que se abre, toque suavemente **Confirmar supresión**.

### Tecnología inalámbrica Bluetooth™

Use la función Bluetooth<sup>™</sup> para enviar archivos a otros dispositivos Bluetooth<sup>™</sup> compatibles o para conectar a accesorios manos libres. Encienda la función Bluetooth<sup>™</sup> en su teléfono y cree conexiones inalámbricas a otros dispositivos Bluetooth<sup>™</sup> compatibles, como computadoras, accesorios de manos libres y teléfonos. Las conexiones Bluetooth<sup>™</sup> funcionan mejor dentro de un rango de 10 metros (33 pies), sin objetos sólidos en el medio. En algunos casos debe asociar manualmente su teléfono con otros dispositivos Bluetooth<sup>™</sup>. Recuerde configurar el teléfono en "visible", si desea que otros dispositivos Bluetooth<sup>™</sup> lo detecten.

La interoperabilidad y compatibilidad entre dispositivos Bluetooth™ puede variar.

#### Para activar la función Bluetooth™ y hacer que el teléfono se encuentre visible

- 1 Desde su Pantalla Inicio, toque suavemente
- 2 Busque y toque suavemente Configuración > Redes inalám. y redes.
- 3 Marque la casilla de verificación de **Bluetooth**. 😵 aparece en la barra de estado.
- 4 Toque suavemente **Config. de Bluetooth**.
- 5 Marque la casilla de verificación **Visible**. El teléfono ahora estará visible para otros dispositivos durante 120 segundos.

#### Nombre del teléfono

Puede ponerle un nombre a su teléfono. Este nombre aparecerá en otros dispositivos luego de activar la función Bluetooth™ y configurar su teléfono como visible.

#### Para escribir un nombre en el teléfono

- 1 Asegúrese de que la función Bluetooth™ esté activada.
- 2 Desde su Pantalla Inicio, toque suavemente
- 3 Busque y toque suavemente Configuración > Redes inalám. y redes > Config. de Bluetooth > Nombre del dispositivo.
- 4 Escriba un nombre para el teléfono de su elección.
- 5 Toque suavemente Aceptar.

#### Asociación con otro dispositivo Bluetooth™

Al asociar el teléfono con otro dispositivo, puede, por ejemplo, conectar el teléfono a un manos libres Bluetooth™ o a un kit para automóvil Bluetooth™ y usar dichos dispositivos para realizar y recibir llamadas.

Una vez que haya asociado el teléfono con un dispositivo Bluetooth<sup>™</sup>, el teléfono recordará dicha asociación. Al asociar el teléfono con un dispositivo Bluetooth<sup>™</sup>, es posible que deba ingresar un código de seguridad. El teléfono intentará automáticamente con el código de seguridad genérico 0000. Si éste no funciona, consulte la documentación de su dispositivo Bluetooth<sup>™</sup> para conocer el código de seguridad del dispositivo. No necesita volver a ingresar el código de seguridad la próxima vez que se conecte a un dispositivo Bluetooth<sup>™</sup> asociado.

Algunos dispositivos Bluetooth<sup>™</sup>, por ejemplo, la mayoría de los audífonos Bluetooth<sup>™</sup>, exigen que los asocie y conecte con otro dispositivo.

Puede asociar el teléfono con varios dispositivos Bluetooth™, pero sólo puede conectarse a un perfil Bluetooth™ a la vez.

#### Para asociar el teléfono con otro dispositivo Bluetooth™

- 1 Desde Pantalla Inicio, toque suavemente .....
- 2 Busque y toque suavemente Configuración > Redes inalám. y redes > Config. de Bluetooth.
- 3 Toque suavemente **Explorar dispositivos**. Los dispositivos Bluetooth<sup>™</sup> encontrados se enumerarán en **Dispositivos de Bluetooth**.
- 4 Toque suavemente el dispositivo Bluetooth™ que desea asociar con el teléfono.
- 5 Ingrese un código de seguridad, si es necesario.
- 6 El teléfono y el dispositivo Bluetooth<sup>™</sup> están asociados. Con algunos dispositivos, puede ser necesario conectarlos antes de comenzar a usarlos. El estado de la asociación y la conexión se muestra debajo del nombre del dispositivo Bluetooth<sup>™</sup> en la lista **Dispositivos de Bluetooth**.
- Asegúrese de que el dispositivo con el que desea asociar el teléfono tenga la función y la visibilidad Bluetooth™ activadas.

#### Para conectar su teléfono a otro dispositivo Bluetooth™

- Ciertos dispositivos Bluetooth<sup>™</sup>, por ejemplo, la mayoría de los audífonos Bluetooth<sup>™</sup>, requieren que primero se asocie y que luego se conecte a otros dispositivos Bluetooth<sup>™</sup> antes de poder establecer una conexión con éxito.
- 1 Desde Pantalla Inicio, toque suavemente .....
- 2 Busque y toque suavemente Configuración > Redes inalám. y redes > Config. de Bluetooth.
- 3 En la lista **Dispositivos de Bluetooth**, toque y mantenga oprimido el dispositivo Bluetooth<sup>™</sup> que desea conectar a su teléfono.
- 4 Toque suavemente **Conectar**.

#### Para desconectar un dispositivo Bluetooth™

- 1 Desde Pantalla Inicio, toque suavemente .....
- 2 Busque y toque suavemente Configuración > Redes inalám. y redes > Config. de Bluetooth.
- 3 En la lista **Dispositivos de Bluetooth**, toque y mantenga oprimido el nombre del dispositivo Bluetooth<sup>™</sup> conectado.
- 4 Toque suavemente **Desconectar**.
- Aunque desconecte un dispositivo Bluetooth<sup>™</sup>, el dispositivo seguirá estando vinculado a su teléfono. Para suprimir la asociación, necesita tocar suavemente **Desconectar y desvincular**.

#### Para desasociar un dispositivo Bluetooth™

- 1 Desde Pantalla Inicio, toque suavemente .....
- 2 Busque y toque suavemente Configuración > Redes inalám. y redes > Config. de Bluetooth.
- 3 En la lista **Dispositivos de Bluetooth**, toque y mantenga oprimido el nombre del dispositivo Bluetooth<sup>™</sup> conectado.
- 4 Toque suavemente **Desvincular**.

#### Enviar y recibir elementos usando la tecnología Bluetooth™

Compartir elementos con otros dispositivos compatibles con Bluetooth™ como teléfonos o computadoras. Puede enviar y recibir varios tipos de elementos usando la función Bluetooth™, tales como:

- Fotografías y videos
- Música y otros archivos de audio
- Contactos
- Páginas Web

#### Para enviar elementos usando Bluetooth™

- 1 **Dispositivo de recepción:** Asegúrese que el dispositivo Bluetooth<sup>™</sup> al que desea enviar el elemento tenga Bluetooth<sup>™</sup> activado y esté en modo visible.
- 2 En su teléfono, abra la aplicación que contiene el que desea enviar y desplace el cursor hasta el elemento.
- 3 De acuerdo con la aplicación y el elemento que desea enviar, puede necesitar, por ejemplo, tocar y mantener oprimido el elemento, abrir el elemento u oprimir . Pueden existir otras formas de enviar un elemento.
- 4 Seleccione elemento de menú para compartir o enviar.
- 5 En el menú que aparece, seleccione Bluetooth.
- 6 Active Bluetooth<sup>™</sup>, si se le solicita.
- 7 En **Dispositivos de Bluetooth**, toque suavemente el nombre del dispositivo de recepción.
- 8 Dispositivo de recepción: Si se le solicita, acepte la conexión.
- 9 Si se solicita, escriba el mismo código de seguridad en ambos dispositivos, o confirme el código de seguridad sugerido.
- 10 Dispositivo de recepción: Acepte el elemento entrante.

#### Para recibir elementos usando Bluetooth™

- 1 Desde Pantalla Inicio, toque suavemente .....
- 2 Busque y toque suavemente Configuración > Redes inalám. y redes.
- 3 Marque la casilla de verificación de **Bluetooth**. 👔 aparece en la barra de estado.
- 4 Toque suavemente **Config. de Bluetooth**.
- 5 Marque la casilla de verificación **Visible**. El teléfono ahora estará visible para otros dispositivos durante 120 segundos.
- 6 Dispositivo de envío: Enviar uno o más elementos a su teléfono usando Bluetooth™.
- 7 Si se solicita, escriba el mismo código de seguridad en ambos dispositivos, o confirme el código de seguridad sugerido.
- 8 Cuando se le notifica de un archivo entrante en su teléfono, arrastre la barra de estado hacia abajo y toque suavemente la notificación para aceptar la transferencia de archivo.
- 9 Toque suavemente Aceptar para iniciar la transferencia de archivo.
- 10 Para ver el progreso de la transferencia, arrastre la barra de estado hacia abajo.
- 11 Para abrir un elemento recibido de inmediato, arrastre la barra de estado hacia abajo y toque suavemente la notificación correspondiente.
- Su teléfono debe contar con una tarjeta de memoria insertada para poder recibir elementos usando la tecnología inalámbrica Bluetooth™.

# Conexión del teléfono a una computadora

Conecte su teléfono a una computadora y empiece a transferir imágenes, música y otros tipos de archivos. Las maneras más fáciles de conectar el teléfono es con un cable USB o tecnología inalámbrica Bluetooth.

Cuando conecte su teléfono a la computadora utilizando un cable USB, se le solicitará que instale la aplicación PC Companion en su computadora. PC Companion lo ayuda a acceder a las aplicaciones adicionales de su computadora para transferir y organizar archivos de medio, actualizar su teléfono, sincronizar el contenido del teléfono y más.

Es posible que no pueda transferir ciertos materiales protegidos por derechos de autor entre su teléfono y la computadora.

#### Para transferir y administrar contenido usando un cable USB

Utilice una conexión de cable USB entre su computadora y su teléfono para transferir y administrar sus archivos fácilmente. Una vez que ambos dispositivos están conectados, puede arrastrar y soltar contenido entre ellos utilizando el explorador de archivos de su computadora. Si está transfiriendo música, videos, fotografías u otros archivos de medios a su teléfono, es mejor utilizar la aplicación Media Go<sup>™</sup> de su computadora. MediaGo convierte los archivos de medios para que los pueda usar en su teléfono.

#### Modos de conexión USB

Los dos métodos más comunes para compartir datos entre su teléfono y otros dispositivos usando un cable USB son el modo de protocolo de transferencia de medios (MPT, por su sigla en inglés) y el modo de almacenamiento masivo (MSC, por su sigla en inglés).

- Transferencia de medios (MTP): el protocolo más común para la comunicación con computadoras de Windows. Este modo generalmente está activado de manera predeterminada.
- Almacenamiento masivo (MSC): la manera más común de conectar teléfonos con dispositivos de medio como TV, kit para autos, y computadoras MAC OS/Linux que no admiten MPT.

### Configurar Almacenamiento masivo como el modo de conexión USB predeterminado

- 1 Desde su Pantalla Inicio, toque suavemente
- 2 Busque y toque suavemente Configuración > Sony Ericsson > Conectividad > Modo de conexión USB.
- 3 Toque suavemente Modo almc masivo (MSC).
- 4 Toque suavemente **Aceptar**.
- El modo de transferencia de medios generalmente se activa de modo predeterminado.

### Para conectar su teléfono a una computadora utilizando el modo de almacenamiento masivo

- 1 Arrastre la barra de estado hacia abajo.
- 2 Toque suavemente Conecte su teléfono > Conectar tarjeta memoria teléfono.
- Si está ejecutando una aplicación en el teléfono y la aplicación utiliza la tarjeta de memoria, es posible que tenga que cerrar la aplicación para acceder a la tarjeta de memoria.

#### Desconectar el cable USB en el modo de almacenamiento masivo

No desconecte el cable USB cuando esté transfiriendo contenido, ya que puede dañar dicho contenido.

- 1 **Computadora**: Utilice la función *Desconectar hardware de forma segura* para desactivar la conexión del cable USB.
- 2 **Teléfono**: Arrastre la barra de estado hacia abajo.
- 3 Toque suavemente Tarjeta memoria teléf conectada.
- 4 Toque suavemente **Desconectar** en la pantalla para abrir.
- 5 Desconecte el cable USB de ambos dispositivos.
- Las instrucciones de la computadora pueden variar según el sistema operativo. Para obtener más información, consulte la documentación del sistema operativo de la computadora.

Arrastrar y soltar contenido entre el teléfono y la computadora utilizando un cable USB

- 1 Conecte su teléfono a un equipo con un cable USB.
- 2 Teléfono: Además, Conectado modo transf medios aparece en la barra de estado.
- 3 Computadora: Abra Windows® Explorer de Microsoft® desde el escritorio y espera hasta que aparezca la tarjeta de memoria de su teléfono como un disco externo en Windows® Explorer de Microsoft®.
- 4 **Computadora**: Arrastre y suelte los archivos que desea entre el teléfono y el equipo.

### **PC Companion**

PC Companion lo ayuda a acceder y a utilizar funciones y servicios adicionales conectados a su teléfono, para que pueda transferir música, videos e imágenes. Además, puede actualizar su teléfono para obtener el último software que se encuentre disponible.

Necesita uno de estos sistemas operativos para usar la aplicación PC Companion:

- Microsoft® Windows® 7
- Microsoft® Windows® Vista®
- Microsoft® Windows® XP (Service Pack 3 o superior)

Debe conectar su teléfono y una computadora usando un cable USB para instalar y usar PC Companion.

#### Para instalar PC Companion

- 1 Conecte su teléfono a un equipo con un cable USB.
- 2 **Teléfono**: Toque suavemente **Iniciar** en la ventana de instalación de PC Companion.
- 3 **Computadora**: PC Companion se inicia automáticamente luego de unos segundos. Siga las instrucciones que aparecen en pantalla para instalar PC Companion.
- La instalación de PC Companion en su teléfono se activa por defecto. Puede desactivar esta opción en los ajustes de su teléfono.

#### **Iniciar PC Companion**

- 1 Conecte su teléfono a un equipo con un cable USB.
- 2 Teléfono: Además, Conectado modo transf medios aparece en la barra de estado.
- 3 **Computadora**: PC Companion se inicia automáticamente en su equipo después de unos pocos segundos.
- Si PC Companion no se inicia automáticamente, puede iniciarlo desde el menú de inicio en su computadora.

#### Media Go™

La aplicación informática Media Go<sup>™</sup> lo ayuda a transferir y administrar contenido de medios en su teléfono y computadora. Instale la aplicación Media Go<sup>™</sup> desde la aplicación PC Companion. Consulte *PC Companion* en la página 89 para obtener más información.

Necesita uno de estos sistemas operativos para usar la aplicación Media Go™:

Microsoft® Windows® 7

- Microsoft® Windows® Vista®
- Microsoft® Windows® XP, Service Pack 3 o superior

Para poder transferir archivos entre Media Go<sup>TM</sup> y su teléfono, primero debe conectar el teléfono a la computadora mediante un cable USB. Además, debe activar su teléfono para que se conecte a la computadora. Consulte *Arrastrar y soltar contenido entre el teléfono y la computadora utilizando un cable USB* en la página 89 para obtener más información.

Para obtener más información sobre cómo usar la aplicación Media Go™, consulte la sección de ayuda en el menú principal de la aplicación Media Go™.

#### Transferir contenido usando la aplicación Media Go™

- 1 Conecte su teléfono a un equipo con un cable USB.
- 2 Teléfono: Además, Conectado modo transf medios aparece en la barra de estado.
- 3 Computadora: La aplicación PC Companion se inicia automáticamente. En PC Companion, haga clic en *Media Go* para iniciar la aplicación Media Go<sup>™</sup>. En algunos casos, puede tener que esperar a que se instale Media Go<sup>™</sup>.
- 4 Arrastre y suelte archivos entre su computadora y su teléfono usando la interfaz de Media Go.
- Media Go™ también se puede descargar desde www.sonyericsson.com/support.

### Servicios de ubicación

Use su teléfono para descubrir dónde se encuentra. Existen dos maneras: GPS o redes inalámbricas. Si sólo necesita obtener su ubicación aproximada de manera rápida, lo mejor es activar la opción de redes inalámbricas. Si desea obtener una posición más exacta y cuenta con una visión despejada del cielo, active la opción GPS. Puede activar ambas opciones para asegurarse de encontrar su ubicación en situaciones en que la red es débil.

Sony Ericsson no garantiza la precisión de ningún servicio de ubicación, incluidos, entre otros, los servicios de navegación.

#### Para activar el GPS

- 1 Desde la pantalla de inicio, toque suavemente .....
- 2 Toque suavemente Ajustes > Seguridad y ubicación.
- 3 Marque la casilla de verificación Utilizar satélites de GPS.

#### Para activar redes inalámbricas

- 1 Desde su pantalla de inicio, toque suavemente
- 2 Toque suavemente Ajustes > Seguridad y ubicación.
- 3 Marque la casilla de verificación Utilizar redes inalám.

#### **Usar GPS**

Su teléfono cuenta con un receptor de sistema de posicionamiento global (GPS) que utiliza señales de satélite para calcular su ubicación.

Cuando use funciones que requieren que el receptor GPS busque su ubicación, asegúrese de tener una vista despejada del cielo.

#### Obtener el mejor rendimiento

La primera vez que utiliza el GPS, debe esperar 5 y 10 minutos para encontrar su ubicación. Para ayudar en la búsqueda, asegúrese de tener una vista despejada del cielo. Permanezca quieto y no cubra la antena GPS (área destacada en la imagen). Las señales GPS pueden atravesar nubes y plásticos; sin embargo, no pueden atravesar objetos sólidos como edificios y montañas. Si no encuentra su ubicación luego de varios minutos, muévase a otro lugar.

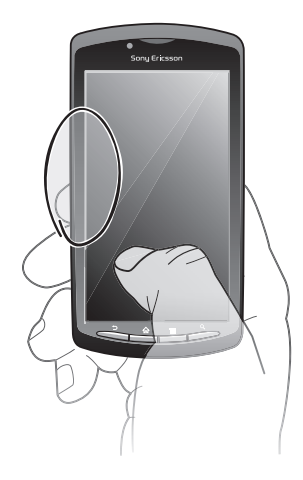

#### Google Maps<sup>™</sup>

Lleve un registro de su ubicación actual, vea el tráfico en tiempo real y reciba direcciones detalladas para su destino.

Cuando ve un mapa, realiza una conexión a Internet y los datos se transfieren a su teléfono. Antes de realizar viajes, puede descargar y guardar mapas en su tarjeta de memoria para evitar los elevados costos por roaming.

Es posible que la aplicación Google Maps™ no se encuentre disponible en todos los mercados, países o regiones.

#### Para usar Google Maps™

- 1 Desde Pantalla Inicio, toque suavemente
- 2 Busque y toque suavemente Maps.
- Si desea usar su ubicación, active al menos uno de los métodos de ubicación disponibles en Ajustes > Seguridad y ubicación.

#### Para conocer más sobre Google Maps™

Cuando usa Maps, oprima y luego toque suavemente Más > Ayuda.

#### Ver las ubicaciones de sus amigos con Google Latitude™

Únase a Google Latitude™ para ver las ubicaciones de sus amigos en mapas y para compartir información con ellos.

#### **Obtener direcciones**

La aplicación Google Maps<sup>™</sup> puede proporcionar direcciones para viajar en transporte público, auto o caminando. Puede agregar un atajo del destino en su pantalla de inicio, de esta manera simplemente puede tocar el atajo para obtener direcciones de ese lugar desde donde se encuentre.

Cuando ve un mapa, realiza una conexión a Internet y los datos se transfieren a su teléfono. Antes de realizar viajes, puede descargar y guardar mapas en su tarjeta de memoria para evitar los elevados costos por roaming.

Sony Ericsson no garantiza la precisión de los servicios de direcciones.

#### Usar la aplicación de navegación

Obtenga instrucciones giro a giro sobre cómo llegar a lugares. Las direcciones son habladas y se muestran en la pantalla.

Es posible que la navegación no esté disponible en todos los mercados.

#### Para iniciar la navegación

- 1 Desde su pantalla de inicio, toque suavemente
- 2 Busque y toque suavemente Navegación.

### Bloqueo y protección del teléfono

#### Número IMEI

Cada teléfono tiene un número IMEI (Identidad internacional de equipo móvil) exclusivo. Deberá guardar una copia de este número. En caso que le roben el teléfono, su proveedor de red podrá usar el número IMEI para interrumpir el acceso del teléfono a la red en su país.

#### Para ver el número IMEI

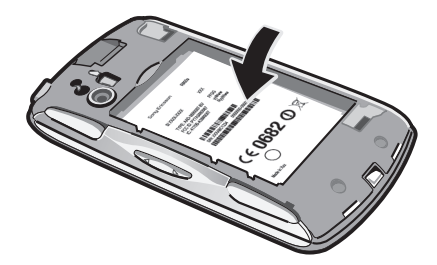

• Puede encontrar el número IMEI debajo de la batería.

#### Para ver su número IMEI en el teléfono

- 1 Desde Pantalla Inicio, toque suavemente ....
- 2 Busque y toque suavemente Configuración > Acerca del teléfono > Estado.
- 3 Desplácese hasta IMEI para ver el número IMEI.

#### Protección de la tarjeta SIM

El bloqueo de tarjeta SIM sólo protege la suscripción. El teléfono funcionará con una tarjeta SIM nueva. Si el bloqueo de tarjeta SIM está activado, debe ingresar un PIN (Número de identificación personal). Si escribe el PIN incorrectamente más veces que la cantidad máxima de intentos permitida, se bloqueará la tarjeta SIM. Debe escribir su PUK (Clave de desbloqueo personal) y, a continuación, un nuevo PIN. Su operador de red le entrega el PIN, el PIN2 y la PUK.

#### Para activar el bloqueo del PIN de la tarjeta SIM

- 1 Desde Pantalla Inicio, toque suavemente .....
- 2 Busque y toque suavemente Configuración > Seguridad y ubicación > Conf. bloqueo de tarj. SIM > Bloquear la tarjeta SIM.
- 3 Escriba el PIN de la tarjeta SIM y toque suavemente Aceptar.

#### Para cambiar el PIN de la tarjeta SIM

- 1 Desde Pantalla Inicio, toque suavemente
- 2 Busque y toque suavemente Configuración > Seguridad y ubicación > Conf. bloqueo de tarj. SIM > Cambiar el PIN de SIM.
- 3 Escriba el antiguo PIN de la tarjeta SIM y toque suavemente Aceptar.
- 4 Escriba el nuevo PIN de la tarjeta SIM y toque suavemente Aceptar.
- 5 Vuelva a ingresar el PIN de la nueva tarjeta SIM y toque suavemente Aceptar.

#### Para cambiar el PIN2 de la tarjeta SIM

- 1 Desde Pantalla Inicio, toque suavemente
- 2 Busque y toque suavemente Configuración > Config. de llamada > Números marcación fija > Cambiar PIN2.
- 3 Ingrese el PIN2 antiguo de la tarjeta SIM y toque suavemente Aceptar.
- 4 Escriba el nuevo PIN2 de la tarjeta SIM y toque suavemente **Aceptar**.
- 5 Confirme el nuevo PIN2 y toque suavemente Aceptar.

Desbloquear la tarjeta SIM bloqueada

- 1 Cuando aparezca el mensaje **Tu tarjeta SIM está bloqueada con PUK. Escribe** el código PUK para desbloquearla., ingrese el código PUK y toque Aceptar.
- 2 Ingrese un nuevo código PIN y toque Aceptar.
- 3 Repita el nuevo código PIN y toque Aceptar.
- Si ingresa un código PUK incorrectamente demasiadas veces, la tarjeta SIM se bloqueará. Luego deberá comunicarse con su proveedor de servicio para obtener una tarjeta SIM nueva.

#### Configurar un bloqueo de pantalla

Para configurar un bloqueo de pantalla

- 1 Desde su Pantalla Inicio, toque suavemente IIII > Configuración > Seguridad y ubicación > Configurar bloqueo de pantalla.
- 2 Seleccione una opción.
- Es muy importante que recuerde el patrón de desbloqueo de su pantalla, PIN o contraseña. Si olvida esta información, es posible que no pueda restaurar datos importantes, como contactos y mensajes. Refiérase a su centro de contactos de Sony Ericsson para obtener más información.

#### Para crear un patrón de desbloqueo de la pantalla

- 1 Desde Pantalla Inicio, toque suavemente .....
- 2 Busque y toque suavemente Configuración > Seguridad y ubicación > Configurar bloqueo de pantalla > Patrón.
- 3 Siga las instrucciones que aparecen en el teléfono. Se le solicita que seleccione una pregunta de seguridad que se usará para desbloquear el teléfono en caso de que olvide el patrón de desbloqueo de la pantalla.

#### Desbloquear la pantalla usando un patrón de desbloqueo de la pantalla

- 1 Active de la pantalla.
- 2 Dibuje el patrón de desbloqueo de la pantalla.
- Si el patrón de desbloqueo que dibuja en la pantalla es rechazado cinco veces seguidas, puede esperar 30 segundos e inténtelo de nuevo, o contestar la pregunta de seguridad seleccionada.

#### Para cambiar el patrón de desbloqueo de la pantalla

- 1 Desde Pantalla Inicio, toque suavemente .....
- 2 Busque y toque suavemente Configuración > Seguridad y ubicación > Cambiar bloqueo de la pantalla.
- 3 Siga las instrucciones que aparecen en el teléfono.

#### Desactivar el patrón de desbloqueo de la pantalla

- 1 Desde su pantalla de inicio, toque suavemente IIII > Configuración > Seguridad y ubicación > Cambiar bloqueo de la pantalla.
- 2 Dibuje el patrón de desbloqueo de la pantalla.
- 3 Toque suavemente **Ninguno**.

#### Para crear un PIN de desbloqueo de pantalla

- 1 Desde su pantalla de inicio, toque suavemente IIII > Configuración > Seguridad y ubicación > Configurar bloqueo de pantalla > PIN.
- 2 Ingrese un PIN numérico y toque suavemente **Continuar**.
- 3 Confirme su PIN y toque suavemente .

#### Para desactivar el PIN de desbloqueo de la pantalla

- 1 Desde su Pantalla Inicio, toque suavemente :::: > Configuración > Seguridad y ubicación > Cambiar bloqueo de la pantalla.
- 2 Ingrese su PIN y toque suavemente **Continuar**.
- 3 Toque suavemente Ninguno.

#### Para crear una contraseña de bloqueo de pantalla

- 1 Desde su Pantalla Inicio, toque suavemente **\*\*\*** > Configuración > Seguridad y ubicación > Configurar bloqueo de pantalla > Contraseña.
- 2 Ingrese una contraseña. La contraseña debe contener al menos una letra y debe tener un máximo de cuatro caracteres.
- 3 Toque suavemente **Continuar**.
- 4 Confirme su contraseña y toque suavemente .

#### Para desactivar la contraseña de desbloqueo de la pantalla

- 1 Desde su Pantalla Inicio, toque suavemente **m** > **Configuración** > **Seguridad y ubicación** > **Cambiar bloqueo de la pantalla**.
- 2 Ingrese su contraseña y toque suavemente **Continuar**.
- 3 Toque suavemente Ninguno.

### Para actualizar el teléfono

Actualice su teléfono con el software más reciente para alcanzar un rendimiento óptimo y obtener las últimas mejoras. Puede bajar las actualizaciones directamente a su teléfono mediante una conexión a Internet 2G ó 3G, o una conexión Wi-Fi. Otra opción es que utilice la aplicación PC Companion en una computadora. Sólo conecte su teléfono a la computadora mediante el cable USB, y la aplicación PC Companion lo guiará.

- Es posible que corra con gastos de conexión de datos cuando se conecte a Internet desde su teléfono. Para obtener más información, comuníquese con su operador de red.
- Antes de comenzar a actualizar el teléfono con PC Companion, asegúrese de hacer una copia de seguridad de todos los datos del teléfono y guardarlos.

#### Para actualizar el teléfono de manera inalámbrica

Descargar actualizaciones de software de manera inalámbrica

- 1 Desde su pantalla de inicio, toque suavemente .....
- 2 Busque y toque suavemente Ajustes > Acerca del teléfono > Actualiz. de software.
- 3 Toque suavemente Actualizar ahora. Siga las instrucciones en pantalla para actualizar su teléfono.
- Seleccione la opción Búsqueda automática si desea que su teléfono le informe automáticamente sobre las actualizaciones.

#### Actualizar un teléfono usando un cable USB

Puede actualizar su teléfono usando un cable USB con la aplicación PC Companion. La aplicación PC Companion está disponible cuando conecta su teléfono a una computadora con un cable USB. Consulte *PC Companion* en la página 89 para obtener más información sobre cómo iniciar PC Companion.

Para descargar actualizaciones de software con una conexión con cable USB

- No desconecte el cable USB cuando actualiza su teléfono ya que se puede dañar el contenido que se está transfiriendo. Cuando termina, asegúrese de retirar el hardware de su computadora de forma segura.
- Antes de continuar con las instrucciones a continuación, necesita tener instalado PC Companion en su computadora. Para instalar PC Companion, conecte su teléfono a la computadora usando un cable USB y siga las instrucciones que aparecen en la pantalla del teléfono.
- 1 Conecte su teléfono a un equipo con un cable USB. Si recién instaló PC Companion, asegúrese de desconectar su teléfono de la computadora y de volver a conectarlo antes de intentar descargar actualizaciones de software.
- 2 Teléfono: Toque suavemente Conecte su teléfono.
- 3 Computadora: Espere unos segundos para que PC Companion se inicie. Si PC Companion no se inicia automáticamente, puede iniciarlo desde el menú de inicio en su computadora.
- 4 **Computadora**: Haga clic en Área de ayuda, seleccione la opción Actualización de software y siga las instrucciones en pantalla para actualizar su teléfono.
- Mientras use PC Companion, también recibirá notificaciones cada vez que haya actualizaciones de software disponibles para su teléfono.

# Visión general de los ajustes del teléfono

Conozca los ajustes de su teléfono para poder personalizarlos según sus propias necesidades.

| Redes inalám. y redes        | Administre sus conexiones inalámbricas y ajustes de conexión                                                                                                    |
|------------------------------|----------------------------------------------------------------------------------------------------|
| Config. de llamada           | Por ejemplo, configure los ajustes para escuchar y administrar su buzón de voz.                                                                                                    |
| Sonido                       | Configure la manera en que su teléfono suena, vibra o lo alerta<br>de otras formas cuando recibe llamadas. También puede usar<br>estos ajustes para configurar el volumen de la música u otros<br>medios con audio y algunos ajustes relacionados. |
| Mostrar                      | Seleccione alternar la orientación cuando rota su teléfono o configure el brillo de la pantalla                                                                                                    |
| Seguridad y ubicación        | Fije los ajustes de navegación y proteja su teléfono mediante la configuración de los diferentes bloqueos y contraseñas                                                                                                    |
| Aplicaciones                 | Administre y elimine las aplicaciones instaladas                                                                                                    |
| Cuentas y<br>sincronización  | Active sus aplicaciones para sincronizarlas automáticamente y permitir que sincronicen datos en el fondo, esté o no trabajando de manera activa con ellas                                                                                          |
| Privacidad                   | Administre su información personal, restaure sus ajustes u<br>otros datos cuando instale una aplicación, y borre todos sus<br>datos personales del almacenamiento interno del teléfono                                                             |
| Espacio de<br>almacenamiento | Consulte el espacio disponible en el almacenamiento interno de<br>su teléfono y en la tarjeta SD. También puede borrar la tarjeta<br>SD y retirarla para mayor seguridad                                                                           |
| Idioma y teclado             | Seleccione el idioma del teléfono y ajuste las opciones de<br>entrada de pruebas                                                                                                    |
| Entrada y salida por<br>voz  | Configure la función de entrada de voz para escribir un texto mientras habla                                                                                                    |
| Accesibilidad                | Active sus aplicaciones de accesibilidad instaladas y ajuste las configuraciones relacionadas                                                                                                    |
| Fecha y hora                 | Fije el horario y la fecha o elija usar los valores proporcionados por la red. Seleccione su formato de fecha y hora preferidos                                                                                                    |
| Acerca del teléfono          | Vea la información de su teléfono, como el número de modelo, versión del firmware y estado de la batería                                                                                                    |

### Visión general de íconos

### Íconos de estado

Los siguientes iconos de estado pueden aparecer en su pantalla:

|              | Intensidad de la señal                    |
|--------------|-------------------------------------------|
| ×            | Sin señal                                 |
| R            | Roaming                                   |
| G<br>↑∔      | GPRS disponible                           |
| E<br>↑∔      | EDGE disponible                           |
| 3G<br>↑∔     | 3G disponible                             |
| G<br>∱∓      | Enviando y descargando datos GPRS         |
| E<br>∱∓      | Enviando y descargando datos EDGE         |
| 3G<br>↑₽     | Enviando y descargando datos 3G           |
|              | Estado de la batería                      |
| <b>*</b>     | La batería se está cargando               |
| ر <b>ه</b> . | GPS activado                              |
| ¥            | Modo avión activado                       |
| 0            | Hay un audífono conectado                 |
| *            | La función Bluetooth™ está activada       |
| *            | Conectado con otro dispositivo Bluetooth™ |
|              | La tarjeta SIM no está insertada          |
| N.           | El micrófono está silenciado              |
| <b>(</b> )   | El altavoz está activado                  |
| ×            | El altavoz del teléfono está silenciado   |
| $\Diamond$   | Modo de vibración                         |
| ${igodot}$   | Alarma configurada                        |

#### Iconos de notificación

Los siguientes iconos de notificación pueden aparecer en su pantalla:

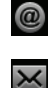

Nuevo mensaje de email

Nuevo mensaje de texto o mensaje multimedia

| Ģ         | Nuevo mensaje instantáneo                                         |
|-----------|-------------------------------------------------------------------|
| 00        | Nuevo mensaje de voz                                              |
| 30        | Próximo evento en el calendario                                   |
|           | Se reproduce una canción                                          |
| Φ         | Sincronización en curso                                           |
| ¢!        | Problema de acceso o sincronización                               |
| (te       | Hay una conexión Wi-Fi® activada y redes inalámbricas disponibles |
| Ŷ         | El teléfono está conectado a una computadora con un cable USB     |
|           | Mensaje de advertencia                                            |
|           | Mensaje de error                                                  |
|           | Llamada perdida                                                   |
| 6         | Curso de la llamada                                               |
| ×4        | Llamada en curso silenciada                                       |
| <b>["</b> | Llamada en espera                                                 |
| ┛         | Desvío de llamadas activado                                       |
|           | Descarga de datos                                                 |
| <u>_</u>  | Carga de datos                                                    |
| 3         | Más notificaciones (no se muestran)                               |

### Visión general de las aplicaciones

| $\bigotimes$          | Alarmas                  | Mostrar fecha, hora e información sobre el clima en su teléfono. También se puede usar para convertir a su teléfono en un despertador. |
|-----------------------|--------------------------|----------------------------------------------------------------------------------------------------|
|                       | Explorador               | Realice búsquedas en la Web y descargue nuevos programas y archivos                                                                    |
| +-<br>×÷              | Calculadora              | Realice cálculos básicos                                                                                                    |
| 31                    | Calendario               | Lleve un registro de sus compromisos                                                                                                   |
|                       | Cámara                   | Tome fotografías y grabe videoclips                                                                                                    |
| (                     | Contactos                | Manténgase en contacto con sus amigos y colegas                                                                                        |
| Ŧ                     | Descargas                | Acceder a las aplicaciones descargadas                                                                                                 |
| @                     | Email                    | Envíe y reciba emails                                                                                                    |
|                       | Galería                  | Vea sus imágenes y fotografías                                                                                                    |
| Ŕ                     | Gmail™                   | Aplicación de email que admite Gmail™                                                                                                  |
| 8                     | Búsqueda de Google       | Encontrar información en su teléfono y en la web                                                                                       |
| <u>Q</u>              | Latitude                 | Ver las ubicaciones de sus amigos en sus mapas y compartir<br>su ubicación y otra información con ellos                                |
|                       | Maps                     | Verifique su ubicación actual, busque otras ubicaciones y calcule rutas                                                                |
|                       | Market                   | Ir a Android Market™ para descargar aplicaciones gratuitas y<br>pagas para su teléfono                                                 |
|                       | Servidor de medios       | Compartir archivos de medios en su teléfono con otros dispositivos a través de una conexión Wi-Fi® compartida                          |
| $\mathbf{\mathbf{X}}$ | Mensajería               | Envíe y reciba mensajes de texto y multimedia                                                                                          |
| 53                    | Música                   | Reproduzca música y listas de reproducción                                                                                             |
|                       | Navegación               | Navegar utilizando instrucciones habladas y vuelta a vuelta                                                                            |
|                       | News and Weather         | Ver nuevas historias y pronósticos del tiempo                                                                                          |
|                       | Teléfono                 | Realice y reciba llamadas, alterne entre llamadas, configure conferencias telefónicas y verifique su lista de llamadas                 |
| <b>?</b>              | Places                   | Buscar lugares. Por ejemplo, puede buscar restaurantes                                                                                 |
|                       | PlayNow™                 | Descargue una variedad de contenido emocionante en el teléfono                                                                         |
|                       | PlayStation® Pocket      | Convertir a su teléfono en una máquina de juegos e ingresar<br>al mundo de Sony Playstation® Pocket                                    |
| ×                     | Configuración            | Adapte los ajustes del teléfono según sus preferencias                                                                                 |
| *                     | Guía de<br>configuración | Explica funciones básicas del teléfono y lo ayuda a ingresar configuraciones esenciales                                                |
| Ð                     | Sincronización           | Sincronice sus contactos, calendario y más                                                                                             |

| talk        | Talk             | Converse en línea                                                                         |
|-------------|------------------|-------------------------------------------------------------------------------------------|
|             | Timescape™       | Lleve un registro de todas las comunicaciones diarias                                     |
| J.          | TrackID™         | Un servicio de reconocimiento de música                                                   |
| ?           | Soporte          | Descubra aún más sobre cómo utilizar su teléfono                                          |
|             | Marcador por voz | Realizar una llamada telefónica diciendo el nombre del<br>contacto o el número telefónico |
| Ļ           | Búsqueda de voz  | Usar acciones de voz para realizar tareas comunes                                         |
| You<br>Tube | YouTube™         | Comparta y vea videos de todo el mundo                                                    |

- Ciertas aplicaciones no son admitidas por todas las redes o proveedores de servicios en todas las áreas.

### Ayuda al usuario

Acceda a la ayuda al usuario directamente en su teléfono mediante la aplicación de Ayuda. Por ejemplo, puede abrir una guía del usuario con instrucciones sobre cómo utilizar su teléfono. También puede acceder a la solución de problemas y otro tipo de ayuda desde el área de ayuda de Sony Ericsson y desde los centros de contacto.

#### Funciones de la aplicación de Ayuda:

- Guía del usuario en el teléfono lea y busque una guía del usuario extendida.
- Optimizador del teléfono: mejore el rendimiento de la batería, del software y de la conectividad.
- Aprenda: lea los consejos y los trucos, obtenga la última información y mire videos sobre "cómo se hace".
- Ayuda por email envíe un email a nuestro equipo de ayuda.
- Área de ayuda: visite www.sonyericsson.com/support para obtener ayuda exhaustiva a fin de aprovechar su teléfono al máximo.
- Solución de problemas: encuentre mensajes de errores y problemas comunes al final de nuestras Guías del usuario y en el área de ayuda.
- Servicio de Atención al Cliente: si no logra una solución mediante lo antes mencionado. En el folleto de *Información importante* encontrará el número.
- También hay una Guía del usuario ampliada disponible en www.sonyericsson.com/support.

#### Para acceder a la aplicación de ayuda

- 1 Desde la pantalla de aplicación, busque y toque suavemente Soporte ??.
- 2 Busque y toque suavemente el elemento de ayuda.

### Solución de problemas

#### Mi teléfono no funciona como debería

Si tiene problemas con su teléfono, revise los siguientes consejos antes de intentar realizar cualquier otra acción:

- Reinicie su teléfono.
- Retire la batería y la tarjeta SIM y vuelva a insertarlas. A continuación, reinicie el teléfono.
- Actualice su teléfono. La actualización de su teléfono garantiza un rendimiento óptimo y proporciona las mejoras más recientes. Consulte *Para actualizar el teléfono* en la página 96 para obtener más información.
- Restablezca su teléfono.

A Tenga paciencia al restablecer su teléfono. El reinicio del teléfono mientras se restablece puede causarle daños permanentes.

Para forzar el cierre de una aplicación

- Cuando una ventana emergente le indique que una aplicación no responde, toque suavemente **Forzar cierre**.
- Si no desea forzar la detención de una aplicación, puede esperar a que ésta responda tocando suavemente Esperar.

#### Restablecer el teléfono

Puede restablecer su teléfono a las configuraciones originales, con o sin la eliminación de todos sus datos personales. Es posible restablecer el teléfono al estado en que estaba antes de encenderlo por primera vez. Pero que antes de restablecerlo, asegúrese de realizar un respaldo de los datos importantes guardados en el teléfono.

#### Para restablecer el teléfono

- 1 Desde su Pantalla Inicio, toque suavemente
- 2 Busque y toque suavemente **Configuración** > **Privacidad**.
- 3 Toque suavemente Restabl. datos de fábrica.
- 4 Para eliminar no sólo el almacenamiento interno sino también otros datos del usuario como fotografías y música, marque la casilla de verificación Borrar la tarjeta SD.
- 5 Toque suavemente Restablecer el teléfono.
- 6 Para confirmar, toque suavemente Borrar todo.

#### No puedo cargar el teléfono

El cargador no está conectado de forma adecuada o la conexión de la batería es deficiente. Retire la batería y limpie los conectores.

## No aparecen íconos de carga de batería cuando el teléfono comienza a cargarse

Pueden transcurrir algunos minutos antes de que aparezca el ícono de la batería en la pantalla.

#### El rendimiento de la batería es bajo

Siga nuestros consejos inteligentes sobre cómo obtener más se su batería. Consulte *Rendimiento de la batería* en la página 24.

## Cuando uso un cable USB no puedo transferir contenido entre mi teléfono y la computadora

El software o los controladores USB no están instalados de manera adecuada. Visite *www.sonyericsson.com/support* para obtener instrucciones más detalladas sobre la instalación y las secciones de solución de problemas.

#### No puedo usar servicios basados en Internet

Asegúrese de que su suscripción cubra las descargas de datos y de que los ajustes de Internet en el teléfono sean correctos. Consulte *Ajustes de mensajería e Internet* en la página 26 para obtener más información acerca de cómo activar el tráfico de datos, el roaming de datos y cómo descargar ajustes de Internet. Comuníquese con su operador de red para obtener más información sobre los ajustes de su suscripción.

#### Mensajes de error

#### Sin cobertura de red

- Su teléfono está en modo avión. Asegúrese de que el modo avión esté desactivado.
- Su teléfono no recibe señal de ninguna red, o bien la señal recibida es muy débil.
   Comuníquese con su operador de red y asegúrese de que la red tenga cobertura en el lugar donde se encuentra.
- La tarjeta SIM no funciona correctamente. Inserte su tarjeta SIM en otro teléfono. Si funciona, es probable que su teléfono sea la causa del problema. En este caso, comuníquese con el centro de servicio de Sony Ericsson más cercano.

#### Sólo llamadas de emergencia

Se encuentra dentro del alcance de una red pero no tiene autorización para usarla. Sin embargo, ante una emergencia, ciertos operadores de red le permiten llamar al número de emergencia internacional 112. Consulte *Llamadas de emergencia* en la página 31 para obtener más información.

#### La tarjeta SIM está bloqueada.

Ha escrito el PIN de manera incorrecta 3 veces seguidas. Para desbloquear el teléfono necesita el PUK proporcionado por su operador.

#### La tarjeta SIM está bloqueada con PUK.

Ha escrito el código PUK (Clave de desbloqueo personal) de manera incorrecta 10 veces seguidas. Comuníquese con su proveedor de servicio.

### Información legal

#### Sony Ericsson R800i/R800a

Esta guía del usuario es publicada por Sony Ericsson Mobile Communications AB o su empresa afiliada local, sin garantía alguna. Sony Ericsson Mobile Communications AB se reserva el derecho a realizar las mejoras y cambios necesarios a esta guía del usuario debido a errores tipográficos, imprecisiones de la información actual o mejoramiento de programas o computadoras, en cualquier momento y sin previo aviso. Sin embargo, dichos cambios se incorporarán en las nuevas ediciones de esta Guía del usuario.

Todos los derechos reservados.

#### ©Sony Ericsson Mobile Communications AB, 2011

Número de publicación: 1248-2247.2

Su teléfono móvil tiene la capacidad de descargar, almacenar y reenviar contenido adicional, por ejemplo, timbres. El uso de dicho contenido puede estar restringido o prohibido por derechos de terceros, incluidos, entre otros, la restricción en conformidad con las leyes de derechos de autor vigentes. Usted, y no Sony Ericsson, tendrá la responsabilidad absoluta por el contenido adicional que descargue o reenvie desde su teléfono móvil. Antes de utilizar cualquier contenido adicional, asegúrese de contar con la licencia o autorización correspondiente para el uso previsto. Sony Ericsson no garantiza la precisión, integridad o calidad de ningún contenido adicional o contenido de un tercero. Bajo ninguna circunstancia Sony Ericsson será responsable de forma alguna por el uso inadecuado del contenido adicional o de un tercero.

Es posible que esta guía del usuario haga referencia a servicios o aplicaciones provistas por terceros. Es posible que el uso de dicha programación y servicios requiera de un registro separado con la tercera parte proveedora y que esté sujeto a condiciones de uso adicionales. Para conocer las aplicaciones a las que se accede mediante el sitio Web de un tercero, verifique con anticipación las condiciones de uso y políticas de privacidad aplicables de dicho sitio. Sony Ericsson no garantiza la disponibilidad o el rendimiento de los servicios o sitios Web ofrecidos por terceros. Retire la batería para ver la información reglamentaria como la marca CE.

Todos los nombres de productos y empresas mencionados en el presente son marcas comerciales o marcas registradas de sus respectivos dueños. Se reserva cualquier derecho que no se haya reconocido expresamente en este documento. Todas las demás marcas comerciales son propiedad de sus respectivos dueños.

Visite www.sonyericsson.com/cws/corporate/common/legal/disclaimer para obtener más información. Todas las imágenes son sólo para ilustración y es posible que no representen el teléfono real.

Este producto está protegido por determinados derechos de propiedad intelectual de Microsoft. Se prohibe el uso o la distribución de dicha tecnología fuera de este producto sin una licencia de Microsoft.

la distribución de dicha tecnología fuera de este producto sin una licencia de Microsoft. Los dueños de contenidos usan la tecnología de administración de derechos digitales de Windows Media (WMDRM) para proteger la propiedad intelectual, incluidos los derechos de autor. Este dispositivo usa el software WMDRM para acceder al contenido protegido por WMDRM. Si el software WMDRM no protege el contenido, los dueños de éste pueden solicitarle a Microsoft que revoque la capacidad del software de usar WMDRM para reproducir o copiar contenido protegido. La revocación no afecta al contenido no protegido. Cuando descarga licencias para un contenido protegido, acepta que Microsoft incluya una lista de revocaciones con las licencias. Los dueños de contenido pueden solicitarle que actualize WMDRM para acceder a su contenido. Si rechaza una actualización, no podrá acceder al contenido que requiere la actualización.

Este producto ha obtenido una licencia de cartera de patentes AVC y visuales MPEG-4 para el uso personal y no comercial de un consumidor a fin de (i) codificar video en conformidad con la normativa visual MPEG-4 ("MPEG-4 video") o la normativa AVC video") o (ii) descodificar video MPEG-4 o AVC que haya codificado un consumidor que participa en una actividad personal y no comercial o que se haya obtenido de un proveedor de video con licencia de MPEG LA para suministrar video MPEG-4 o AVC. No se concederán licencias para otros usos, ni se considerarán implicitas. Para obtener información adicional, incluida la relacionada con usos promocionales, internos o comerciales y la obtención de licencias, comuníquese con MPEG LA, LL.C. Visite http://www.mpegla.com. La tecnología de decodificación de audio MPEG Layer-3 cuenta con licencia de Fraunhofer IIS y Thomson.

Acuerdo de licencia de usuario final para Sun Java Platform, Micro Edition.

 Restricciones: Software es información confidencial protegida por el derechos de autor de Sun y el derecho a todas las copias está retenido por Sun o sus agentes. Los clientes no deben modificar, separar, desarmar, descifrar, extraer o alterar de alguna otra manera el Software técnico. El software no debe ser arrendado, asignado ni debe someterse a sublicencias, en totalidad o en parte.

### Índice

#### Α

| actualizar                             |
|----------------------------------------|
| estado48                               |
| actualizar el teléfono96               |
| administración de horarios53           |
| ajustar el volumen70                   |
| ajustes9                               |
| cámara75, 77                           |
| cámara de video77                      |
| cámara fija75                          |
| Internet                               |
| mensajería26                           |
| MMS26                                  |
| alarma54                               |
| álbumes                                |
| eliminar81                             |
| álbumes de fotografías79               |
| eliminar81                             |
| ver79                                  |
| álbumes de videos79, 81                |
| ver79                                  |
| almacenar contactos57                  |
| alternar                               |
| cámaras74                              |
| Android7                               |
| Android Market50                       |
| apagar9                                |
| Aplicación de navegación92             |
| aplicaciones7                          |
| pantalla16                             |
| visión general100                      |
| archivos de medios                     |
| copiar a tarjeta de memoria69          |
| audio                                  |
| ajustar el volumen70                   |
| reproducir69                           |
| reproducir música en orden aleatorio71 |
| autorretrato74                         |
| D                                      |
| batería 12                             |
| cubierta                               |
| eliminar                               |
| bloqueo de mayúsculas 20               |
| bloqueos                               |
| activar la pantalla                    |
|                                        |

bloquear la pantalla .....9

bloqueo de la pantalla .....9

información de una pista ......72 música usando TrackID™ ......73

buzón de voz ......32

 calendario
 53

 crear un evento
 53

 cámara
 74, 75, 77

 ajustes
 75, 77

 cerrar
 74

 controles
 74

 grabar videos
 77

 íconos
 77

 tomar fotografías
 74

botón infinito

buscar: ver explorador Web

buscar

С

| ver videos                       | 77        |
|----------------------------------|-----------|
| video                            | 77        |
| visión general                   | 74        |
| visor                            | 74        |
| cámara delantera                 | 74        |
| cámara de video                  | 74, 77    |
| ajustes                          | 77        |
| grabar videos                    | 77        |
| cámara fija                      | 74        |
| ajustes                          | 75        |
| cambiar pistas                   | 70        |
| carga                            | 12        |
| chat                             | 46        |
| compartir                        |           |
| fotografías                      | 75, 82    |
| fotografías y videos             | 81        |
| música                           | 71        |
| comprar                          |           |
| música                           | 73        |
| conexión USB                     | 88        |
| configuración                    |           |
| de llamadas                      | 34        |
| Timescape™                       | 49        |
| Configuración                    |           |
| de llamadas                      | 34        |
| configuración de cuenta de Googl | e™45      |
| contactos                        | 35        |
| compartir                        |           |
| copiar                           |           |
| enviar                           |           |
| favorito                         |           |
| imagen                           | 37, 82    |
| importar de tarjeta SIM          | 36        |
| respaldar                        |           |
| una la información de contac     | to38      |
| control de luz de fondo de LCD   | 23        |
| correo Consulte email            |           |
| corriente                        | 9         |
| cuentas                          | 10        |
| Facebook™                        | 10        |
| Google™                          | 10        |
| Microsoft® Exchange (corpo       | rativa)10 |
| Sony Ericsson                    | 10        |
|                                  |           |

ver fotografías .....74

#### D descargar

| accoulgui                 |    |
|---------------------------|----|
| ajustes de Internet       |    |
| diapositivas              | 81 |
| direcciones de conducción | 92 |
| directorio                |    |

#### Е

| ecualizador                                | 70         |
|--------------------------------------------|------------|
| eliminar                                   | 81         |
| fotografías                                | 82         |
| pistas                                     | 70, 71     |
| una alarma                                 | 54         |
| videos                                     | 84         |
| email                                      | 42         |
| más de una cuenta                          | 44         |
| email corporativo, calendario y contactos. | 56         |
| encender                                   | 9          |
| enviar                                     | 75, 81, 82 |
| contactos                                  |            |
| tarietas de negocio                        |            |
| enviar elementos usando Bluetooth™         | 86         |

| estado18                    | , 98 |
|-----------------------------|------|
| eventos                     |      |
| calendario                  | 53   |
| en Timescape™               | 48   |
| explorador Web              | 65   |
| ajustes                     | 68   |
| Explorador Web              |      |
| administración de favoritos | 66   |
| barra de herramientas       | 65   |
| extensiones                 | 14   |

#### Ē

| F                                 |               |
|-----------------------------------|---------------|
| Facebook™                         | 47            |
| actualización de estado           | 48            |
| conectarse a                      | 48            |
| fecha                             |               |
| formato                           | 22            |
| filtro                            |               |
| eventos en Timescape™             | 48            |
| fotografías                       | 75, 81, 82    |
| agregar a contacto                | 37            |
| compartir                         | 75, 81, 82    |
| copiar a/desde una computadora    | 69            |
| diapositivas                      | 81            |
| eliminar                          | 82            |
| hacer zoom                        | 81            |
| recortar                          | 82            |
| rotar                             | 82            |
| tomar                             | 74            |
| usar como fotografía del contacto | 82            |
| usar como papel tapiz             | 82            |
| ver74                             | 1, 79, 80, 81 |
| ver en un mapa                    | 82            |
| visor de fotografías              | 80            |

#### G

| Galería               | 79 |
|-----------------------|----|
| abrir                 | 79 |
| abrir álbumes         | 80 |
| cambiar vistas        | 80 |
| Gmail <sup>™</sup>    | 45 |
| Google Latitude       | 92 |
| Google Maps           | 91 |
| Google Talk™          | 46 |
| GPS                   | 91 |
| grabar videos         | 74 |
| guía de configuración | 9  |
|                       |    |

#### Н

| hace | zoom        |   |
|------|-------------|---|
|      | otografías8 | 1 |
| hora |             | 2 |
| hora |             | 2 |

| 1                      |    |
|------------------------|----|
| íconos                 | 98 |
| en la cámara           | 77 |
| idioma                 | 23 |
| escritura              | 21 |
| importar contactos SIM |    |
| información de uso     | 27 |
| información personal   | 35 |
| Internet               |    |
| ajustes                | 26 |
| explorador Web         | 65 |
|                        |    |

#### L

| —                      |    |
|------------------------|----|
| Latitud                | 92 |
| libros de audio        | 69 |
| listas de reproducción | 71 |
| agregar una pista      | 72 |
| crear                  | 72 |

| eliminar                            | 72     |
|-------------------------------------|--------|
| eliminar pistas                     | 72     |
| inteligentes (auto generadas)       | 72     |
| pistas principales                  | 72     |
| reproducir su propia                | 72     |
| listas de reproducción inteligentes |        |
| reproducir                          | 72     |
| llamadas                            | 31, 34 |
| desvío                              | 34     |
| emergencia                          | 31     |
| en espera                           | 33     |
| lista                               | 32     |
| perdidas                            | 32     |
| recientes                           | 32     |
| registro                            | 32     |
| varias                              | 32     |
| llamadas de conferencia             | 33     |
| llamadas recientes                  | 32     |
| llamar                              | 26     |
| luz                                 | 18     |

#### М

| manos libres2                            | 6  |
|------------------------------------------|----|
| usar2                                    | 6  |
| Mapas9                                   | 1  |
| marcación fija3                          | 4  |
| Media Go™8                               | 9  |
| mensajería instantánea4                  | 6  |
| mensajes                                 |    |
| ajustes2                                 | 6  |
| método de escritura2                     | 0  |
| MMS                                      |    |
| ajustes2                                 | 6  |
| modificar tamaño                         |    |
| fotografías8                             | 2  |
| modo avión2                              | 3  |
| modo de silencio2                        | 1  |
| mosaicos4                                | 7  |
| multimedia                               |    |
| copiar a tarjeta de memoria6             | 9  |
| música26, 6                              | 9  |
| agregar pistas a listas de reproducción7 | 2  |
| ajustar el volumen7                      | 0  |
| buscar usando TrackID™7                  | 3  |
| cambiar pistas7                          | 0  |
| compartir7                               | 1  |
| comprar7                                 | З  |
| copiar a/desde una computadora6          | 9  |
| copiar a tarjeta de memoria6             | 9  |
| crear listas de reproducción7            | 2  |
| eliminar70, 7                            | 1  |
| libros de audio6                         | 9  |
| listas de reproducción7                  | 2  |
| podcasts6                                | 9  |
| poner en pausa una pista7                | 0  |
| reproducir6                              | 9  |
| reproducir en orden aleatorio7           | 1  |
| usar el ecualizador7                     | 0  |
| usar manos libres2                       | 6  |
| visión general del reproductor6          | 9  |
| música aleatoria7                        | 1  |
|                                          |    |
| N                                        | ~  |
| Navegacion                               | 12 |

| Navegación            | 92 |
|-----------------------|----|
| notificación          |    |
| panel                 |    |
| timbre                | 22 |
| números de emergencia | 31 |
|                       |    |

#### Ρ

| pantalla                 | 23 |
|--------------------------|----|
| bloquear                 | 93 |
| garantía                 | 13 |
| patrón de bloqueo        | 93 |
| trizada                  | 13 |
| vidrio                   | 13 |
| Pantalla Inicio          | 14 |
| cambiar                  | 15 |
| papel tapiz              | 16 |
| usar fotografía como     | 82 |
| papel tapiz animado      | 16 |
| papel tapiz interactivo  | 16 |
| PIN                      | 93 |
| pistas principales       |    |
| reproducir               | 72 |
| poner en pausa una pista | 70 |
| PUK                      | 93 |

#### R

| recibir elementos usando Bluetooth™86      |
|--------------------------------------------|
| recortar                                   |
| fotografías82                              |
| redes inalámbricas91                       |
| reproducir                                 |
| música69                                   |
| reproductor de música69                    |
| crear listas de reproducción72             |
| ecualizador70                              |
| eliminar pistas70, 71                      |
| listas de reproducción71                   |
| listas de reproducción creadas por usted72 |
| listas de reproducción inteligentes72      |
| minimizar70                                |
| pistas principales72                       |
| reproductor de video                       |
| poner en pausa83                           |
| respaldar                                  |
| contactos                                  |
| restablecer103                             |
| rotar                                      |
| fotografías82                              |

#### S

| servicio de contestación                | 32  |
|-----------------------------------------|-----|
| Servicio de sincronización Google Sync™ | 56  |
| servicios                               | 10  |
| servicios de ubicación                  | 91  |
| símbolos                                | 20  |
| sincronización                          | 56  |
| contactos                               | 57  |
| Contactos de Microsoft® Exchange,       |     |
| calendario, email                       | 56  |
| Google Sync™                            | 56  |
| Sincronización de Microsoft® Exchange   | 56  |
| solución de problemas                   | 103 |
| Sony Ericsson Sync                      | 57  |
| SOS Consulte números de emergencia      |     |
|                                         |     |

#### т

| tarjetas de negocio               |    |
|-----------------------------------|----|
| enviar                            | 39 |
| tarjeta SIM                       | 93 |
| exportar contactos a              | 39 |
| importar contactos de             | 36 |
| insertar                          | 8  |
| teclado                           | 20 |
| ajustes                           | 21 |
| teclas hardware                   | 12 |
| Tecnología inalámbrica Bluetooth™ | 85 |

| 72 |
|----|
| 73 |
| 73 |
| 73 |
| 73 |
| 73 |
|    |
|    |
| 96 |
| 24 |
| 24 |
| 54 |
| 47 |
| 49 |
| 49 |
| 48 |
| 47 |
| 47 |
| 74 |
| 47 |
| 48 |
| 48 |
|    |

#### ۷

| ventana de aplicaciones usadas recientemente17 |
|------------------------------------------------|
| ver                                            |
| fotografías74                                  |
| videos grabados usando la cámara77             |
| vibración                                      |
| videos83                                       |
| ajuste del volumen83                           |
| compartir83                                    |
| copiar a/desde una computadora69               |
| eliminar84                                     |
| enviar83                                       |
| grabar77                                       |
| poner en pausa83                               |
| rápido adelanto v retroceso83                  |
| reproducir83                                   |
| ver77. 79. 80. 81                              |
| visión general                                 |
| reproductor de música69                        |
| visor                                          |
| volumen                                        |
| aiustes del video83                            |
| tecla                                          |
|                                                |

| <b>W</b><br>widget |    |
|--------------------|----|
| Timescape™         | 47 |
| widgets            | 15 |
| Wi-Fi™             | 59 |